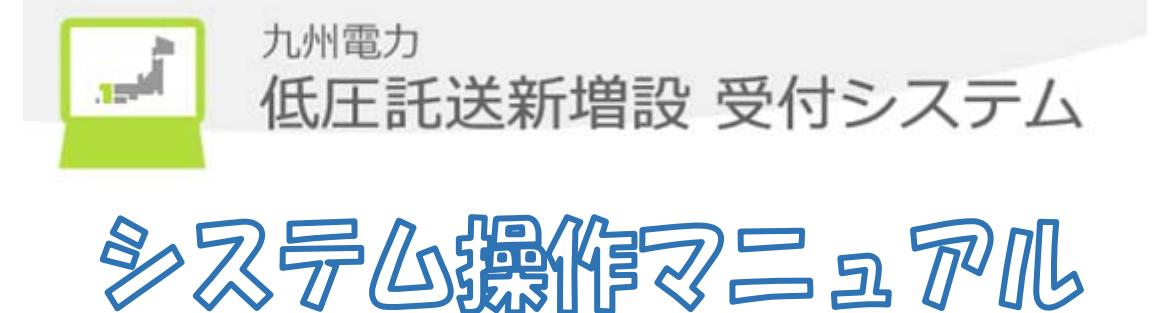

# 申込代行者

### 2019年2月17日

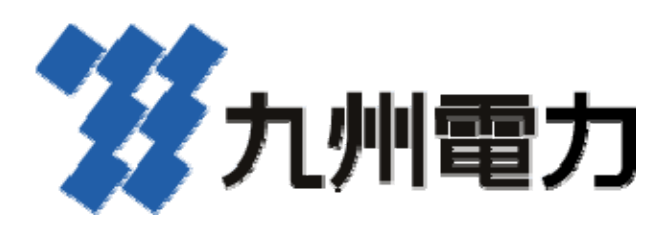

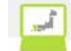

| 目 | 次 |
|---|---|
|   |   |

| 1. はじめに                                                                                                    | . 2        |
|----------------------------------------------------------------------------------------------------|------------|
| 1.1.                                                                                                    | . 2        |
| 1.2. 前提条件                                                                                                    | . 2        |
| 2. 画面説明                                                                                                    | . 3        |
| 2.1. 画面概要                                                                                                    | . 3        |
| 2.2. 画面遷移図                                                                                                    | . 4        |
| 2.3. ユーザ管理機能における各画面説明                                                                                                    | . 6        |
| 2.3.1. ¤/* イン                                                                                                    | . 6        |
| 2.3.2. トップ <sup>*</sup> ^ ~ · · · · · · · · · · · · · · · · · ·                                                                               | . 8        |
| 2.3.3. パスワード変更                                                                                                    | 10         |
| 2.3.4. パ スワード変更完了                                                                                                    | 11         |
| 2.3.5. 仮パスワード発行                                                                                                    | 12         |
| 2.3.6. 仮パスワード発行完了                                                                                                    | 13         |
| 2.3.7.ユーザ情報登録(代理店)                                                                                                    | 14         |
| 2.3.7.1.メールアドレスを登録する場合                                                                                                    | 16         |
| 2.3.7.2.登録済メールアドレスの削除を行う場合                                                                                                    | 16         |
| 2.3.7.3.登録済メールアドレスの送信先端末区分の修正を行う場合                                                                                                    | 16         |
| 2.3.7.4.テストメールを送信する場合                                                                                                    | 17         |
| 2.3.8.ユーザ情報登録確認(代理店)                                                                                                    | 18         |
| 2.3.9.ユーザ情報参照(代理店)                                                                                                    | 19         |
| 2. 3. 10. ユーザ ID 参照                                                                                                    | 20         |
| 2.3.11.ユーザ情報更新完了                                                                                                    | 20         |
| 2.4. 受付機能における各画面説明                                                                                                    | 21         |
| 2.4.1. 系統連系                                                                                                    | 21         |
| 2.4.1.1. 申込件名一覧(系統連系)                                                                                                    | 21         |
| 2.4.1.2. 申込詳細(系統連系)                                                                                                    | 24         |
| 2.5. 申込機能における各画面説明                                                                                                    | 28         |
| 2.5.1. 系統連系                                                                                                    | 28         |
| 2.5.1.1. 基本情報確認                                                                                                    | 28         |
| 2.5.1.2. 申込内容入力                                                                                                    | 29         |
| 2.5.1.3. 添付資料(系統連系)                                                                                                    | 31         |
| 2.5.1.4. 申込内容確認(系統連系)                                                                                                    | 33         |
| 2.5.1.5. 登録済のメールアドレスを使ってメール配信サービスを希望する場合                                                                                                    | 35         |
| 2.5.1.6. メールアドレスを直接入力してメール配信サービスを希望する場合                                                                                                    | 35         |
| 2517 登録完了(系統連系)                                                                                                    | 36         |
| 2.5.1.8 申认内容(系統連系 印刷)                                                                                                    | 38         |
| 2.6 共通機能におけろ各画面説明                                                                                                    | 39         |
| 2.0. 八週級的になり、ショー国的化力・・・・・・・・・・・・・・・・・・・・・・・・・・・・・・・・・・・・                                                                                      | 39         |
| 2.6.1. ()// ////                                                                                                    | 40         |
| 2.0.2. 約.4.9 C 短                                                                                                    | 40<br>// 1 |
| 2.0.0. $\sqrt[4]{3}$                                                                                                    | 42         |
| 2.0.4. $\gamma \gamma \gamma \gamma \gamma \gamma \gamma \gamma \gamma \gamma \gamma \gamma \gamma \gamma \gamma \gamma \gamma \gamma \gamma$ | 42         |
| 2.0.5. ////                                                                                                    | 40         |
| 2.0.0. 任別便米                                                                                                    | 40         |
| 2.0.1. 住所八刀用便系                                                                                                    | 41         |
| <ol> <li>1 (新作力伝)</li> <li>1 (新作力伝)</li> </ol>                                                                                                | 4ð         |
| 0.1. 𝑘 4/で1)フ笏亩<br>0.0                                                                                                    | 48         |
| 0.4. 理問印ル(ハ/ソート) 変史回回、をである。<br>9.9 m <sup>2</sup> コロート、本面な行き担合                                                                                | 49         |
| 0.0. ハハワート変更を1Jフ笏亩<br>0.4 mb い味にすまたの目生時1 た担へ                                                                                                  | р0<br>г 1  |
| 3.4. 単 1/ 時に理続り凹大敗しに場合                                                                                                    | 51         |

|    | 3.5. パスワード変更時に連続6回失敗した場合                | 51 |
|----|-----------------------------------------|----|
|    | 3.6. ユーザ ID を忘れた場合                      | 52 |
|    | 3.7. ログアウトを行う場合                         | 52 |
|    | 3.8. 「×」ボタンで画面を閉じた場合                    | 52 |
|    | 3.9. 系統連系の操作を行う場合                       | 53 |
|    | 3.9.1. 申込書印刷を行う場合                       | 53 |
|    | 3.9.2. 申込件名の取消を行う場合                     | 54 |
|    | 3.9.3. 申込件名の修正を行う場合                     | 55 |
|    | 3.9.4. 申込件名の検索・参照を行う場合                  | 55 |
|    | 3.10. 申込の登録を行う場合のみまたは、申込同時認定の場合         | 55 |
|    | 3.10.1. 認定通知書のみの提出を行う場合                 | 59 |
|    | 3.10.2. 申込の仮登録を行う場合                     | 60 |
|    | 3.10.3. 仮登録中の件名を引続き入力する場合               | 60 |
|    | 3.10.4. 追加資料添付を行う場合                     | 61 |
|    | 3.11. メール配信サービスを利用する場合                  | 64 |
|    | 3.11.1. 登録済のメールアドレスを使ってメール配信サービスを希望する場合 | 64 |
|    | 3.11.2. メールアドレスを直接入力してメール配信サービスを希望する場合  | 64 |
|    | 3.12. 代理店情報を更新する場合                      | 65 |
|    | 3.13. お知らせ一覧を参照する場合                     | 67 |
|    | 3.14. ダウンロード帳票をダウンロードする場合               | 68 |
|    | 3.15. システムエラーについて                       | 69 |
|    | 3.16. システム操作に関する問い合わせ及び障害時の問い合わせについて    | 70 |
|    | 3.17. メンテナンス中にアクセスした場合                  | 71 |
| 4. | メッセージ゛                                  | 72 |
|    | 4.1. メッセージ 表示方法(ポップ アップ)                | 72 |

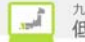

1. はじめに

1.1. 概要

本書は、申込代行者さまが利用する際の操作マニュアルです。

#### 1.2. 前提条件

- 以下に、本書を使用する際の前提となる条件を示します。
- ・使用対象のパソコンがネットワーク接続されていること。
- ・使用対象のパソコンにプリンタが接続されていること。
- ・使用対象のパソコンに InternetExplorer、または、Edge がインストールされていること。
- ・使用者のユーザ ID が登録済みであること。
- ・以下の推奨環境以外でご利用される場合に生じる不具合については、一切の責任を負いません。 【推奨 OS】Windows 7/8/8.1/10
  - (注) Windows RT については、ブラウザの機能拡張ができず、ご利用いただ けませんのでご注意ください。
  - 【指定ブラウザ】Microsoft(R) Internet Explorer 32bit 版 Ver.9/10/11 Microsoft(R) Edge
    - ※ Internet Explorer 64bit 版には対応しておりませんので、32bit 版にてご利用下さい。
       (64bit のブラウザの中で DocuWorks ファイルを表示することができず、お
    - 申込書控等の印刷ができないため) ※ Windows 8/8.1 をご使用の場合はデスクトップの Internet Explorer を お使いください。
  - 【プ ラグイン】Adobe(R) Flash(R) Player : Ver. 9. 0. 28 以上 Adobe(R) Reader(R) : Ver. 8.0 以上 DocuWorks Viewer Light : Ver. 8/9
  - 【画面サイズ】1024×768 pixel 以上
  - 【通信速度】Web ページ: 上り 1.0Mbps 以上、下り 1.5Mbps 以上 回線種別(光ファイバー、ADSL)

【動作確認環境】CPU: Intel® Core<sup>™</sup>2 CPU T7200 @ 2.00GHz メモリ: 2.00GB

・Winny 等のファイル共有ソフトはインストールしていないこと。

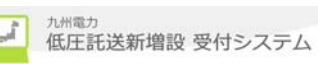

### 2. 画面説明

#### 2.1. 画面概要

#### 以下に利用可能な各画面の概要を説明します。

| No. | 機能                | 画面名            | 概要                           |  |  |  |
|-----|-------------------|----------------|------------------------------|--|--|--|
| 1   | ユーザ管理             | ロク・イン          | 低圧託送増設受付システムにログインするための画面     |  |  |  |
| 2   |                   | トップ へ ージ       | 各機能を選択するメニュー画面               |  |  |  |
| 3   |                   | パスワード変更        | ログインする際のパスワードを変更するための画面      |  |  |  |
| 4   |                   | パスワード変更完了      | ログインする際のパスワードの変更が完了したことを確認する |  |  |  |
| 4   |                   |                | ための画面                        |  |  |  |
| 5   |                   | 仮パスワード発行       | 仮パスワードを発行するための画面             |  |  |  |
| 6   |                   | 仮パスワード発行完了     | 仮パスワードの発行が完了したことを確認するための画面   |  |  |  |
| 7   |                   | ユーザ情報登録(代理店)   | 代理店情報の登録を行うための画面             |  |  |  |
| 8   |                   | ユーザ情報登録確認(代理店) | 代理店情報の登録の確認を行うための画面          |  |  |  |
| 9   |                   | ユーザ情報参照(代理店)   | 代理店情報の参照を行うための画面             |  |  |  |
| 10  |                   | ユーザ ID 参照      | ユーザ ID を参照するための画面            |  |  |  |
| 11  |                   | ユーザ情報更新完了      | 代理店情報の登録完了を確認するための画面         |  |  |  |
| 15  | 受付                | 申込件名一覧(系統連系)   | 申込件名(系統連系)の一覧を参照するための画面      |  |  |  |
| 16  | (系統連系) 申込詳細(系統連系) |                | 申込件名一覧(系統連系)画面で選択した申込件名の詳約   |  |  |  |
| 10  |                   |                | を表示する画面                      |  |  |  |
| 17  | 申込                | 基本情報確認         | 基本情報を入力するための画面               |  |  |  |
| 18  | (系統連系)            | 申込内容入力         | 申込内容情報を入力するための画面             |  |  |  |
| 19  |                   | 資料添付(系統連系)     | 資料添付を入力するための画面               |  |  |  |
| 20  |                   | 申込内容確認(系統連系)   | 申込の内容を確認するための画面              |  |  |  |
|     |                   | 登録完了(系統連系)     | 申込の場合は、申込が完了したことを確認するための画    |  |  |  |
| 20  |                   |                | 面。認定届通知書の場合は、認定届提出が完了したことを   |  |  |  |
|     |                   |                | 確認するための画面                    |  |  |  |
| 21  |                   | 申込内容(印刷)       | 申込内容を印刷するための画面               |  |  |  |
| 22  | 共通                | ヘッタ゛ー/フッター     | 共通のヘッダー/フッター                 |  |  |  |
| 23  |                   | お知らせ一覧         | お知らせ情報を一覧より参照するための画面         |  |  |  |
| 24  |                   | お知らせ詳細         | お知らせ情報の詳細を表示する画面             |  |  |  |
| 25  |                   | タ゛ウンロート゛       | 各種帳票のダウンロードをするための画面          |  |  |  |
| 26  |                   | カレンタ゛ー         | 各画面で日付を入力する際に、カレンダーを表示し、日付の入 |  |  |  |
| 20  |                   |                | 力を補助するための画面                  |  |  |  |
| 27  |                   | 住所検索           | 住所情報を入力する際に、郵便番号から住所検索して住所   |  |  |  |
| 21  |                   |                | の入力を補助するための画面                |  |  |  |
| 28  |                   | 住所入力用検索        | 住所情報を入力する際に、住所の一部から検索して住所の   |  |  |  |
| 20  |                   |                | 入力を補助するための画面                 |  |  |  |
| 29  |                   | FAQ            | よくある質問を表示する画面                |  |  |  |

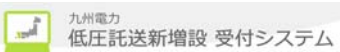

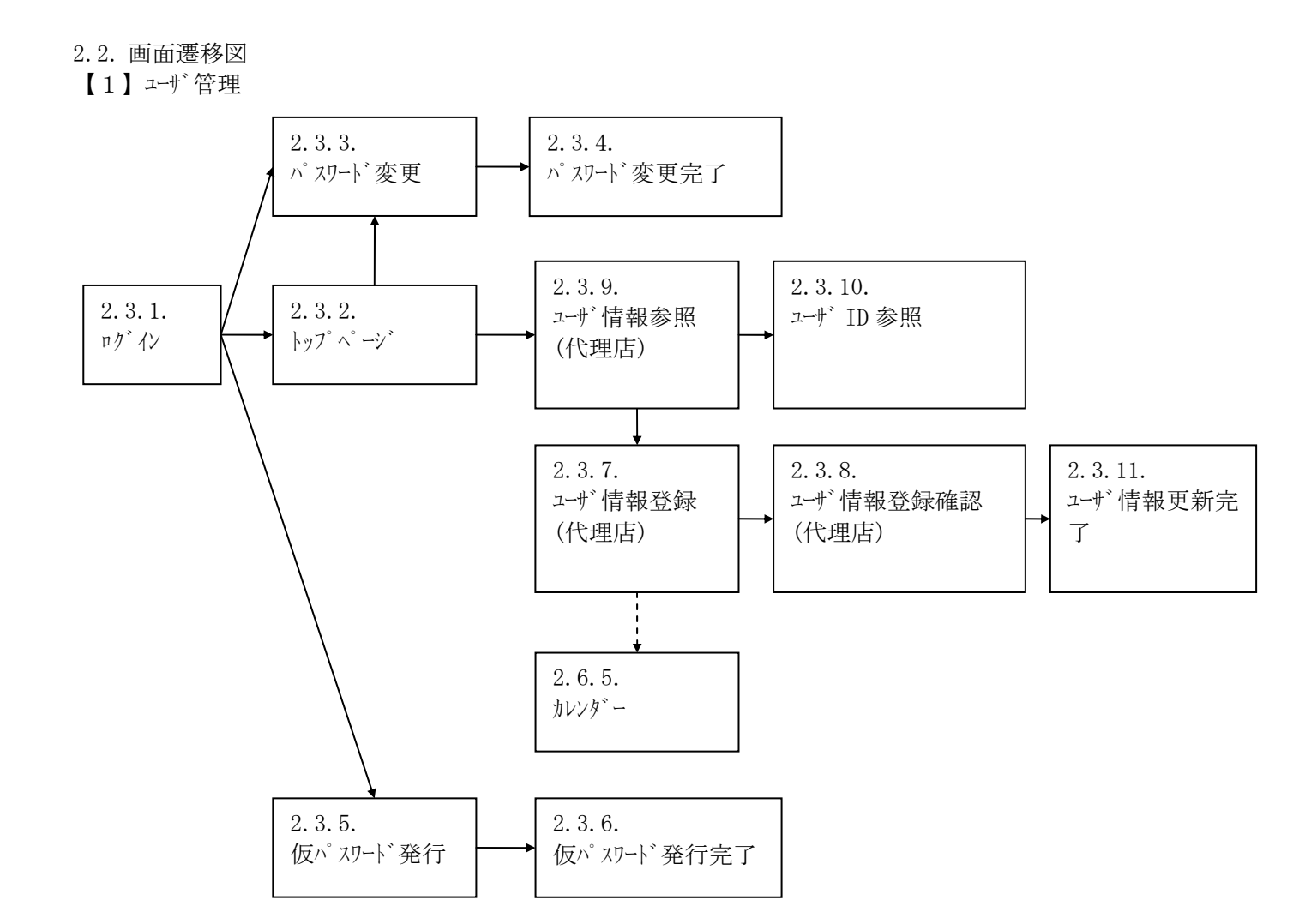

【2】受付

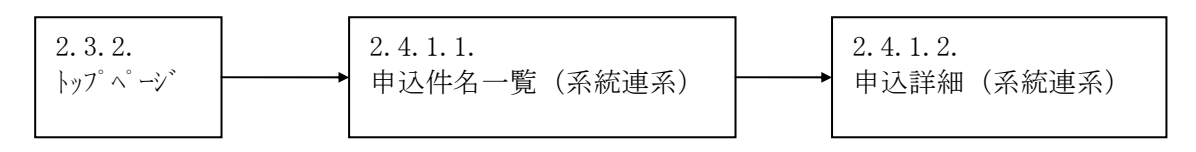

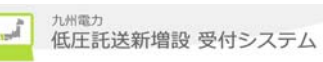

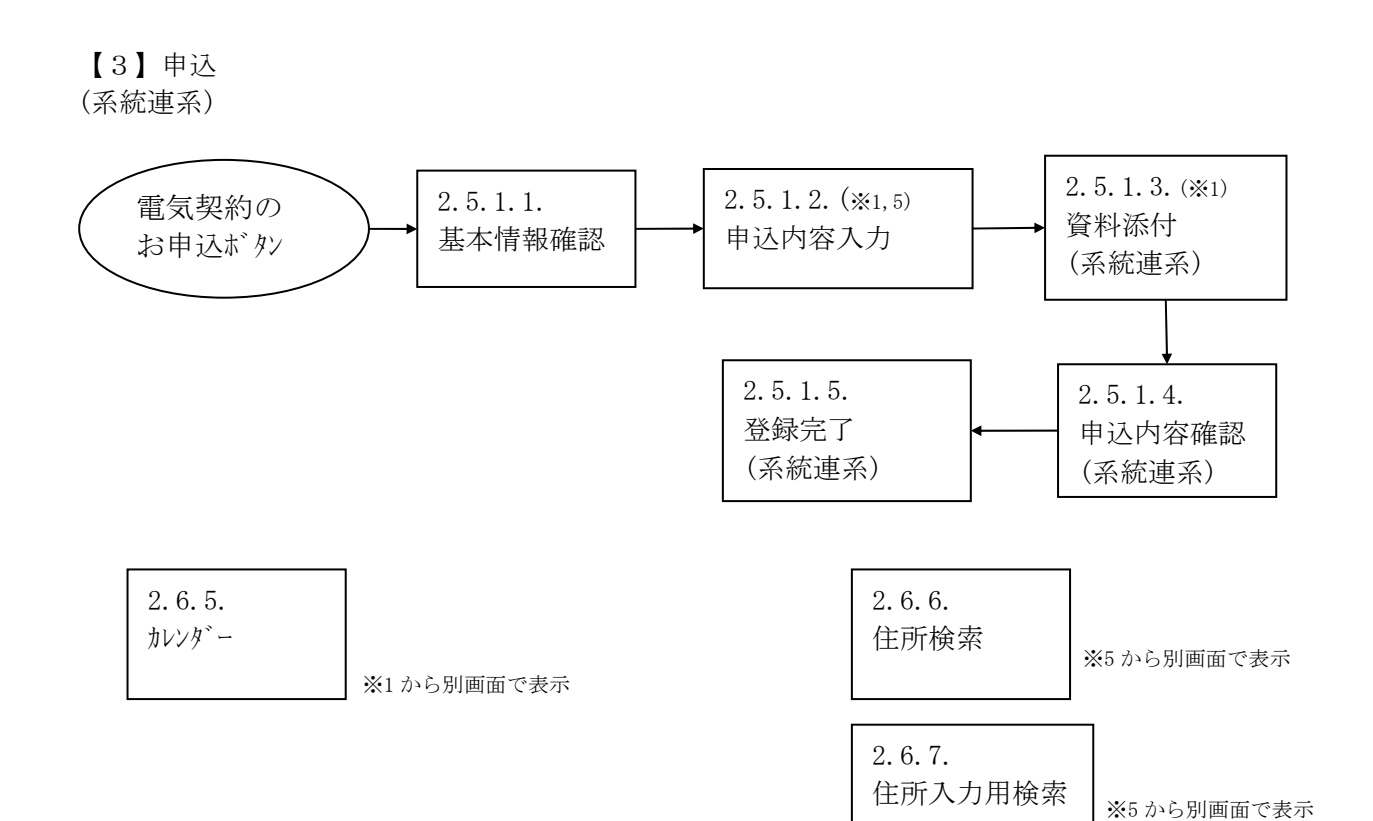

【4】共通

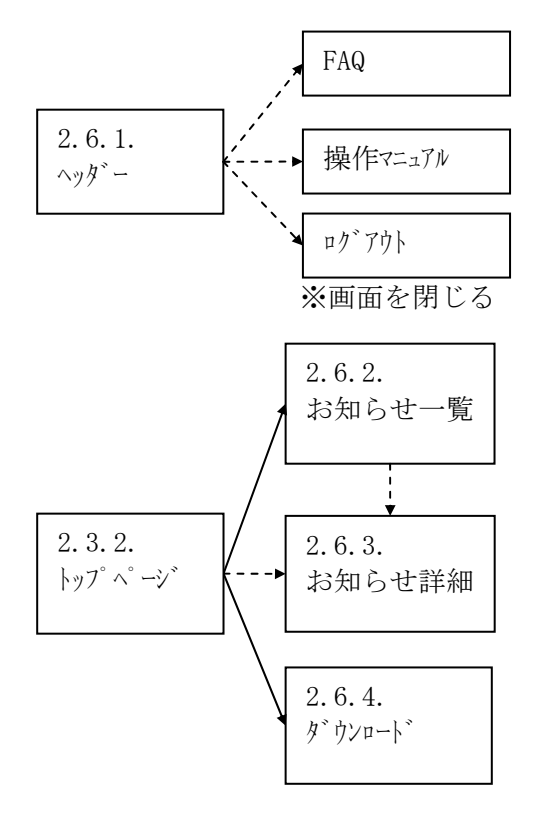

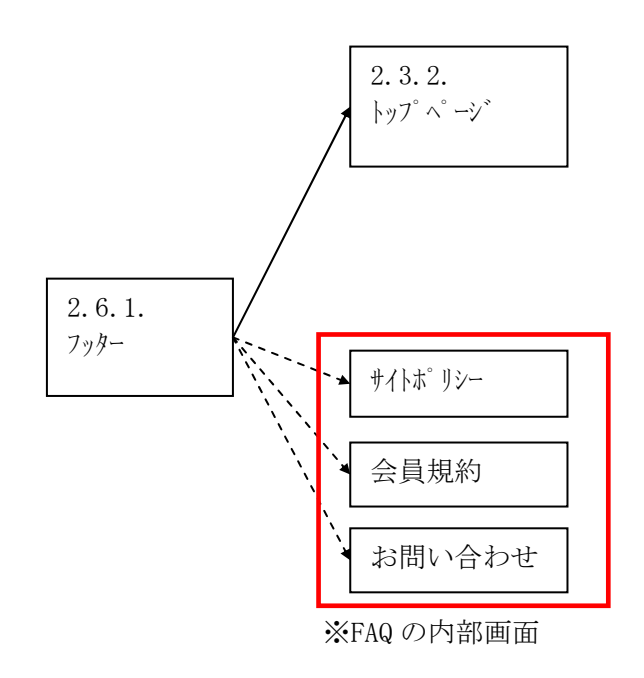

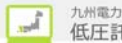

2.3. ユーザ 管理機能における各画面説明 2.3.1. ログ イン 低圧託送新増設受付システムにログ インするための画面

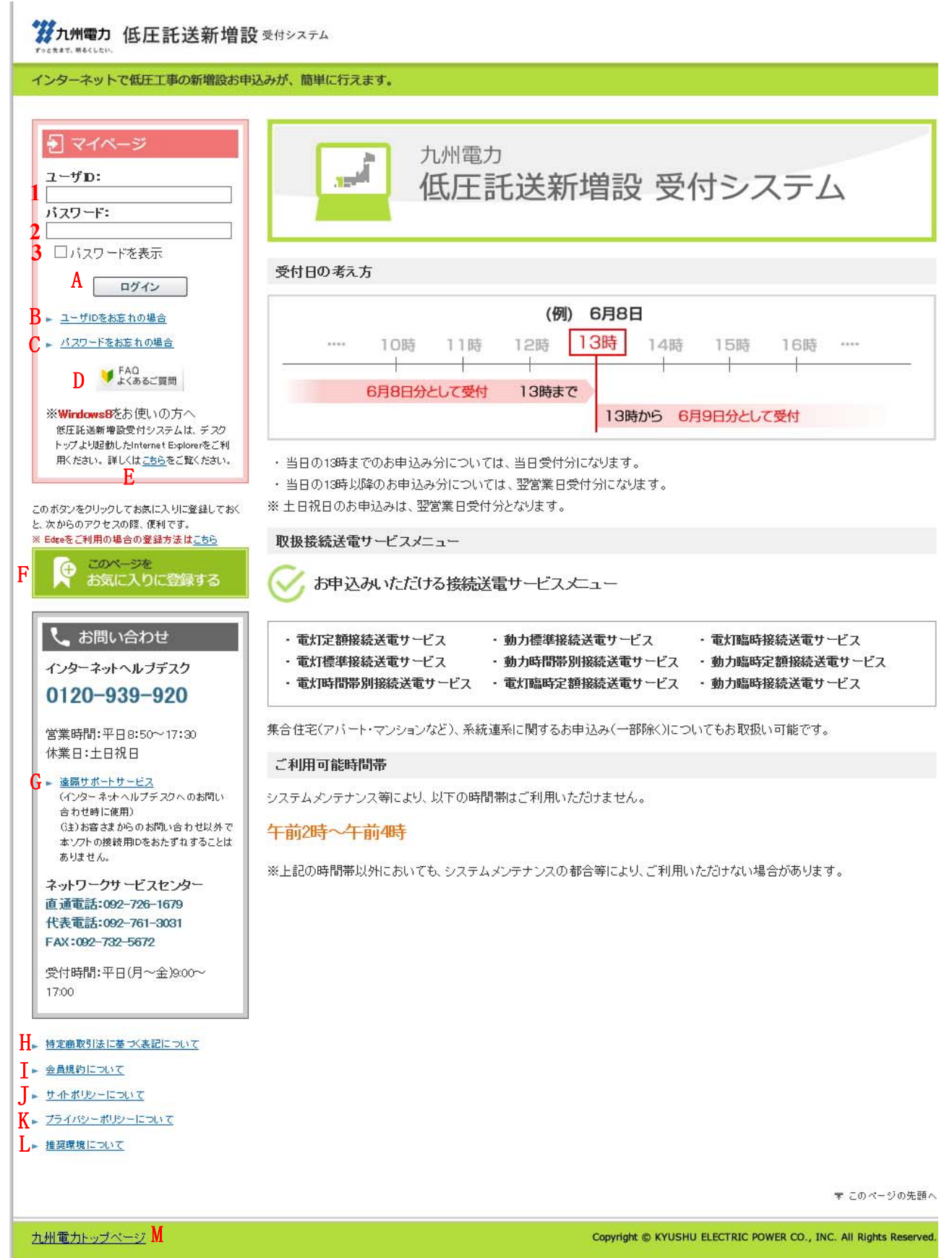

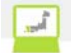

| No. | 入力項目     | 区分 | 必須 | 初期値 | 文字数         | 書式    | 説明           |
|-----|----------|----|----|-----|-------------|-------|--------------|
| 1   | ユーサ゛ ID  | 入力 | 0  | -   | 14          | 半角英数字 | ユーザIDを入力します。 |
| 2   | ハ°スワート*  | 入力 | 0  | -   | $8 \sim 20$ | 半角英数字 | パスワードを入力します。 |
| 3   | パスワードを表示 | 選択 |    | -   | -           | _     | パスワードを表示します。 |

| No. | <b>ボタン/リン</b> ク      | 説明                                        |
|-----|----------------------|-------------------------------------------|
| А   | ロク・イン                | 低圧託送新増設受付システムにログインします。                    |
| В   | ユーザ ID をお忘れの場合       | ユーザ ID をお忘れの場合についての FAQ を別ウィンドウで表示します。    |
| С   | パスワードをお忘れの場合         | 仮パスワード発行画面に遷移します。                         |
| D   | FAQ よくあるご質問          | FAQ トップページを別ウィンドウで表示します。                  |
| Е   | こちら                  | Windows8 に関する使用方法についての FAQ を別ウィンドウで表示します。 |
| F   | このページをお気に入りに登<br>録する | ヮグイン画面をお気に入りに登録します。                       |
| G   | 遠隔サポートサービス           | 遠隔サポートサービスの同意画面を別ウィンドウで表示します。             |
| Н   | 特定商取引法に基づく表記に<br>ついて | ホームページの特定商取引法の画面を別ウィンドウで表示します。            |
| Ι   | 会員規約について             | 会員規約についての FAQ を別ウィンドウで表示します。              |
| J   | サイトポリシーについて          | サイトポリシーについての FAQ を別ウィンドウで表示します。           |
| K   | プライバシーポリシーについて       | プライバシーポリシーについての FAQ を別ウィンドウで表示します。        |
| L   | 推奨環境について             | 推奨環境についての FAQ を別ウィンドウで表示します。              |
| М   | 九州電力トップページ           | 九州電力のホームページへ遷移します。                        |

[操作説明]

1. ユーザ ID 及びパスワードを入力します。

2. ログインボタンをクリックし、低圧託送新増設受付システムにログインします。

#### 2.3.2. トップ ページ

各機能を選択するメニュー画面

### ガル州電力 低圧託送新増設 受付システム

株式会社 O×代理店さま、いつもご利用ありがとうございます。

|   |                                                                              |                               | ▼FAQ<br>よくあるご質問 ? ヘルプ                        |  |  |  |  |  |  |
|---|------------------------------------------------------------------------------|-------------------------------|----------------------------------------------|--|--|--|--|--|--|
|   | 系統連系                                                                         |                               |                                              |  |  |  |  |  |  |
| A | A ►お申込み                                                                      |                               |                                              |  |  |  |  |  |  |
|   | <b>九州電ナ</b><br>お知らせ情報                                                        | <b>」からのお知らせ</b><br>最が更新された件名か | 5表示しておりますので、ご確認ください。<br>B → <u>お知らせ一覧を表示</u> |  |  |  |  |  |  |
|   | 更新日                                                                          | カテゴリー                         | <u></u> ቃብኑル                                 |  |  |  |  |  |  |
|   | 2016/4/30         オール電化情報関         NEW 000000000000000000000000000000000000  |                               |                                              |  |  |  |  |  |  |
|   | 2016/4/28         申込関連         C         NEW         工事組合のみなさまへの機能を更新いたしました。 |                               |                                              |  |  |  |  |  |  |
|   | 2016/4/25 その他 2016年4月20日10:00~20:00の間サーバが不安定な状況がありました。ご迷惑をおかけいたしました。         |                               |                                              |  |  |  |  |  |  |
|   | 2016/4/25                                                                    | 機器情報関連                        | 新製品XXXのお知らせ                                  |  |  |  |  |  |  |
|   | 2016/4/12                                                                    | その他                           |                                              |  |  |  |  |  |  |

#### 

#### **仮登録:0件 修正依頼中:0件 認定届待:0件** お申込情報が登録された件名から表示しておりますので、ご確認ください。

#### D お申込件名一覧(系統連系)を表示

|   | mit 2 Mar       | 受付No.  | 申込日時                | お客さま氏名          | 申請種別    | 法委杀胡口     | 司会民       |
|---|-----------------|--------|---------------------|-----------------|---------|-----------|-----------|
|   | φ <u>12</u> Νυ. | 記電事    |                     | 所 発電設備住所        |         | 建术中主口     | 86 AE /BB |
| E | 80001784        |        | 2017/7/4<br>(07:51) | 九電 太郎           | 発電設備の変更 | 2017/8/30 | 未提出       |
| - |                 | 福岡配電事業 | 所                   | 福岡県福岡市中央区渡辺通3丁目 | 申込中     |           |           |

|    | ● 代理店情報                      |                                                                                     |  |  |  |  |  |  |  |  |  |
|----|------------------------------|-------------------------------------------------------------------------------------|--|--|--|--|--|--|--|--|--|
| F  | <u>代理店</u>                   | 代理店情報を参照・更新します。                                                                     |  |  |  |  |  |  |  |  |  |
|    |                              |                                                                                     |  |  |  |  |  |  |  |  |  |
|    | ◎ パスワード変更                    |                                                                                     |  |  |  |  |  |  |  |  |  |
| C  |                              |                                                                                     |  |  |  |  |  |  |  |  |  |
| G  | <u>パスワード変更</u>               | ログインパスワードを変更します。                                                                    |  |  |  |  |  |  |  |  |  |
|    | ◎ ダウンロード                     |                                                                                     |  |  |  |  |  |  |  |  |  |
| н  | 、ダウンロード画面を表示                 |                                                                                     |  |  |  |  |  |  |  |  |  |
| 11 | 手続きに必要なファイルをダウンロードします        | す。                                                                                  |  |  |  |  |  |  |  |  |  |
|    |                              |                                                                                     |  |  |  |  |  |  |  |  |  |
|    |                              | <u>ットノンステム操作マニュアル</u><br>ネット)システム操作マニュアルです。ダウンロードのうえ、操作方法の確認をお願いします。 <b>(PDFファイ</b> |  |  |  |  |  |  |  |  |  |
|    | <i>w</i> )                   |                                                                                     |  |  |  |  |  |  |  |  |  |
| Ι  | → インターネット低圧工事申込(●●●●ネ        | <u>ット)システム操作マニュアル(作図)</u>                                                           |  |  |  |  |  |  |  |  |  |
|    | ・作図ツールを利用する際の操作マニュ7          | <sup>2</sup> ルです。ダウンロードのうえ、操作方法の確認をお願いします。 <b>(PDFファイル)</b><br>                     |  |  |  |  |  |  |  |  |  |
|    | ※ 電気のご契約のご案内【電灯定額・電灯材<br>PDF | <u>票準·電灯時間帯別】</u>                                                                   |  |  |  |  |  |  |  |  |  |
|    | ・電灯定額・電灯標準・電灯時間帯別のお          | ;申込みの際は、ダウンロードのうえ、お客さまへ手交してください。 <b>(PDFファイル)</b><br>                               |  |  |  |  |  |  |  |  |  |
|    | PDF 電気のご契約のご案内【低圧標準・低圧B      | <u>寺間帯別】</u>                                                                        |  |  |  |  |  |  |  |  |  |
|    | ・低圧標準・低圧時間帯別のお申込みの           | 際は、ダウンロードのうえ、お客さまへ手交してください。 <b>(PDFファイル)</b><br>                                    |  |  |  |  |  |  |  |  |  |
|    | ▶ 電気のご契約のご案内【電灯臨時定額・T        |                                                                                     |  |  |  |  |  |  |  |  |  |
|    | ・電灯臨時定額・電灯臨時・低圧臨時定剤          | # 低圧闘時のお申込みの除は、タワンロードのつえ、お客さまへ手交してくたさい。(PDFファイル)<br>家 このページの先頭へ                     |  |  |  |  |  |  |  |  |  |
|    | ↓ トップページへ サイトポリシー   会員規約     | 」お問い合わせ Convicted & Wilshit & France Co. The All Picture Research                   |  |  |  |  |  |  |  |  |  |
|    |                              | Copyright @ NTOSHO ELECTRIC POWER CO., 1NC. All Rights Reserved.                    |  |  |  |  |  |  |  |  |  |

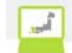

| No. | ホ゛タン / リンク           | 説明                   |
|-----|----------------------|----------------------|
| А   | お申込み                 | 基本情報画面へ遷移します。        |
| В   | お知らせ一覧を表示            | お知らせ一覧画面に遷移します。      |
| С   | タイトル                 | 選択したお知らせ詳細画面へ遷移します。  |
| D   | お申込件名一覧(系統連系)<br>を表示 | 申込件名一覧画面に遷移します。      |
| Е   | 申込 No.               | 申込詳細(系統連系)画面に遷移します。  |
| F   | 代理店                  | ューザ 情報参照(代理店)へ遷移します。 |
| G   | パスワート変更              | パスワード変更画面へ遷移します。     |
| Н   | ダウンロード画面を表示          | ダウンロード画面へ遷移します。      |
| Ι   | ダウンロードファイル名          | 選択したファイルをダウンロードします。  |

[操作説明]

1. 目的のリンクをクリックします。

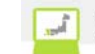

2.3.3. パスワード変更

ログインする際のパスワードを変更するための画面

|            |            |                     | ♥ FAQ<br>よくあるご買 | り 🤣 操作マニュアル | ● ログアウ |
|------------|------------|---------------------|-----------------|-------------|--------|
|            |            |                     |                 |             |        |
| パスワード変更    |            |                     |                 |             |        |
| ◎ 現在のバスワート | 及び新しいバスワード | を入力し、「パスワード変更」ボタンで  | をクリックしてください。    |             |        |
|            | パスワ        | ードは半角英数字混在8桁以上20桁以内 | すで入力して下さい。      |             |        |
|            |            |                     |                 |             |        |
|            |            | 現在のパスワード            | 1               |             |        |
|            |            | 新しいパスワード            | 2               |             |        |
|            |            | 新しいパスワード<br>(確認用)   | 3               |             |        |
|            |            |                     |                 |             |        |
|            |            | A 戻る パスワード変         | ≖ B             |             |        |
|            |            |                     |                 |             |        |
|            |            |                     |                 |             |        |
|            |            |                     |                 |             |        |
|            |            |                     |                 |             |        |

| No. | 入力項目              | 区分 | 必須 | 初期値 | 文字数         | 書式    | 説明                     |
|-----|-------------------|----|----|-----|-------------|-------|------------------------|
| 1   | 現在のパスワード          | 入力 | 0  | -   | $8 \sim 20$ | 半角英数字 | 現在のパスワードを入力します。        |
| 2   | 新しいパスワード          | 入力 | 0  | -   | 8~20        | 半角英数字 | 新しいパスワードを入力します。        |
| 3   | 新しいパスワード<br>(確認用) | 入力 | 0  | -   | 8~20        | 半角英数字 | 新しいパスワードを再度、入力し<br>ます。 |

| No | ホ゛タン/リンク | 説明             |
|----|----------|----------------|
| А  | 戻る       | 遷移元画面へ遷移します。   |
| В  | パスワード変更  | パスワードの変更を行います。 |

[操作説明]

1. パスワード情報を入力します。

2. パスワード変更ボタンをクリックし、パスワードの変更を行いパスワード変更完了画面へ遷移します。

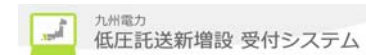

2.3.4. パスワード変更完了

<u>ログインする際のパスワードの変更が完了したことを確認するための画面</u>

|                     | ✓ FAQ<br>よくあるご質問 ◆ 操作マニュアル ● ログアク |
|---------------------|-----------------------------------|
| バスワード変更完了           |                                   |
| NXY TO REPUBLICACIE | Aトップページに戻る                        |
|                     |                                   |
|                     |                                   |
|                     |                                   |
|                     |                                   |
|                     |                                   |
|                     |                                   |
|                     |                                   |
|                     |                                   |
|                     |                                   |

| No. | <b>ホ</b> ゙ <i>タン</i> /リンク | 説明            |
|-----|---------------------------|---------------|
| А   | トップページに戻る                 | トップページへ遷移します。 |

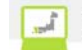

#### 2.3.5. 仮パスワード発行 ログインする際の仮パスワードを発行するための画面

### 第九州電力 低圧託送新増設 受付システム

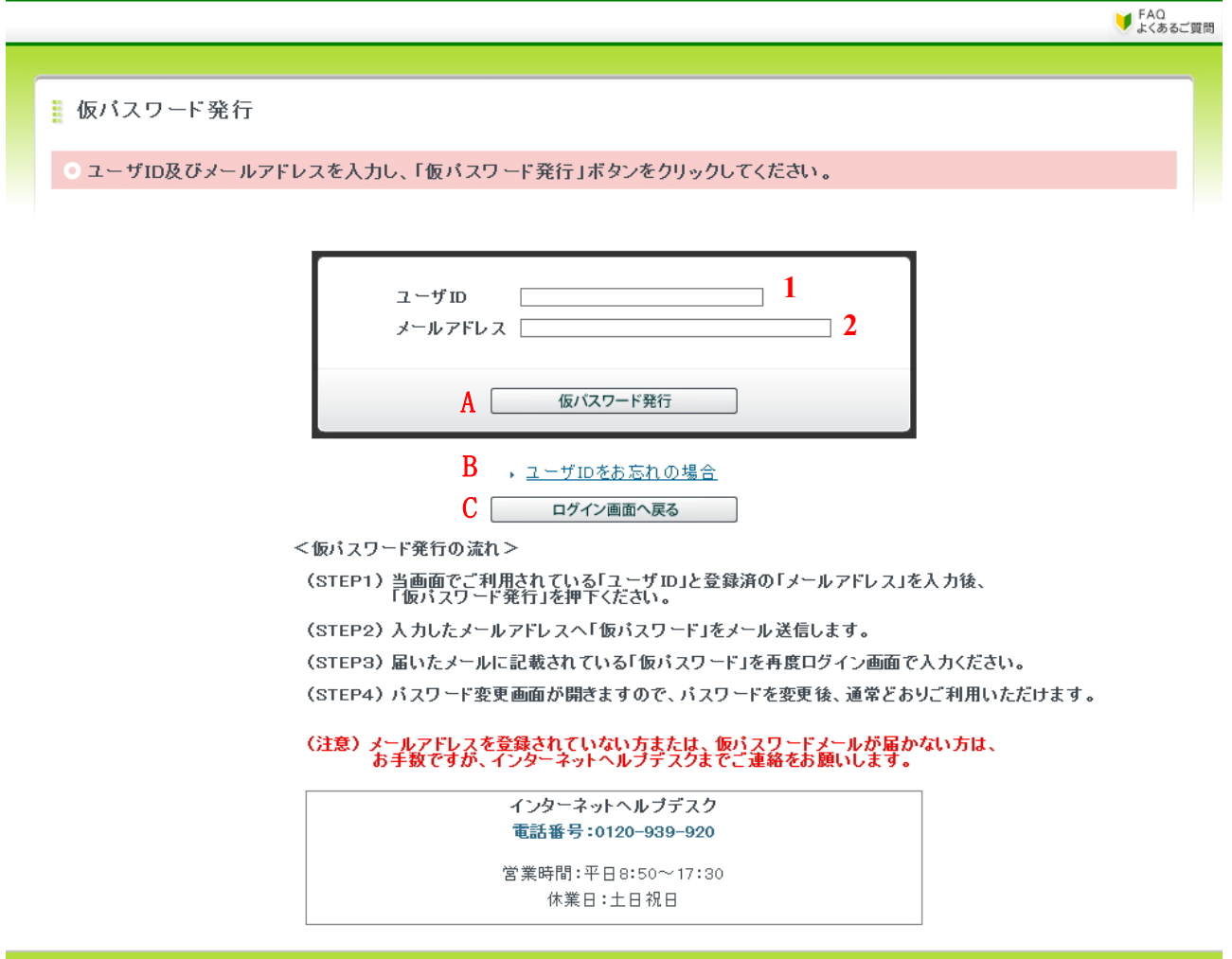

#### Copyright © KYUSHU ELECTRIC POWER CO., INC. All Rights Reserved.

| No. | 入力項目     | 区分 | 必須 | 初期値 | 文字数 | 書式    | 説明                 |
|-----|----------|----|----|-----|-----|-------|--------------------|
| 1   | ユーサ゛ ID  | 入力 | 0  | I   | 20  | 半角英数字 | ユーザ ID を入力します。     |
| 2   | メールアト゛レス | 入力 | 0  | _   | 128 | 半角英数字 | 登録済のメールアドレスを入力します。 |

| No | ホ゛タン/リンク       | 説明                                     |
|----|----------------|----------------------------------------|
| А  | 仮パスワード発行       | 仮パスワード発行完了画面へ遷移します。                    |
| В  | ユーザ ID をお忘れの場合 | ユーザ ID をお忘れの場合についての FAQ を別ウィンドウで表示します。 |
| С  | ログイン画面へ戻る      | ログイン画面へ遷移します。                          |

#### [操作説明]

- 1. ユーザ ID、登録済のメールアドレスを入力します。
- 2. 仮パスワード発行ボタンをクリックし、仮パスワードの発行を行います。
- 3. 仮パスワード発行完了画面へ遷移します。

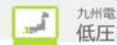

2.3.6. 仮パスワード発行完了 ログインする際の仮パスワードの発行が完了したことを確認するための画面

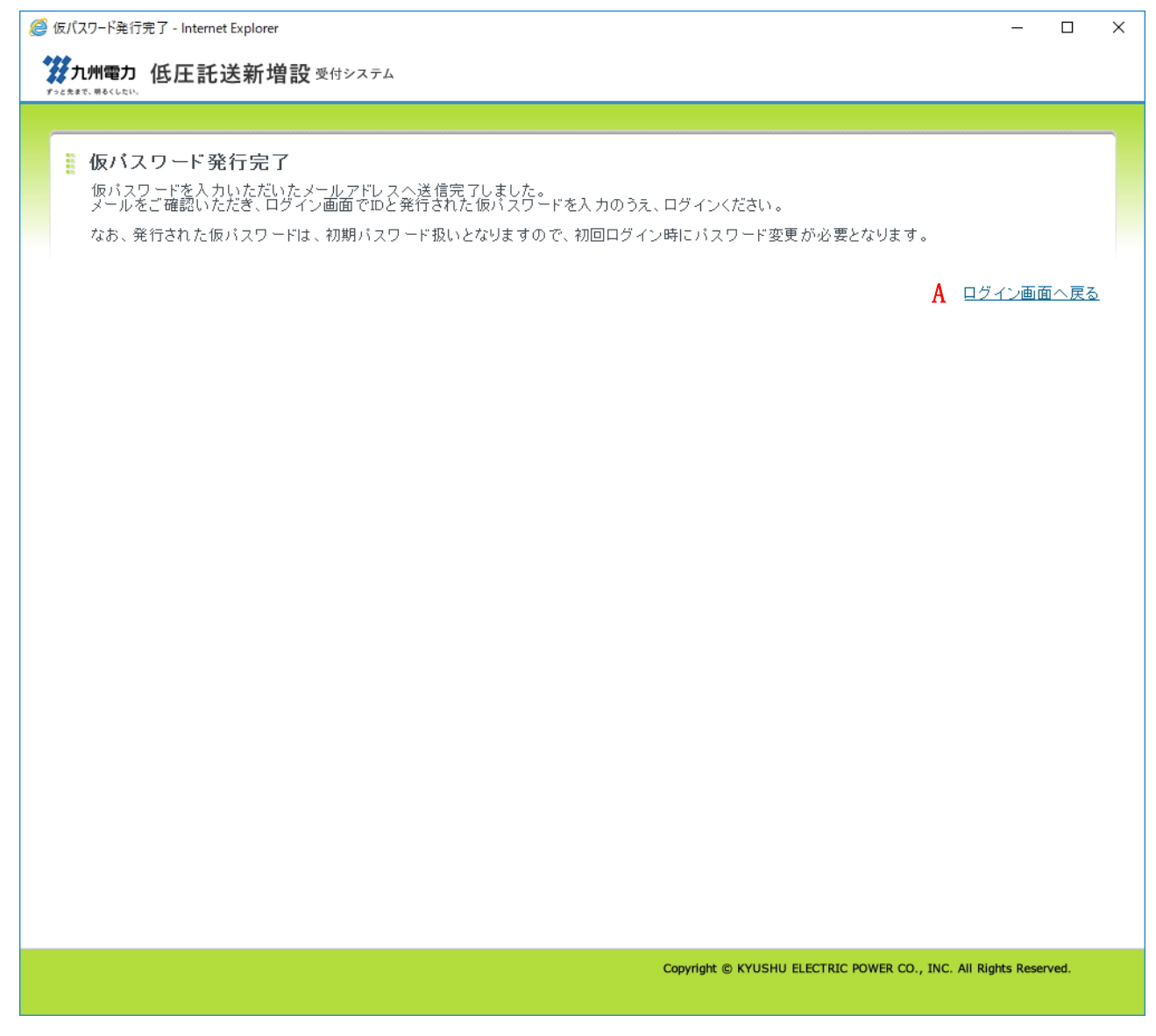

| No. | ホ゛タン/リンク  | 説明              |
|-----|-----------|-----------------|
| А   | トップページに戻る | トップ ページ へ遷移します。 |

B

#### 2.3.7.ユーザ情報登録(代理店)

代理店情報の登録を行うための画面

**ジョカ州電力 低圧託送新増設** 受付システム

株式会社 〇×代理店さま、いつもご利用ありがとうございます。

発行ユーザ数

▼FAQ よくあるご質問 ◆ 操作マニュアル ● ログアウト

1 人

#### 🚦 ユーザ情報登録(代理店)

ユーザ情報を入力してください。 確認後、「確認」ボタンをクリックの上、確認画面へお進みください。

#### ● 登録処理

申込年月日

2018/12/27

#### ◎ 代理店さまの基本情報

| 代理店名           | フリガナ     | カブシキガイシャ マルバッダイリテン                                            |  |  |  |
|----------------|----------|---------------------------------------------------------------|--|--|--|
| (全角)           | 会社名      | 株式会社 O×代理店                                                    |  |  |  |
| 伏主半氏之          | フリガナ     | ダイリ タロウ                                                       |  |  |  |
| 1446417-40     | 代表者氏名    | 代理 太郎                                                         |  |  |  |
|                | 郵便番号     | 810-0004                                                      |  |  |  |
|                | 都道府県     | ~~~~~~~~~~~~~~~~~~~~~~~~~~~~~~~~~~~~~~                        |  |  |  |
|                | 市区町村     | 福岡市中央区                                                        |  |  |  |
| 什哥             | 字·丁目     | 渡辺道1丁目                                                        |  |  |  |
| 11771          | 番地・号     | 1-1                                                           |  |  |  |
|                | 建物名漢字    | 九電マンション                                                       |  |  |  |
|                | 建物名力大    | キュウデンマンション                                                    |  |  |  |
|                | 部屋番号・フロア | 101                                                           |  |  |  |
| 電話番号<br>〈半角数字〉 | 1        | 1.代表 <u>0927613031</u> (例:0927613031)<br>2.<br>3.<br>4.<br>5. |  |  |  |

#### ◎ メールアドレス登録

# ※メールアドレスは、20件まで登録可能です。 送信先端末区分 パソコン〇スマートフォン〇携帯電話 2 メールアドレス ※ URLリンク付きのメールの受信許可設定をお願いします。 ※「kyuden.co.ip」のドメインの受信許可設定をお願いします。 ※受信許可設定に関するお問い合わせは、ご利用されている各プロバイグ等へお願いします。 3 メールアドレス(確認用) 4

#### ℃ ▶ メールアドレスの登録・修正方法についてはこちら

◎ 登録済のメールアドレス

| No.                                    | 代表                                                                                                | メールアドレス               | 送信先端末区分 | 端末区分<br>修正 | メールアドレス<br>削除 | テスト送信   |  |
|----------------------------------------|---------------------------------------------------------------------------------------------------|-----------------------|---------|------------|---------------|---------|--|
| 1                                      | <b>6</b> ●                                                                                        | takusou@kyuden.co.jp  | עבעא    | D 修正       | E<br>削除       | F<br>送信 |  |
| 2                                      | 0                                                                                                 | takusou2@kyuden.co.jp | עבעא    | 修正         | 削除            | 送信      |  |
| G <b>戻る</b> 確認 <u>H</u><br>素 このページの先頭へ |                                                                                                   |                       |         |            |               |         |  |
| < h>>                                  | ↓トップページペ サイトボリシー   会員規約   お問い合わせ Convident @ KYUSHU FLECTRIC POWER CO., INC. All Rights Reserved. |                       |         |            |               |         |  |

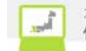

| No. | 入力項目                                | 区分 | 必須 | 初期値 | 文字数 | 書式            | 説明                                  |
|-----|-------------------------------------|----|----|-----|-----|---------------|-------------------------------------|
| 1   | 電話番号                                | 入力 | 0  | -   | 11  | 半角数字          | 代理店電気工事会社の電話番号を<br>入力します。(代表番号のみ必須) |
| 2   | 送信先端末区<br>分                         | 選択 |    | -   | -   | -             | 送信先端末区分を選択します。                      |
| 3   | メールアト゛レス                            | 入力 |    | -   | 128 | 半角英数、<br>半角記号 | 代理店のメールアドレスを入力します。                  |
| 4   | メールアト <sup>*</sup> レス(確認<br>用)ローカル部 | 入力 |    | -   | 128 | 半角英数、<br>半角記号 | 代理店のメールアドレスのローカル部を入力<br>します。        |
| 5   | メールアドレス(確認<br>用)ドメイン部               | 入力 |    | -   | 128 | 半角英数、<br>半角記号 | 代理店のメールアドレスのドメイン部を入力<br>します。        |
| 6   | 登録済のメールア<br>ドレス_代表                  | 選択 |    | _   | _   | _             | 代表メールアドレスを選択します。                    |

| No. | ホ゛タン / リンク                  | 説明                                      |
|-----|-----------------------------|-----------------------------------------|
| А   | テストメール送信                    | 登録前メールアドレスにテストメールを送信します。                |
| В   | 登録                          | メールアドレスを登録します。                          |
| С   | メールアドレスの登録・修正方法に<br>ついてはこちら | メールアドレスの登録・修正方法についての FAQ を別ウィンドウで表示します。 |
| D   | 修正                          | 登録済メールアドレスの送信先端末区分を修正します。               |
| Е   | 削除                          | 登録済メールアドレスを削除します。                       |
| F   | 送信                          | 登録済メールアドレスにテストメールを送信します。                |
| G   | 戻る                          | 遷移元画面へ遷移します。                            |
| Н   | 確認                          | ューザ 情報登録確認(代理店)画面へ遷移します。                |

[操作説明]

1. 代理店の登録情報を入力します。

2. 確認ボタンをクリックします。

3. ユーザ情報登録確認(代理店)画面へ遷移します。

2.3.7.1. メールアドレスを登録する場合

(1) メールアドレスの登録を行います。

メールアト<sup>\*</sup>レスを登録する場合は送信先端末区分を選択し、メールアト<sup>\*</sup>レス、メールアト<sup>\*</sup>レス(確認用)にメールアト<sup>\*</sup>レスを入 力後、[操作1]の登録ボタンをクリックします。

◎ メールアドレス登録

#### ※メールアドレスは、20件まで登録可能です。

|              |                                                                                                    | [ tq. //-: 1 ]            |
|--------------|----------------------------------------------------------------------------------------------------|---------------------------|
| 送信先端末区分      | ○ パソコン ○ スマートフォン ○ 携帯電話                                                                                                    | L1架1F1」<br>登録ボタンをクリックします。 |
| メールアドレス      | ※URLリンク付きのメールの受信許可設定をお願いします。<br>※「kyuden.co.ip」のドメインの受信許可設定をお願いします。<br>※受信許可設定に関するお問い合わせは、ご利用されている各プロバイダ等へお願いしま<br>(例:taku | ₫.,<br>isou@kyuden.co.jp) |
| メールアドレス(確認用) | ]@[]                                                                                                    | テストメール送信 登録               |

▶メールアドレスの登録・修正方法についてはこちら

#### 2.3.7.2. 登録済メールアドレスの削除を行う場合

(1) 登録済のメールアドレスの削除を行います。 登録済のメールアドレスを削除する場合は[操作1]の削除ボタンをクリックします。

| 0 登 | 録済の | メールアドレス               | [              |     |               |       |
|-----|-----|-----------------------|----------------|-----|---------------|-------|
| No. | 代表  | メールアドレス               | 削除ボタンをクリックします。 | ±⊠3 | メールアドレス<br>削除 | テスト送信 |
| 1   | ۲   | takusou@kyuden.co.jp  | パソコン           | 修正  | 削除            | 送信    |
| 2   | 0   | takusou2@kyuden.co.jp | עבעיא          | 修正  | 削除            | 送信    |

#### 2.3.7.3.登録済メールアドレスの送信先端末区分の修正を行う場合

(1) 登録済メールアト<sup>\*</sup>レスの送信先端末区分の修正を行います。 登録済メールアト<sup>\*</sup>レスの送信先端末区分を修正する場合は[操作1]の修正ボタンをクリックします。

| ● 登 | 録済の | メールアドレス               | 「操作1]     |       |            |               |       |
|-----|-----|-----------------------|-----------|-------|------------|---------------|-------|
| No. | 代表  | メールアドレス               | 修正ボタンをクリッ | りします。 | 端末区分<br>修正 | メールアドレス<br>削除 | テスト送信 |
| 1   | ۲   | takusou@kyuden.co.ip  | ,         | עבעי  | 修正         | 削除            | 送信    |
| 2   | 0   | takusou2@kyuden.co.jp | 1         | עבעי  | 修正         | 削除            | 送信    |

修正ボタンをクリックすると、送信先端末区分がプルダウンに変わり、修正ボタンが確定ボタンに変わります。

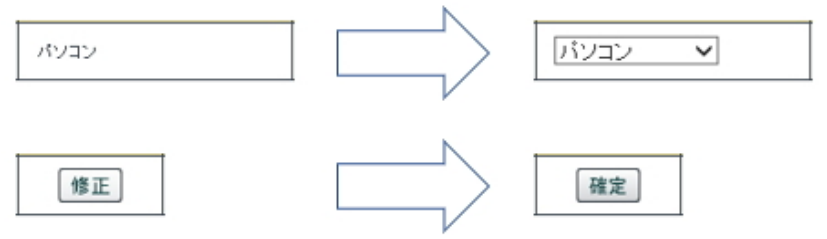

プルダウンから送信先端末区分を選択し、確定ボタンをクリックすると修正内容が反映します。

#### 2.3.7.4. テストメールを送信する場合

(1) テストメールを送信します。

登録前のメールアト<sup>\*</sup>レスにテストメールを送信する場合は送信先端末区分を選択し、メールアト<sup>\*</sup>レス、メールアト<sup>\*</sup>レス(確認 用)にメールアト<sup>\*</sup>レスを入力後、[操作1]のテストメール送信ボタンをクリックします。

登録済のメールアドレスにテストメールを送信する場合は[操作2]の送信ボタンをクリックします。

#### ◎ メールアドレス登録

#### ※メールアドレスは、20件まで登録可能です。

| 送信先端末区分             | ○ パソコン ○ スマートフォン ○ 携帯電話                                                                              | [操作1]       |
|---------------------|----------------------------------------------------------------------------------------------------|-------------|
| メールアドレス             | ※URLリンク付きのメールの受信許可設定をお願いします。<br>※「kyuden.co.ip」のドメインの受信許可設定をお願いします。<br>※受信許可設定に関するお問い合わせは、ご利用されている各プ | / ハトール达目4   |
| メールアドレス(確認用)        | @                                                                                                    | テストメール送信 登録 |
| ・シールマドレコム登録・次子大法につい |                                                                                                    |             |

| ◎ 登録済のメールアドレス |    |                       | [操作<br>送信ホ | 2]<br>゙タンをクリックしま | とす。        |      |       |
|---------------|----|-----------------------|------------|------------------|------------|------|-------|
| No.           | 代表 | メールアドレス               | 送信先端末区分    | 9                | 端末区分<br>修正 | × 削除 | テスト送信 |
| 1             | ۲  | takusou@kyuden.co.jp  | パソコン       |                  | 修正         | 削除   | 送信    |
| 2             | 0  | tskusou2@kyuden.co.jp | אבעא       |                  | 修正         | 削除   | 送信    |

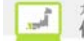

#### 2.3.8. ユーザ情報登録確認(代理店)

代理店情報の登録の確認を行うための画面

**ジカ州電力 低圧託送新増設 愛付システム** 先まで、明るくしたい。

株式会社 〇×代理店さま、いつもご利用ありがとうございます。

|                                       |                                        |                                                                                       | ♥ FAQ<br>よくある。 | ご質問 🧇 操作マニュアル | <ul> <li>ログア</li> </ul> |
|---------------------------------------|----------------------------------------|---------------------------------------------------------------------------------------|----------------|---------------|-------------------------|
| <b>ユーザ情報</b><br>ユーザ情報を確認<br>確認後、「確定」; | 登録確認(代理店)<br>認してください。<br>ポタンをクリックしてくださ | L1.                                                                                   |                |               |                         |
| 申込年月日                                 |                                        | 2018/12/27                                                                            | 発行ユーザ数         | 1.人           |                         |
| ○ 代理店さまの                              | )基本情報                                  | 1                                                                                     |                | 1             |                         |
|                                       | フリガナ                                   | カブシキガイシャ マルバツダイリテン                                                                    |                |               |                         |
| 代理店名                                  | 会社名                                    | 株式会社 O×代理店                                                                            |                |               |                         |
| 17 + 4 × 5                            | フリガナ                                   | ダイリ タロウ                                                                               |                |               |                         |
| <b>八衣有氏</b> 石                         | 代表者氏名                                  | 代理 太郎                                                                                 |                |               |                         |
|                                       | 郵便番号                                   | 81 0-0004                                                                             |                |               |                         |
|                                       | 都道府県                                   | 福岡県                                                                                   |                |               |                         |
|                                       | 市区町村                                   | 福岡市中央区                                                                                |                |               |                         |
| 住所                                    | 字・丁目                                   | 渡辺通1丁目                                                                                |                |               |                         |
| 1177                                  | 番地・号                                   | 1-1                                                                                   |                |               |                         |
|                                       | 建物名漢字                                  | 九電マンション                                                                               |                |               |                         |
|                                       | 建物名力ナ                                  | キュウデンマンション                                                                            |                |               |                         |
|                                       | 部屋番号・フロア                               | 101                                                                                   |                |               |                         |
| 電話番号                                  |                                        | 1.代表0927613031<br>2. 02222222000<br>3. 03000333333<br>4. 0404044400<br>5. 05055505050 |                |               |                         |

| No. | 代表 | メールアドレス               | 送信先端末区分              |
|-----|----|-----------------------|----------------------|
| 1   | 代表 | takusou@kyuden.co.ip  | パソコン                 |
| 2   | -  | takusou2@kyuden.co.jp | パソコン                 |
|     |    | Α                     | 修正 確定<br>▼ このページの先頭へ |

Copyright © KYUSHU ELECTRIC POWER CO., INC. All Rights Reserved.

| No. | ホ゛タン / リンク | 説明                           |
|-----|------------|------------------------------|
| А   | 修正         | ューザ 情報登録(代理店)画面へ遷移します。       |
| В   | 確定         | ユーザ情報を登録し、ユーザ情報更新完了画面に遷移します。 |

2.3.9.1+\*\*情報参照(代理店) 代理店情報の参照を行うための画面

|                                                   |                                                                        |                                                                                        | FAQ.      | A 18/67 7/1 |
|---------------------------------------------------|------------------------------------------------------------------------|----------------------------------------------------------------------------------------|-----------|-------------|
|                                                   |                                                                        |                                                                                        | ✓ よくあるご質問 |             |
| ユーザ情報<br>ユーザ詳細情報<br>ユーザIDの発行<br>低圧託送新増<br>更新」ボタンを | る参照(代理店)<br>速ご参照いただけます。<br>・前除、代理店名、代表<br>設受付システムご利用申<br>クリックすると、ユーザ情報 | ≚氏名、住所の変更を申請する場合は<br>込書」を取得してください。<br>最を更新できます。                                        | ţ,        |             |
| タワンロート                                            |                                                                        |                                                                                        |           |             |
| 低圧託送新增設的                                          | 受付システムご利用申込書                                                           |                                                                                        |           |             |
| 登録処理                                              |                                                                        |                                                                                        |           |             |
| 発行ユーザ数                                            |                                                                        | 1人                                                                                     |           |             |
| ) 代理店さま(                                          | の基本情報                                                                  |                                                                                        |           |             |
| 上调店友                                              | フリガナ                                                                   | カブシキガイシャ マルバツダイリテン                                                                     |           |             |
| 八理居名                                              | 会社名                                                                    | 株式会社 O×代理店                                                                             |           |             |
|                                                   | フリガナ                                                                   | ୟୁମ୍ମ ହୁଇଚ <u>ୁ</u>                                                                    |           |             |
| (我有民力                                             | 代表者氏名                                                                  | 代理 太郎                                                                                  |           |             |
|                                                   | 郵便番号                                                                   | 810-0004                                                                               |           |             |
|                                                   | 都道府県                                                                   | 福岡県                                                                                    |           |             |
|                                                   | 市区町村                                                                   | 福岡市中央区                                                                                 |           |             |
| 计所                                                | 字・丁目                                                                   | 渡辺通1丁目                                                                                 |           |             |
| ±771                                              | 番地・号                                                                   | 1-1                                                                                    |           |             |
|                                                   | 建物名渎字                                                                  | 九電マンション                                                                                |           |             |
|                                                   | 建物名力ナ                                                                  | キュウデンマンション                                                                             |           |             |
|                                                   | 部屋番号・フロア                                                               | 101                                                                                    |           |             |
| 電話番号                                              |                                                                        | 1.代表0927613031<br>2. 02222222000<br>3. 03000333333<br>4. 04040444400<br>5. 05055505050 |           |             |
| 登録済のメ                                             | ールアドレス                                                                 |                                                                                        |           |             |
| 3234/11-55                                        |                                                                        |                                                                                        |           |             |

2 takusou2@kyuden.co.jp

↓ トップページへ <u>サイトポリシー</u> | 会員規約 | お問い合わせ

Copyright © KYUSHU ELECTRIC POWER CO., INC. All Rights Reserved.

B

戻る

C<sup>NDD</sup>

更新

D \_\_\_\_\_\_\_\_ **ユーザID表示** ▼ このページの先頭へ

| No. | <b>ホ</b> ゙タン/リンク    | 説明                             |
|-----|---------------------|--------------------------------|
| А   | 低圧託送新増設受付システムご利用申込書 | 低圧託送新増設受付システムご利用申込書をダウンロードします。 |
| В   | 戻る                  | 遷移元画面へ遷移します。                   |
| С   | 更新                  | ユーザID 情報登録(代理店)画面へ遷移します。       |
| D   | ユーザ ID 表示           | ューザ ID 参照画面に遷移します。             |

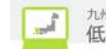

2.3.10.ユーザ ID 参照

ユーザ ID を参照するための画面(※自箇所のユーザ ID のみ参照可能)

| ユーザID 参照<br>組織に登録されていちユーザIDが一覧で表示されています。<br>〇株式会社 〇×代理店<br>1001936<br>1002260<br>1003224<br>1003325                                  | ▼ よくあるご算問   ▼ 101 > 1 | <b>C</b> D97 |
|----------------------------------------------------------------------------------------------------|-----------------------|--------------|
| ユーザID参照<br>組織に登録されているユーザIDが一覧で表示されています。<br>●株式会社 〇×代理店<br>1001936<br>1002280<br>1003225                                              |                       |              |
| a ー ザ ID 参照<br>組織に登録されているユーザ ID が一覧で表示されています。                                                                                        |                       |              |
| 組織に登録されているユーザIDが一覧で表示されています。                                                                                                    |                       |              |
| <ul> <li>株式会社 O×代理店         <ul> <li>ユーザD</li> <li>1001936</li> <li>1003280</li> <li>1003324</li> <li>1003325</li> </ul> </li> </ul> |                       |              |
| 100124<br>100325                                                                                                    |                       |              |
| 2 - 5D                                                                                                    |                       |              |
| 1001936<br>1003280<br>1003324<br>1003325                                                                                             |                       |              |
| 1002280<br>1003324<br>1003325                                                                                                    |                       |              |
| 1003324                                                                                                    |                       |              |
| 1003325                                                                                                    |                       |              |
|                                                                                                    |                       |              |
|                                                                                                    |                       | ★ このページの先    |
|                                                                                                    |                       |              |
|                                                                                                    |                       |              |
|                                                                                                    |                       |              |
|                                                                                                    |                       |              |
|                                                                                                    |                       |              |
|                                                                                                    |                       |              |
|                                                                                                    |                       |              |
|                                                                                                    |                       |              |
|                                                                                                    |                       |              |

| No. | ホ゛タン/リンク | 説明                     |
|-----|----------|------------------------|
| А   | 戻る       | ューザ 情報参照(代理店)画面へ遷移します。 |

#### 2.3.11.ユーザ情報更新完了

代理店情報の登録完了を確認するための画面

|                   | ♥ FAQ よくあるご質問 ♥ 操作マニュアル ● ロクアウ |
|-------------------|--------------------------------|
| ユーザ情報更新完了         |                                |
| ユーザ 情報の更新が完了しました。 | A トップページに戻る                    |
|                   |                                |
|                   |                                |
|                   |                                |
|                   |                                |
|                   |                                |
|                   |                                |
|                   |                                |
|                   |                                |
|                   |                                |

| No. | ホ゛タン/リンク  | 説明                |
|-----|-----------|-------------------|
| А   | トップページに戻る | トップ ページ 画面へ遷移します。 |

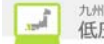

| 2.4.<br>2.4.<br>2.4.<br>自込<br><i>@</i> # | 受付機<br>1.系統<br>1.1. 申<br>件名の<br>込件名-覧<br>九州電力            | <ul> <li>総連によ</li> <li>ジョン件名</li> <li>(系統連系)</li> <li>(系統連系)</li> </ul> | 3ける各<br>名一覧(系<br>- Sを照すえ<br>- Internet Expl<br><b>モ送新増</b> 記                                                                                                    | 画面説明<br>系統連系)<br>5ための画面<br><sup>orer</sup><br>& 愛付システム 株式会社 ○2 | <b>&lt;代理店</b> さま、いつもご利用                                 | ありがとうございます。                                                  | -                | X                 |
|------------------------------------------|----------------------------------------------------------|-------------------------------------------------------------------------|----------------------------------------------------------------------------------------------------|----------------------------------------------------------------|----------------------------------------------------------|--------------------------------------------------------------|------------------|-------------------|
|                                          |                                                          |                                                                         |                                                                                                    |                                                                |                                                          | ● よくあるご質問 《 操作                                               | F7二⊥7//          | ● ログアウト           |
|                                          | 申込件<br>仮登録:(<br>お客さまた                                    | <b>  名一賢</b><br>  <b>件 修正伯</b><br>がお申込さ                                 | 【(系統連系<br>成頼中:0件 】<br>State: State: Stat | を)<br><b>認定届待:0件</b><br>Dいて一覧で参照および認定届の提出                      | を行うことができます。                                              |                                                              |                  |                   |
| 1                                        | Q 数9込<br>1 申込No.<br>7受付状況<br>-<br>8申込日<br>- ✓<br>0 □ 連系予 | <b>み検索</b><br>2 受付<br>2 受付                                              | No.3あ客さ<br>月 - V E<br>超過分の申込                                                                                                    | ま氏名 4 申請種別<br>-<br>-<br>そ - ↓ 年 - ↓月 - ↓<br>を含めて検索する。<br>1-2   | 5 配電センター<br>・<br>9 連系希望日<br>日 - ・ 年 - ・ 月<br>・<br>・<br>・ | A·絞り込み様<br>6 配電事業所<br>✓ - ✓ ✓<br>- ✓ 日 ~ - ✓ 年 -<br>B 検索条件クリ | - ✔月 -<br>7 検索   | ✓ 日<br>• C        |
|                                          | #11N-                                                    | 受付No.                                                                   | 申込日時                                                                                                    | ää                                                             | さま氏名                                                     | 申請種別                                                         | 117 2 18日        |                   |
|                                          | E                                                        | E4                                                                      |                                                                                                    | <br>発電                                                         | 受備住所                                                     |                                                              |                  |                   |
| ਜ                                        | 80042070                                                 |                                                                         | 2018/12/27<br>(18:11)                                                                                                    | 九電 太郎                                                          |                                                          | 発電設備の変更                                                      | 001.9 (1 (20     | (teu)             |
| 1                                        | 00043072                                                 | 福岡配電音                                                                   | 上<br>距業所                                                                                                    | 福岡県福岡市中央区渡辺通2丁目                                                |                                                          | 申込中                                                          |                  | теш               |
|                                          | 80043061                                                 |                                                                         | 2018/12/27<br>(18:09)                                                                                                    | 九電 太郎                                                          |                                                          | 発電設備の変更                                                      | 2019/1/30        | 済                 |
|                                          |                                                          | 福岡配電事                                                                   | <b>#業</b> 所                                                                                                    | 福岡県福岡市中央区渡辺通2丁目                                                |                                                          | 申込中                                                          |                  |                   |
|                                          |                                                          |                                                                         |                                                                                                    |                                                                |                                                          |                                                              | H<br>▼ このページ     | <b>そる</b><br>の先頭へ |
|                                          | ∮ トップベ                                                   | ージへ                                                                     | サイトポリシー                                                                                                    | <u>会員規約</u>   <u>お問い合わせ</u>                                    | Copyright ©                                              | KYUSHU ELECTRIC POWER CO., INC                               | . All Rights Res | erved.            |

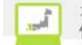

| No. | 入力項目   | 区分 | 必須 | 初期値     | 文字数 | 書式   | 説明                                                   |
|-----|--------|----|----|---------|-----|------|------------------------------------------------------|
| 1   | 申込 No. | 入力 |    | -       | 8   | 半角数字 | 申込 No. を入力します。一覧検索の<br>条件は完全一致検索です。                  |
| 2   | 受付 No. | 入力 |    | _       | 5   | 半角数字 | 受付 No. を入力します。一覧検索の<br>条件は完全一致検索です。                  |
| 3   | お客さま氏名 | 入力 |    | -       | 35  | 全角文字 | お客さま氏名を入力します。一覧検<br>索の条件は部分一致検索です。                   |
| 4   | 申込種別   | 選択 |    | -(ハイフン) | -   | _    | 申込種別を選択します。一覧検索の<br>条件は完全一致検索です。                     |
| 5   | 配電センター | 選択 |    | -(ハイフン) | -   | _    | 配電センターを選択します。一覧検索の<br>条件は完全一致検索です。                   |
| 6   | 配電事業所  | 選択 |    | -(1172) | -   | _    | 選択した配電センターに所属する配電<br>事業所を選択します。一覧検索の条<br>件は完全一致検索です。 |
| 7   | 受付状況   | 選択 |    | -(ハイフン) | -   | -    | 受付状況を選択します。一覧検索の<br>条件は完全一致検索です。                     |
| 8   | 申込日    | 選択 |    | -(ハイフン) | -   | _    | 申込日を選択します。一覧検索の条<br>件は完全一致検索です。                      |
| 9   | 連系希望日  | 選択 |    | -(ハイフン) | -   | -    | 連系希望日の範囲を選択します。一<br>覧検索の条件は範囲検索です。                   |
| 10  | 履歴検索   | 選択 |    | —       | —   | —    | 連系予定日2年超過分の申込を含め<br>て検索します。                          |

| No. | <b>ボタン/リン</b> ク                | 説明                             |
|-----|--------------------------------|--------------------------------|
| А   | 絞り込み検索についてはこちら                 | 絞り込み検索についての FAQ を別ウィンドウで表示します。 |
| В   | 検索条件クリア                        | 検索条件を初期表示状態に戻します。              |
| С   | 検索                             | 絞り込み検索条件に設定した内容で検索します。         |
| D   | へ <sup>°</sup> ージ <sup>*</sup> | 一覧のページ遷移を行います。                 |
| Е   | ソート                            | 選択した項目で、検索結果を昇順または降順に表示します。    |
| F   | 申込 No.                         | 申込詳細(系統連系)画面へ遷移します。            |
| G   | 提出                             | 選択した申込 No.の資料添付(系統連系)画面へ遷移します。 |
| Н   | 戻る                             | 遷移元画面へ遷移します。                   |

#### ※受付状況のステータスは以下の表を参照

| 受付状況ステータス | 説明                           |
|-----------|------------------------------|
| 仮登録中      | 申込中に仮保存された状態                 |
| 申込中       | 申込を送信された状態                   |
| 認定届待      | 申込のみの件名を NSC が受付した状態         |
| 認定届申込中    | 認定届待ちの申込に認定届入力後、申込を送信された状態   |
| 受付済       | 申込が完了した状態                    |
| 修正依頼中     | NSC が申込を受付後、申込内容の修正を依頼している状態 |
| 取消        | 申込が NSC で取消された状態             |

※以降の受付状況ステータスについてはこの表に準じます。

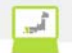

[操作説明]

- (一覧検索を行う場合)
- 1. 一覧検索の条件を入力します。
- 2. 検索ボタンをクリックします。
- 3. 検索条件を満たす一覧を検索し、表示します。

(連系予定日2年超過分の申込を含めて一覧検索を行う場合)

- 1. 一覧検索の条件を入力します。
- 2. 履歴検索にチェックを入れます。
- 3. 検索ボタンをクリックします。
- 4. 検索条件を満たす一覧を検索し、表示します。

(申込の詳細表示)

- 1. 申込 No. リンクをクリックします。
- 2. 選択した申込 No. の詳細画面を表示します。

申込件名一覧画面で選択した申込件名の詳細を表示する画面 本画面は共通部分とタブ部分とで構成しています。

|                                                                                          |                                                              | お客さまの申込内容をご確認ください。<br>※仮登録4 | 中の申込登録を再開する場合は、右のボタンをクリック | っしてください。 A 「食賣蜂」の車込件名の魚蜂              |
|------------------------------------------------------------------------------------------|--------------------------------------------------------------|-----------------------------|---------------------------|---------------------------------------|
| 申込詳細(系統連<br>お客さまの申込内容をごそ<br>内容の更新をする場合、「                                                 | 理 <b>系)</b><br>確認ください。<br>「入力内容を修正する」ボタンをクリックし               | てください。                      | <b>B</b> 局 申込書印刷          |                                       |
| 申込No.                                                                                    | 80002347                                                     | 受付状況                        | 認定届待                      | 关 共通音                                 |
| 代理店名                                                                                     | 〇×代理店                                                        |                             |                           |                                       |
| 更新情報履歴                                                                                   |                                                              | 修正依頼理由・件名取消                 | j理由                       |                                       |
| 1                                                                                        |                                                              | 2                           | 2                         | $\hat{}$                              |
|                                                                                          | <u>, E</u>                                                   |                             |                           |                                       |
| 申込内容 添付道                                                                                 | 資料 受付結果                                                      |                             |                           | <u> </u>                              |
|                                                                                          |                                                              |                             |                           | 5                                     |
| タブの中身レ                                                                                   | こついては後述                                                      |                             |                           | <u>タブ</u> 音                           |
| タフ <sup>°</sup> の中身は<br><sup>•</sup> 申込情報に関するメ                                           | こついては後述                                                      |                             |                           | →<br>タフ <sup>*</sup> 音                |
| タフ <sup>、</sup> の中身ん<br>・ 申シ情報に関する »<br>メール配信サービス 3                                      | こついては後述<br>メール配信<br>3 <sup>#星LQL1</sup>                      |                             |                           | · · · · · · · · · · · · · · · · · · · |
| タフ <sup>*</sup> の中身ん<br>• 申込情報に関する×<br>メール配信サービス 3<br>九電への速絡事項                           | こついては後述<br>メール配信<br>#Elsu                                    |                             |                           | →<br>タブ <sup>*</sup> 音                |
| タフ <sup>*</sup> の中身い<br>• 申込情報に関する><br>メール配信サービス 3<br>九電への速給事項<br>4                      | こついては後述<br>メール配信<br>*Elan                                    |                             |                           | タフ <sup>*</sup> 音                     |
| タフ <sup>°</sup> の中身ん<br>• 申込情報に関する><br>メール配信サービス 3<br>九電への速絡事項<br>4<br>申込時と認定通知書提出       | こついては後述<br>メール配信<br>き<br>時の情報に変更がある場合の速絡事項                   |                             |                           | ∮7 <sup>™</sup> 音                     |
| タフ <sup>°</sup> の中身に<br>・ 申込情報に関する><br>メール配信サービス 3<br>九電への速給事項<br>4<br>申込時と認定通知書提出#<br>5 | こついては後述<br>メール配信<br>* <sup># 望しない</sup><br>中の情報に変更がある場合の速絡事項 |                             |                           | 𝑘 𝑘 𝑘 𝑘 𝑘 𝑘 𝑘 𝑘 𝑘 𝑘 𝑘 𝑘 𝑘             |
| タフ <sup>*</sup> の中身い<br>・ 申込情報に関するメ<br>メール配信サービス 3<br>九電への速給事項<br>4<br>申込時と認定通知書提出<br>5  | こついては後述<br>メール配信<br>時の情報に変更がある場合の連絡事項                        |                             |                           |                                       |

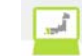

①申込詳細(個別申込)(申込内容タブ) 申込供名の申込内容詳細信却な会昭した。

| 申込件名0 | )申込内容 | 詳細情報 | を参照します。 |
|-------|-------|------|---------|
| 申込内容  | 添付資料  | 受付結果 |         |

| 1            |            | Ⅰ 入力内容を修正する |
|--------------|------------|-------------|
| ●申込配電事業所     |            |             |
| 申込配電事業所      | 鹿児島配電 センタ・ | - 應児島配電事業所  |
| ● 系統連系発電種類   |            |             |
| 発電種類         | 太陽光        |             |
| ● 申込情報       | ÷          |             |
| 連系希望日(連系、変更) |            | 2017/03/31  |
| 申諸種別         |            | 発電設備の変更     |
| お客さま氏名フリガナ   |            | キュウデン タロウ   |
| お客さま氏名       |            | 九電 太郎       |
|              | 郵便番号       | 810-0004    |
|              | 都道府県       | 福岡県         |
|              | 市区町村       | 福岡市中央区      |
|              | 字·丁目       | 渡辺通2丁目      |
| 発電設備住所       | 番地・号       |             |
|              | 建物名等       |             |
|              | 部屋番号・フロア   | <u> </u>    |
| 長示内容は入力項     | 頁目により変     | 化します。       |
|              |            |             |

②申込詳細(添付資料タブ)

申込件名の添付資料詳細情報を参照します。 申込内容 **本付資料** 受付結果

| - 7.01 | 10        | AN IL AL 11 | 2011/02/12  |            |   |       |            |
|--------|-----------|-------------|-------------|------------|---|-------|------------|
|        |           |             |             |            |   |       | 内容を修正する    |
| ◎添     | 付済の       | 資料          |             |            |   |       |            |
| 資料     | 名をクリ・     | ックする事で、添付   | 寸済の資料を確認する  | 事が出来ます。    |   |       |            |
| No.    | 出力<br>対象  |             |             | 資料名        |   | 資料の種類 | 容重         |
| 1      | 対象        | 系統連系申決画面低   | あ正点について.xls |            |   | 申込書   | 872KE      |
| • 連    | 系希望       | 8           |             | 1          |   |       |            |
| • 連    | 系希望       | 8           |             |            |   |       |            |
| 連系     | 希望日く      | 連系、変更)      |             | 2017/03/31 |   |       |            |
| • 設    | 備認定       | 情報          |             |            |   |       |            |
| 設備     | ID        |             |             | 1234567890 |   |       |            |
| 認定     | 年月日       |             |             | 2015/01/01 |   |       |            |
|        | 11.100.00 |             |             |            | 1 |       |            |
| 示内     | 容は        | 入力項目        | 目により変化      | とします。      |   |       |            |
| No.    |           |             |             | 资料名        | 1 |       | 容重         |
|        |           |             |             |            |   |       | ▼ このページの先記 |
| 1      |           |             |             |            |   |       |            |

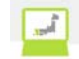

③申込詳細(受付結果タブ) 申込件名の受付結果詳細情報を参照します。

|   | 申込内容 添付資料 : | 受付結果                     |             |
|---|-------------|--------------------------|-------------|
|   |             |                          | 入力内容を修正する   |
|   | ◎ 契約情報      |                          |             |
|   | 申込No.       | 80002347                 |             |
|   | お客さま氏名      | 九電 太郎                    |             |
|   | 発電種類        | 太陽光                      |             |
|   | ● 受付結果      |                          |             |
|   | 連系予定日       | 2017/3/31                |             |
|   | 受付No.       | 1 23 45                  |             |
|   | 発電設備出力      | 12.0KW                   |             |
|   | お客さま番号      | 12-345-678-90-1234567-89 |             |
| 表 | 示内容は入力項目に   | より変化します。                 |             |
|   | ● お知らせ内容    |                          |             |
|   |             | $\sim$                   |             |
|   |             |                          | ★ このページの先頭へ |
|   | カ雷への遠怒車頂    |                          |             |
|   | 16号、27元帽学名  | A.                       | ]           |
|   |             | $\bigcirc$               |             |

| No. | 表示項目                                 | 説明                                                   |
|-----|--------------------------------------|------------------------------------------------------|
| 1   | 更新情報履歴                               | 申込内容確認画面で入力した更新情報履歴を表示します。                           |
| 2   | 修正依頼理由・件名取消理由                        | 申込詳細画面で修正依頼または件名取消した際に入力した内容を表示します。                  |
| 3   | メール配信サーヒ゛ス                           | 申込内容確認画面で入力したメール配信サービスの内容を表示します。                     |
| 4   | 九電への連絡事項                             | 申込内容確認画面で入力した九電への連絡事項の内容を表示します。                      |
| 5   | 申込時と認定通知書提出時<br>の情報に変更がある場合の<br>連絡事項 | 申込内容確認画面で入力した申込時と認定通知書提出時の情報に変更がある場<br>合の連絡事項を表示します。 |

| No. | ホ゛タン / リンク    | 説明                                  |
|-----|---------------|-------------------------------------|
| А   | 「仮登録」の申込件名の登録 | 仮登録中の申込件名の申込内容入力画面、または資料添付画面へ遷移します。 |
| В   | 申込書印刷         | 申込書の帳票印刷プレビューを表示し、印刷します。            |
| С   | 申込内容          | 申込件名の申込詳細情報を表示します。                  |
| D   | 添付資料          | 申込件名の添付資料詳細情報を表示します。                |
| Е   | 受付結果          | 申込件名の受付結果詳細情報を表示します。                |
| F   | 申込件名の取消       | 申込されている件名を取り消します。                   |
| G   | 戻る            | 遷移元画面へ遷移します。                        |
| Н   | 入力内容を修正する     | 選択しているタブの修正画面へ遷移します。                |

[操作説明]

(申込件名の修正を行う場合) 1. 修正を行うタブを選択します。

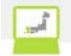

- 2. 入力内容を修正するボタンをクリックします。
- 3. 選択しているタブの修正画面へ遷移します。

(申込書の帳票を印刷する場合)

- 1. 申込書印刷ボタンをクリックします。
- 2. 申込書の帳票印刷プレビューを表示し、印刷します。

(申込書控の帳票を印刷する場合)

- 1. 申込書控印刷ボタンをクリックします。
- 2. 申込書控帳票印刷プレビューを表示し、印刷します。

(添付済ファイルを参照する場合)

- 1. 資料添付タブをクリックします。
- 2. ファイル名リンクをクリックします。

(仮登録中の申込件名の登録を行う場合)

- 1.「仮登録中」の申込件名の登録ボタンをクリックします。
- 2. 仮登録中の申込件名の申込内容入力画面、または資料添付画面へ遷移します。

(申込件名の取消を行う場合)

- 1. 申込件名の取消ボタンをクリックします。
- 2. 申込された件名を取り消します。

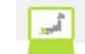

2.5.申込機能における各画面説明
 2.5.1.系統連系
 2.5.1.1.基本情報確認
 基本情報を入力する画面

|                                                                                                    | ✓ FAQ<br>よくあるご質問 ◆ 操作マニュアル ● ログ                 |
|----------------------------------------------------------------------------------------------------|-------------------------------------------------|
| 申込配電事業所                                                                                                    |                                                 |
|                                                                                                    |                                                 |
| 基本情報確認                                                                                                    |                                                 |
| 電気ご使用申込書提出方法、系統<br>入力完了後、「次へ」ボタンをクリッ                                                                                | i連系発電種類の情報を入力してください。<br>クの上、申込入力にお進みください。       |
| <ul> <li>電気ご使用申込書提出方法</li> </ul>                                                                                    | ž.                                              |
|                                                                                                    |                                                 |
| 電気ご使用申込書提出方法                                                                                                    | 【 ● 託送新増設受付システム 申込No. 2<br>● 郵送                 |
|                                                                                                    |                                                 |
| <ul> <li>系統連系発電種類の選択</li> </ul>                                                                                     |                                                 |
| <ul> <li>系統連系発電種類の選択</li> <li>太陽光発電以外の再生可能エネル</li> </ul>                                                            | レギーのお申込みにつきましては、ご郵送にて承っております。ご郵送先は <u>こちら</u> A |
| <ul> <li>系統連系発電種類の選択</li> <li>太陽光発電以外の再生可能エネル</li> </ul>                                                            | レギーのお申込みにつきましては、ご郵送にて承っております。ご郵送先は <u>こちらA</u>  |
| <ul> <li>              奈統連系発電種類の選択             太陽光発電以外の再生可能エネル      </li> <li>             Ŷ電種類         </li> </ul> | レギーのお申込みにつきましては、ご郵送にて承っております。ご郵送先は <u>こちらA</u>  |

|     | ↓トップページへ <u> サイトポリシー</u> 全 | <u>注員規約</u>   <u>お問</u> | <u>い合わせ</u> | Сор                 | yyright © KYUSHU El | ECTRIC POWER CO. | , INC. All Rights Reserved. |
|-----|----------------------------|-------------------------|-------------|---------------------|---------------------|------------------|-----------------------------|
| No. | 入力項目                       | 区分                      | 必須          | 初期値                 | 文字数                 | 書式               | 説明                          |
| 1   | 電気ご使用申込書提<br>出方法           | 選択                      | 0           | 託送新増<br>設受付システ<br>ム | _                   | _                | 電気ご使用申込書提出方法を<br>選択します。     |
| 2   | 申込 No.                     | 入力                      | 0           | _                   | 8                   | 半角数<br>字         | 申込 No. を入力します。              |
| 3   | 発電種類                       | 選択                      | 0           | 未チェック               | —                   | —                | 発電種類を選択します。                 |
| 4   | 発電種類_その他                   | 入力                      | 0           | _                   |                     | 全て               | 発電種類_その他を入力しま<br>す。         |

| No. | ホ゛タン/リンク | 説明                           |
|-----|----------|------------------------------|
| А   | ご郵送先はこちら | ご郵送先についての FAQ を別ウィンドウで表示します。 |
| В   | 戻る       | 遷移元画面へ遷移します。                 |
| С   | 次へ       | 申込内容入力画面へ遷移します。              |

#### [操作説明]

(申込の続きに進む場合)

1. 次へボタンをクリックします。

2. 申込内容入力画面へ遷移します。

, î

# 2.5.1.2. 申込内容入力申込情報を入力する画面

|                           |                                            |                                                       | J 10                 | 〈あるご買問 ♥ 採作マニュアル ● ロクアウト      |  |  |
|---------------------------|--------------------------------------------|-------------------------------------------------------|----------------------|-------------------------------|--|--|
| 基本情報確認                    | 申込内容入力                                     | 資料添付                                                  | 申込内容確認               | 申込完了                          |  |  |
| 申込配電事業所                   |                                            |                                                       |                      |                               |  |  |
|                           |                                            |                                                       | ■申込配電事業所             | ŕ                             |  |  |
| 申认内容入力                    |                                            |                                                       | 受付状況が「認定<br>項目を非活性(修 | :届待」、「認定届申込中」の場合は<br>5正不可)とする |  |  |
| 発電設備の連系に関す<br>入力完了後、「次へ」ポ | る申込情報を入力してくだる<br>ダンをクリックの上、「資料》            | きい。<br>影付山にお進みください。                                   |                      |                               |  |  |
| • 申込配電事業所                 |                                            |                                                       |                      |                               |  |  |
| 申込配電事業所                   | <ol> <li>1 配電センター -</li> </ol>             | ✔ 配電事業所 -                                             | <b>∽</b> 2           |                               |  |  |
| • 申込情報                    |                                            |                                                       |                      |                               |  |  |
| 連系希望日(連系、変勇               | E) 3                                       | 2017 <b>v</b> 年 - <b>v</b> 月 - <b>v</b> 日             | カレンダーから選択            |                               |  |  |
| 申請種別                      | 4                                          | - •                                                   |                      |                               |  |  |
| お客さま氏名フリガナ(               | 全角》 5                                      | ※姪と名の間には全角スペースを入れてください。(例:キュウデン タロウ)                  |                      |                               |  |  |
| お客さま氏名(全角)                | 6                                          | ※姓と名の間には全角スペースを入れて                                    | でください。(例:九電 太郎)<br>] |                               |  |  |
|                           | <mark>7</mark><br>郵便番号(半角数字)               | - (例:810-0004)<br>● 郵便番号から住所を検索<br>※郵復番号を入力の上、このボタンを招 | *すと市区町村の一部が自動入力;     | されます。                         |  |  |
|                           | 都道府県 8                                     | 福岡県 (例:福岡県)                                           | 住所入力                 |                               |  |  |
|                           | 市区町村(全角) 9                                 |                                                       | (例:福岡市中央             | 区)                            |  |  |
|                           | 字·丁目(全角) 10                                |                                                       |                      | (例:渡辺通2丁目)                    |  |  |
| 発電設備住所                    | 番地・号<br>(半角数字、ハイフ <mark>)、</mark><br>全角カナ) | (捌:1-82)                                              |                      |                               |  |  |
|                           | 建物名等<br>(全角数字、力ナ、<br>全角大文字英字)              |                                                       |                      | (例:キュウデンマンション)                |  |  |
|                           | 部屋番号・フロア 13                                | (例:50                                                 | 1、2F など)             |                               |  |  |
|                           | 私書箱(半角数字) 4                                | (例:1234567)                                           |                      |                               |  |  |
|                           | 電話番号(半角数=15                                | 電話番号は、市外局番から入力をお願し<br>                                | いします。(例:0927613031)  |                               |  |  |
|                           |                                            |                                                       |                      | 戻る次へ                          |  |  |

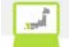

| No. | 入力項目       | 区分 | 必須 | 初期値      | 文字数 | 書式                        | 説明                    |
|-----|------------|----|----|----------|-----|---------------------------|-----------------------|
| 1   | 配電tuge     | 選択 | 0  | - (ハイフン) | —   | —                         | 配電センターを選択します。         |
| 2   | 配電事業所      | 選択 | 0  | - (ハイフン) | —   | —                         | 配電事業所を選択します。          |
| 3   | 連系希望日      | 選択 | 0  | -(ハイフン)  | —   | —                         | 連系希望日を選択します。          |
| 4   | 申込種別       | 選択 | 0  | - (ハイフン) | —   | —                         | 申込種別を選択します。           |
| 5   | お客さま氏名フリガナ | 入力 |    | _        | 31  | 全角文字                      | お客さま氏名フリガナを入力し<br>ます。 |
| 6   | お客さま氏名     | 入力 |    | —        | 20  | 全角文字                      | お客さま氏名を入力します。         |
| 7   | 郵便番号       | 入力 |    | —        | 7   | 半角数字                      | 郵便番号を入力します。           |
| 8   | 都道府県       | 選択 | 0  | —        | —   | —                         | 都道府県を選択します            |
| 9   | 市区町村       | 入力 | 0  | —        | 20  | 全角文字                      | 市区町村を入力します。           |
| 10  | 字・丁目       | 入力 | 0  | _        | 30  | 全角文字                      | 字・丁目を入力します。           |
| 11  | 番地・号       | 入力 |    | _        | 10  | 半角数字、<br>-(ハイフン)、<br>全角カナ | 番地・号を入力します。           |
| 12  | 建物名        | 入力 |    | _        | 40  | 全角カナ                      | 建物名を入力します。            |
| 13  | 部屋番号・フロア   | 入力 |    | _        | 10  | 全角文字                      | 部屋番号・フロアを入力します。       |
| 14  | 私書箱        | 入力 |    | _        | 7   | 半角文字                      | 私書箱を入力します。            |
| 15  | 電話番号       | 入力 | 0  | _        | 11  | 半角数字                      | 電話番号を入力します。           |

| No. | ホ゛タン/リンク    | 説明                      |
|-----|-------------|-------------------------|
| А   | カレンダーから選択   | カレンダーの画面を別ウィンドウで表示します。  |
| В   | 郵便番号から住所を検索 | 住所検索画面を別ウィンドウで表示します。    |
| С   | 住所入力        | 住所入力用検索画面を別ウィンドウで表示します。 |
| D   | 戻る          | 遷移元画面へ遷移します。            |
| Е   | 次へ          | 資料添付(系統連系)画面へ遷移します。     |

#### [操作説明]

(申込の続きに進む場合)

1. 次へボタンをクリックします。

2. 資料添付(系統連系)画面へ遷移します。

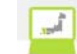

#### 2.5.1.3. 添付資料(系統連系)

添付資料情報を入力するための画面

|                                                                                                    |                                                                                                    |                                                                         |                                                         |                                                                                                    | V FAQ                              | るご質問 🔗 除                             | 17=17/P           | ■ 1979      |
|----------------------------------------------------------------------------------------------------|----------------------------------------------------------------------------------------------------|-------------------------------------------------------------------------|---------------------------------------------------------|----------------------------------------------------------------------------------------------------|------------------------------------|--------------------------------------|-------------------|-------------|
| 基本情報確認                                                                                                    | 申込内容。                                                                                                    | 入力                                                                      | 资料                                                      | <b>本付</b> 中达内3                                                                                                   | 64 AM 122                          | 中込完了                                 |                   |             |
| 中込配電事業所                                                                                                    |                                                                                                    |                                                                         |                                                         |                                                                                                    |                                    |                                      |                   |             |
| 福岡記電事業所                                                                                                    |                                                                                                    |                                                                         |                                                         |                                                                                                    |                                    |                                      |                   |             |
|                                                                                                    |                                                                                                    |                                                                         |                                                         |                                                                                                    |                                    |                                      | <b>数</b> 1        | 堂 52        |
| 1 資料添付(系統通                                                                                                    | [系)                                                                                                    |                                                                         |                                                         |                                                                                                    |                                    |                                      |                   |             |
| ○ 提出物                                                                                                    |                                                                                                    |                                                                         |                                                         |                                                                                                    |                                    |                                      |                   |             |
| ご提出が必要な書類は以<br>[〇:必須、△:条件等有、                                                                                                    | 下のとおりです<br>- :不要〕                                                                                                    | *。必須事項                                                                  | を記入(入力                                                  | )のうえ、ご 提出ください。                                                                                                   |                                    |                                      |                   |             |
| 消日                                                                                                    |                                                                                                    | JET認証品<br>自動の                                                           | JET認証品<br>ではない場合                                        |                                                                                                    | 编号                                 |                                      |                   |             |
| 非常計画認定通知書(写)                                                                                                    |                                                                                                    |                                                                         | 6                                                       | 接続契約を締結し、「事業計画認定」<br>ください。<br>※ 発電設備の実更のお申込みの場合                                                                  | 2数得いただいた後、)<br>aには、お申込み時に          | 連やかに事業計画<br>ご提出が必要です                 | 認定通50書(3          | 2)をご樽出      |
| 出力利導機能付POS往種(諸元                                                                                                    | (成か)                                                                                                    |                                                                         | ۵.                                                      | 10kW以上のお申込み時にご提出がよ<br>(歴程党しの場合は10kW味満も提出)<br>す。)                                                                 | asterna A                          | <ul> <li>ダウン</li> </ul>              | 0-Fはこち            | 6 💌 )       |
| 種式1-A「修圧木陽光発電(J<br>統違系資料」                                                                                                    | ∈⊤認証品)用系                                                                                                    | 0                                                                       | -                                                       | 快術検討に必要な審員です。                                                                                                    |                                    | ▶ ダウン                                | ロードはこち            | 6 🕱         |
| JEY認証証明書                                                                                                    | Local LTRE P                                                                                                    | 0                                                                       | -                                                       | 技術検討に必要な書類です。                                                                                                    |                                    |                                      |                   |             |
| る参払みたついてCP17認定設備<br>様式1[単力系統への効果給用                                                                                                    | の達氏に開す                                                                                                    | -                                                                       | 0                                                       | 技術特許に必要な書類です。<br>約1回定設備、約1回定設備以外で積;<br>ご注意くだれい。                                                                  | 式が異なるため、                           | <ul> <li>ダウン</li> <li>メウン</li> </ul> | 0-8425            | 6 20        |
| る単込みについて(FTI起定設備<br>様式1-1「発電設備運転状況                                                                                                    | 1                                                                                                    | -                                                                       | ۵                                                       |                                                                                                    |                                    | <ul> <li>ダウン</li> </ul>              | 0-1425            | 6 3         |
| 極式1-2「発電設備語元」                                                                                                    |                                                                                                    | -                                                                       | 0                                                       |                                                                                                    |                                    | ▶ ダウン                                | ロードはこち            | 6 🔳         |
| 様式1-3「保護物調チェックリ                                                                                                    | 71- J                                                                                                    | -                                                                       | 0                                                       | 株式1-1は、修圧達糸のうち、FIT語<br>光知電設備を単位で達糸する場合は、                                                                         | 定を受けた太陽<br>旧出不満です。                 | ▶ ダウン                                | ロードはこち            | 6 📕         |
| 様式1-5「保護維後器整定値<br>↓ - 用>」                                                                                                    | 一覧表(主り                                                                                                    | -                                                                       | 0                                                       | JET、JA、JHIA問証品以外の場合 <br>仕様書」「シフテズ仕様書」、「外劣量<br>装置等」」「相別試験或読書(注読構<br>いの仕様書」になった。<br>この仕様書」によった。<br>この仕様書」になった。     | は、「光増設備の<br>(特点)は暮(保護<br>温等)」、「パウコ | ▶ ダウン                                | ロードはこち            | 6 📕         |
| 様式1-6「保護維電器整定値<br>マー用)」                                                                                                    | →覧表(2イ                                                                                                    | -                                                                       | 0                                                       |                                                                                                    | 2001                               | ▶ ダウン                                | ロードはこち            | 6 📙         |
| 桜式1-7「糸銃体調装置整定<br>乗専場所についての特別撮景()                                                                                                    | 値検討データ」<br>四字架委員会                                                                                                    | -                                                                       | 0                                                       | 赤高級所についての特別協会の法用                                                                                                 | 发展要求和不能会                           | <ul> <li>ダウン</li> </ul>              | ロードはこち            | 6 🔼         |
| 等)通用暗認書(修庄)<br>増設時の子メーター設置に関す                                                                                                    | る同意書[修圧                                                                                                    |                                                                         | ۵<br>۸                                                  | にご提出くためい。<br>発電設備の増設時、電設部分を別設行                                                                                   | 用として認定取得                           | * 909                                |                   |             |
| 崩                                                                                                    |                                                                                                    |                                                                         | 0                                                       | し、防設設備を受給設備をマの汚増ま<br>ターを設置する場合にご提出ください。                                                                          | Contral 9 0 1 X -                  | - 905                                | u-ru.s            | 5 2         |
| ◎ 添付する資料                                                                                                    |                                                                                                    |                                                                         |                                                         |                                                                                                    |                                    |                                      |                   |             |
| 資料を定付する場合は、<br>東記定通知書の添付は                                                                                                    | 、当画面の「認                                                                                                    | 定通知書の                                                                   | 観出して添付                                                  | し、「資料の種類」を選択の上、「<br>してください。                                                                                      | 「漆付」ボタンをり                          | りゅうしてくた                              | ฮเ.               |             |
|                                                                                                    | マード・マッイルをしていたい。 ・ ワード・ファイルをした ・ ファイルのである ・ スルドである ・ スルドである ・ スルドである ・ スルドである ・ スルドである ・ スルドである ・ スルドである ・ スルドである ・ スルドである ・ スルドである ・ スルドである ・ スルドである ・ スルドー ・ スルドー ・ スー ・ スル ・ スル ・ スル ・ スル ・ スル ・ スル ・ スル ・ スル | ・<br>係付された場合<br>にお問いてある。<br>かたします。A34<br>「満成した状態」<br>「「なっとなっ」<br>にした状態」 | 、正に愛付が行、<br>せくたまい。<br>ケイスを結える安<br>で体育の上、活行<br>登照 ×<br>C | えません、マクロも制熱してから活付してく<br>HOMが付はできません。<br>しつただあい、エクエルフェイルの実現述<br>活材するファイルにはイスワードを要定<br>す。<br>ない<br>のの確実を変更してください。。 | (ださい。<br>村方法についてはこ)<br>しないてください。   | b≞ B                                 |                   |             |
| No.                                                                                                    | 波科名                                                                                                    |                                                                         |                                                         | 資料の種類                                                                                                    |                                    | 88                                   | antes.            | 液詰の<br>時時全市 |
|                                                                                                    |                                                                                                    |                                                                         | #¥                                                      |                                                                                                    |                                    | 11 KI                                | (ALIA)            |             |
| 2 <u>その他変料 int</u>                                                                                                    |                                                                                                    |                                                                         | <b>3</b> 🗄                                              | の他 🗸                                                                                                    |                                    | 10K8                                 | 削除                | 確定          |
| <ul> <li>認定通知書の提出</li> <li>○認定通知書の提出を行わない ● 認定通知書の提出を行う<br/>設備認定情報の入力を行ってください。<br/>人力完了後、「次へ」ボタンをクリックの上、「申込内容確認(示鉄速系)」にお進みください。</li> <li>● 連系希望日</li> </ul> |                                                                                                    |                                                                         |                                                         |                                                                                                    |                                    |                                      |                   |             |
|                                                                                                    |                                                                                                    |                                                                         |                                                         |                                                                                                    |                                    |                                      |                   |             |
| <ul> <li>設備認定情報</li> <li>6進切完排紀本1 +1 -</li> </ul>                                                                                                    | 2 12 12 12                                                                                                    |                                                                         |                                                         |                                                                                                    |                                    |                                      |                   |             |
| eximitio と if 報で入力して<br>認定ID(半角英数字)                                                                                                    | /ces16                                                                                                    | 61                                                                      |                                                         |                                                                                                    |                                    |                                      |                   |             |
| 認定年月日                                                                                                    | ,                                                                                                    | 7 2016                                                                  | ♥ # - ♥                                                 |                                                                                                    |                                    |                                      |                   |             |
| <ul> <li>提出物</li> <li>2提出物必要な書類は以<br/>(〇:必須、ム:条件等有、</li> </ul>                                                                                              | 下のとおりです<br>- :不要]                                                                                                    | 。必须事项                                                                   | を記入(入力                                                  | )のうえ、ご提出ください。                                                                                                    |                                    |                                      |                   |             |
| 項目                                                                                                    |                                                                                                    | の場合                                                                     | ではない場合                                                  | 推续超的运动动し。[米米1+米10-0-1                                                                                            | 備考                                 | 連つかにお用143                            | iller talan an 47 | ¥)表2:時用く    |
| ◆東計画設定通知書(不)<br>出力利御戒能付POS設置完了机                                                                                                    |                                                                                                    |                                                                         | 4                                                       | 「記訳」。<br>1000以上の本市込み時にご提出がよ<br>変形質しの場合は1000年現在ご語:<br>第入間もは「出力制御機給付PO6路」<br>ご 記者連邦の一部時にの時に                        | と要です。<br>当が必要となりま<br>素完了届」ご提出後     | ► 40                                 | 20-Fid23          | 56 💌        |
|                                                                                                    |                                                                                                    |                                                                         |                                                         | べ 近年の単純的へと製造くたるい。                                                                                                |                                    |                                      |                   |             |

Ĵ.

#### (資料添付(系統連系)画面の続き)

| ◎ 添付する認定通知書                                                                                                    |
|----------------------------------------------------------------------------------------------------|
| 認定通知書を添付する場合は、「参照」ボタンから添付する認定通知書を指定し、「添付」ボタンをクリックしてください。                                                                                                    |
| 活付可能なファイル拡張子は以下 のとおりです。<br>[iper], [ips], [xis], [xisx], [doo), [doox], [pdf], [xdw]                                                                                                    |
| が付するL Treat Interact Interac |
| 1ファイルのサイズが10MB未満となるように分割してアップロードしてください。<br>※ <mark>OADデータはPDF等に変換して活付してください。</mark>                                                                                                    |
| ※マクロ付きのエクセルファイル、ワードファイルを添付された場合、正しく受付が行えません。マクロを削除してから添付してください。<br>マクロの削除方法については、ファイルの作成元にお問い会わせくだねい。                                                                                                    |
| が付する認定通知書のサイズは、A3サイズ以下でお願いいたします。A3サイズを超える姿料の添付はできません。                                                                                                    |
| エクセルファイルを添付する時は、対象シートを全て選択した状態で保存の上、添付してください。 エクセルファイルの変担 <u>添付方法についてはこちら</u><br>参照… ※を付するファイルにはパスワードを設定しないでください。                                                                                                    |
| 添付                                                                                                    |

#### ● 添付済の認定通知書

資料名をクリックする事で、添付済の認定通知書を確認する事が出来ます。 添付済の認定通知書を削除する場合は、「削除」ボタンをクリックして下さい。

| No. | 资料名       | 容重  | 削除                 |   |
|-----|-----------|-----|--------------------|---|
| 1   | 题定通知者.ipg | 2KB | 削除                 |   |
|     | J 戻る      |     | <b>次へ</b><br>ジの先頭へ | ŀ |

▲ トップページへ <u>サイトポリシー</u> | <u>会員規約</u> | お問い合わせ

Copyright © KYUSHU ELECTRIC POWER CO., INC. All Rights Reserved.

| No. | 入力項目             | 区分 | 必須 | 初期値     | 文字数 | 書式   | 説明                  |
|-----|------------------|----|----|---------|-----|------|---------------------|
| 1   | ファイルフルハペス        | 入力 | 0  | —       | 256 | 全て   | ファイルフルパスを入力します。     |
| 2   | 添付する資料_資料の<br>種類 | 選択 | 0  | -(ハイフン) | _   | —    | 資料の種類を選択します。        |
| 3   | 一覧_資料の種類         | 選択 |    | —       |     |      | 一覧_資料の種類を選択しま<br>す。 |
| 4   | 認定通知書の提出         | 選択 | 0  | 未チェック   | _   | _    | 認定通知書の提出を選択し<br>ます。 |
| 5   | 連系希望日            | 選択 | 0  | -(ハイフン) | _   |      | 連系希望日を選択します。        |
| 6   | 認定 ID            | 入力 |    | _       | 10  | 半角数字 | 認定 ID を入力します。       |
| 7   | 認定年月日            | 選択 |    | -(ハイフン) | _   | _    | 認定年月日を選択します。        |

| No. | ホ゛タン/リンク                | 説明                                      |
|-----|-------------------------|-----------------------------------------|
| А   | ダウンロードはこちら              | 選択した項目の資料を別ウィンドウで表示します。                 |
| В   | ェクセルファイルの資料添付方法についてはこちら | ェクセルファイルの資料添付方法についての FAQ を別ウィンドウで表示します。 |
| С   | 参照                      | ファイル選択用の別ウィンドウを表示します。                   |
| D   | 添付                      | 対象ファイルをアップロードします。                       |
| Е   | 資料名                     | 添付ファイルを別ウィンドウで表示します。                    |
| F   | 削除                      | 対象ファイルを削除します。                           |
| G   | 変更                      | 対象ファイルの種類を変更可能にします。                     |
| Н   | 確定                      | 対象ファイルの種類を変更します。                        |
| Ι   | カレンダーから選択               | カレンダーの画面を別ウィンドウで表示します。                  |
| J   | 戻る                      | 遷移元画面へ遷移します。                            |
| K   | 次へ                      | 遷移先画面へ遷移します。                            |

[操作説明]

(申込の続きに進む場合)

1. 次へボタンをクリックします。

2. 申込内容確認画面へ遷移します。

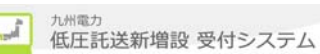

|                                                                         |                                                           |                                | ¥<br>₽                                 | 0<br>あるご買問 🧇 操作マニュアル 🕞 ログアウ | 4          |     |
|-------------------------------------------------------------------------|-----------------------------------------------------------|--------------------------------|----------------------------------------|-----------------------------|------------|-----|
| 基本情報確認                                                                  | 申込内容入力                                                    | 資料添付                           | 申込内容確認                                 | 申込完了                        |            |     |
| <b>申込配電事業所</b><br>鹿児島配電事業所                                              |                                                           |                                |                                        | 仮登録                         |            | 共通音 |
| 申込内容確認(<br>あるさまの申込内容を<br>内容の修正がある場合<br>内容の修正がある場合<br>気容の修正がある場合<br>、「お」 | 系統連系)<br>ご確認ください。<br>「人力内容を修正する」ボ<br>は情報を送信」ボタンをクリ<br>1資料 | タンをクリックしてください。<br>ックの上、申込完了にお進 | みください。                                 |                             |            |     |
| タブの中身                                                                   | れについては                                                    | は後述                            |                                        |                             | \$77       | *部分 |
| 申込情報に関する                                                                | メール配信                                                     |                                |                                        |                             |            |     |
| メール配信サービス                                                               | ○ 希望する ●                                                  | 希望しない <u>メール配信</u>             | H-EREDUC C                             |                             |            |     |
| 九電への連絡事項く最大                                                             | 入力文字数:全角150文字)                                            |                                |                                        |                             |            |     |
| 2                                                                       |                                                           |                                |                                        | $\langle \rangle$           | $\geq$     | 共通音 |
| 申込時と認定通知書提出                                                             | 時の情報に変更がある場合の                                             | )連絡事項(最大入力文字数:                 | 全角150文字)                               |                             |            |     |
| 3                                                                       |                                                           |                                |                                        | $\bigcirc$                  |            |     |
|                                                                         |                                                           |                                | D                                      | える お申込情報を送信                 | E          |     |
| トップページへ <u>サイ</u> 」                                                     | - ポリシー   会員規約   あ毘                                        | い合わせ                           | ■申込時と認定通知 <認定届提出のみを ・表示 <それ以外の場合> ・非表示 | 書提出時の情報に変更z<br>行う場合>        | がある場合の連絡事項 |     |
| のタブを以<br> 込内容確i<br> 、件名の申i                                              | 、下に表示しま<br>忍(系統連系<br>入詳細情報を                               | ŧす。<br>) (申込内容<br>参昭します。       | <i>٩</i> ブ)                            |                             |            |     |
|                                                                         |                                                           |                                |                                        |                             |            |     |
| 认内容 添                                                                   |                                                           |                                |                                        |                             |            |     |
| <b>込内容</b> 添                                                            |                                                           |                                |                                        | F                           | 入力内容を修正する  |     |

|                            |              | ▶ 入力内容を修正する |  |  |  |  |  |
|----------------------------|--------------|-------------|--|--|--|--|--|
| ● 申込配電事業所                  | ◎ 申込配電事業所    |             |  |  |  |  |  |
| 申込記電事業所 虚児島記電センター 虚児島記電事業所 |              |             |  |  |  |  |  |
| ● 系統連系発電種類                 |              |             |  |  |  |  |  |
|                            | 金中省略         |             |  |  |  |  |  |
| 発電設備住所                     | 手・」日<br>番地・号 | 1進行道51日     |  |  |  |  |  |
|                            | 建物名等         |             |  |  |  |  |  |
|                            |              |             |  |  |  |  |  |
|                            | 私書箱          |             |  |  |  |  |  |
|                            | 電話番号         | 0927613031  |  |  |  |  |  |
|                            |              | ▼ このページの先頭へ |  |  |  |  |  |

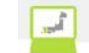

②申込内容確認(系統連系)(資料添付タブ)申込内容確認の資料添付情報を参照します。

| 申込内容 添付資料                          |            |        |         |  |  |  |
|------------------------------------|------------|--------|---------|--|--|--|
|                                    |            | 入力内容を修 | 『正する    |  |  |  |
| <ul> <li>◎ 添付済の資料</li> </ul>       |            |        |         |  |  |  |
| 資料名をクリックする事で、添付済の資料を確認する事が出来ます。    |            |        |         |  |  |  |
| No. 资料                             | 資料の種類      | 容重     |         |  |  |  |
| 1 <u>申识書.ipc</u>                   |            | 申込書    | 73KB    |  |  |  |
| 設備ID                               | 1234567890 |        |         |  |  |  |
| 設備ID<br>                           | 1234567890 |        |         |  |  |  |
| <ul> <li>○ 添付済の認定通知書</li> </ul>    |            |        |         |  |  |  |
| 資料名をクリックする事で、添付済の認定通知書を確認する事が出来ます。 |            |        |         |  |  |  |
|                                    |            |        | 容重      |  |  |  |
| そ示内容は入力項目により変化します。                 |            |        |         |  |  |  |
|                                    |            | 〒 この・  | ページの先頭。 |  |  |  |

| No. | 入力項目                                     | 区分 | 必須 | 初期値 | 文字数 | 書式 | 説明                                        |
|-----|------------------------------------------|----|----|-----|-----|----|-------------------------------------------|
| 1   | メール配信サーヒ゛ス                               | 選択 | 0  | _   | _   | _  | メール配信サービスの希望有無を<br>選択します。                 |
| 2   | 九電への連絡事項                                 | 入力 |    | -   | 150 | 全て | 九電への連絡事項を入力し<br>ます。                       |
| 3   | 申込時と認定通知書<br>提出時の情報に変更<br>がある場合の連絡事<br>項 | 入力 |    | _   | 150 | 全て | 申込時と認定通知書提出時<br>の情報に変更がある場合の<br>連絡事項をします。 |

| No. | <b>ボタン/リン</b> ク | 説明                                |
|-----|-----------------|-----------------------------------|
| А   | 申込内容            | 申込内容群を表示します。                      |
| В   | 添付資料            | 添付資料群を表示します。                      |
| С   | メール配信サービスについて   | メール配信サービスについての FAQ を別ウィンドウで表示します。 |
| D   | 戻る              | 遷移元画面へ遷移します。                      |
| Е   | お申込情報を送信        | お申込情報を送信します。                      |
| F   | 入力内容を修正する       | 選択しているタブの修正画面へ遷移します。              |

[操作説明]

(申込を完了する場合)

1. お申込情報を送信ボタンをクリックします。

2.登録完了(系統連系)画面へ遷移します。
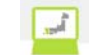

#### 2.5.1.5.登録済のメールアドレスを使ってメール配信サービスを希望する場合

1. メール配信サービスで[操作1]の希望するを選択します。

# ●申込情報に関するメール配信 「操作1] 希望するを選択します。

## 2. メール配信先選択で[操作2]の登録済のアドレスから選択を選択します。

| メール配信サービス | ● 希望する ○ 希望しない メール配信サービスについて                                   |  |
|-----------|----------------------------------------------------------------|--|
| メール配信先選択  | ● 愛録済のアドレスから選択<br>● 愛録済のアドレスから選択<br>● ごとした<br>のアドレスから選択を選択します。 |  |
|           |                                                                |  |

## 3. プルダウンから登録済のメールアドレスを選択します。

| <ul> <li>申込情報に関するメール配信</li> </ul> |                              |
|-----------------------------------|------------------------------|
| メール配信サービス                         | ●希望する ○希望しない メール配信サービスについて   |
| メール配信先選択                          | ◎ 登録済のアドレスから選択 ○ 直接入力        |
| メールアドレス                           | takusou@kyuden.co.jp(パソコン) V |

#### 2.5.1.6. メールアドレスを直接入力してメール配信サービスを希望する場合

1. メール配信サービスで[操作1]の希望するを選択します。

| ◎ 申込情報に関するメール配信 |                                         |                      | 1 |
|-----------------|-----------------------------------------|----------------------|---|
| メール配信サービス       | <ul> <li>希望する</li> <li>希望しない</li> </ul> | [操作1]<br>希望するを選択します。 |   |

## 2. メール配信先選択で[操作2]の直接入力を選択します。

| 0 | 申认情    | 報に関す          | るメール      | 配信 |
|---|--------|---------------|-----------|----|
|   | 1 2 10 | TK 1 - 1-51 2 | W. 2. 201 |    |

| メール配信サービス | ● 希望する ○ 希望しない | メール配信サート |             |  |
|-----------|----------------|----------|-------------|--|
| メール配信先選択  | ◉ 登録済のアドレスから選  | し直接入力    | 直接入力を選択します。 |  |

## 3. 送信先端末区分で[操作3]の送信先端末区分を選択します。

◎ 申込情報に関するメール配信

| メール配信サービス | ●希望する○希望しない メール配信サービス            | בסויד             |  |
|-----------|----------------------------------|-------------------|--|
| メール配信先選択  | ○ 登録済のアドレスから選択 <sup>●</sup> 直接入力 |                   |  |
| 送信先端末区分   | ○ パソコン ● スマートフォン ○ 携帯電話          | 任意の送信先端末区分を選択します。 |  |

## 4. メールアドレス、メールアドレス(確認用)にメールアドレスを入力します。

## ◎ 申込情報に関するメール配信

| メール配信サービス    | ●希望する○希望しない メール配信サービスについて                                                                                                    |
|--------------|----------------------------------------------------------------------------------------------------|
| メール配信先選択     | ○ 登録済のアドレスから選択 ⑧ 直接入力                                                                                                    |
| 送信先端末区分      | ○ パソコン ● スマートフォン ○ 携帯電話                                                                                                    |
| メールアドレス      | ※URLリンク付きのメールの受信許可設定をお願いします。<br>※「kyuden.co.ip」のドメインの受信許可設定をお願いします。<br>※受信許可設定に関するお問い合わせは、ご利用されている各プロバイダ等へお願いします。<br>(例: takusou@kyuden.co.ip) |
| メールアドレス(確認用) |                                                                                                    |

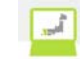

| で、明るくしたい。                                                                                                    |                                                                      |                                                                                                    |                                                                            |                                                                               | ♥ FAQ<br>よくあ                                                   | らるご質問 🔷 操作マニュアパ                                                                                                    |
|----------------------------------------------------------------------------------------------------|----------------------------------------------------------------------|----------------------------------------------------------------------------------------------------|----------------------------------------------------------------------------|-------------------------------------------------------------------------------|----------------------------------------------------------------|----------------------------------------------------------------------------------------------------|
| 基本情報確認                                                                                                    | > 申込内容入力                                                             | , }                                                                                                    | 資料添付                                                                       | ) 申込内容                                                                        | 確認                                                             | 申込完了                                                                                                    |
| 申认配電事業所                                                                                                    |                                                                      |                                                                                                    |                                                                            | I                                                                             |                                                                |                                                                                                    |
| 鹿児島配電事業所                                                                                                    |                                                                      |                                                                                                    |                                                                            |                                                                               |                                                                |                                                                                                    |
| 登録完了(系統)<br>5申込みありがとうご<br>5申込内容は、ネット<br>党付予定日は、 <mark>2月</mark>                                                                                                    | 車系)<br>ざいます。お申込内<br>ワークサービスセン<br><b>21日</b> となります                    | 1容の登録を完<br>ターで確認させ<br>- 。                                                                                                    | 7しました。<br>とていただいた上                                                         | で受付完了とさせて                                                                     | いただきます                                                         | ţ.                                                                                                    |
| 当画面を印刷する場合                                                                                                    | は、こちらをクリックし                                                          | してください。                                                                                                    |                                                                            |                                                                               | A                                                              | 릚 完了画面を印刷                                                                                                    |
| ◎ 申込内容                                                                                                    |                                                                      |                                                                                                    |                                                                            |                                                                               |                                                                |                                                                                                    |
| ф.3. D е5                                                                                                    |                                                                      | 0017/0/00 /00                                                                                                    | 2-21)                                                                      |                                                                               |                                                                |                                                                                                    |
| 申込制の                                                                                                    |                                                                      | 2017/2/20 (23                                                                                                    | 3:31)                                                                      |                                                                               |                                                                |                                                                                                    |
| お客さま氏名                                                                                                    |                                                                      | カ雷 大郎 さま                                                                                                    | ŧ                                                                          |                                                                               |                                                                |                                                                                                    |
| 第二十五百百百百百百百百百百百百百百百百百百百百百百百百百百百百百百百百百百百百                                                                                                    |                                                                      | 大陽光                                                                                                    | ~                                                                          |                                                                               |                                                                |                                                                                                    |
| A HE LE WA                                                                                                    |                                                                      | //////u                                                                                                    |                                                                            |                                                                               |                                                                |                                                                                                    |
| 申諸種別                                                                                                    |                                                                      | 発電設備の変更                                                                                                    | ā                                                                          |                                                                               |                                                                |                                                                                                    |
| <ul> <li>申請種別</li> <li>遠系希望日</li> <li>※遠系予定日は、別</li> <li>(トッフページへ <sup>2</sup></li> </ul>                                                                                                    | 途ご連絡させていた。<br>た <u>れポリシー</u> 会員                                      | 発電設備の変更<br>2017/3/31<br>だきます。時間か<br><u>規約 お問い合</u>                                                                                                    | E<br>ドかかる場合があり<br>わせ                                                       | Jますが、ご 了承くだ<br>Copyright ©                                                    | tynenn erecu                                                   | B 는 코크<br>국 :<br>TRIC POWER CO., INC. AII                                                                                                    |
| <ul> <li>申請種別</li> <li>達系希望日</li> <li>※連系予定日は、別</li> <li>(トップページへ ご</li> <li>ビ通知書提出</li> </ul>                                                                                                    | <sup>途ご連絡させていた:<br/>サ<u>イトポリシー</u> 会員<br/>出完了の場</sup>                | 発電設備の変更<br>2017/3/31<br>だきます。時間か<br>規約 <u>お問い合</u><br>身合)                                                                                                    | 『<br>がかかる場合があ<br>わせ                                                        | Jますが、ご了承くだ<br>Copyright ©                                                     | ວ່ເາ。<br>KYUSHU ELECT                                          | B म्यूट<br>क<br>TRIC POWER CO., INC. All                                                                                                    |
| <ul> <li>申請種別</li> <li>達系希望日</li> <li>※連系予定日は、別</li> <li>(トッフページペ 5</li> <li>ご通知書提出</li> <li>州電力 低圧託送</li> </ul>                                                                                                    | 途ご連絡させていた:<br><u>サイトポリシー</u> 会員<br>日完了の場<br>新増設 受付シス                 | 発電設備の変更<br>2017/3/31<br>だきます。時間か<br>規約 む問い合<br>子合)<br>テム 〇>                                                                                                    | で<br>がかかる場合があ<br><u>わせ</u><br>く代理店さま、い                                     | Jますが、ご了承くだ<br>Copyright ©<br>つもご利用ありがとう                                       | さい。<br>KYUGHU ELECT<br>ございます。                                  | B ⊢ップ<br>★ :<br>TRIC POWER CO., INC. AII                                                                                                    |
| 申請種別<br>速系希望日<br>※連系予定日は、別<br>(トッフページペ 5<br>ご通知書提出<br><b>パ電力 低圧託</b> 送                                                                                                    | <sup>途ご連絡させていた。</sup><br>サイトポリシニ 会員<br>出完了の場<br>鉄新増設 <sup>変付シス</sup> | 発電設備の変更<br>2017/3/31<br>だきます。時間か<br>規約 お問い合                                                                                                    | で<br>がかかる場合があ<br><u>わせ</u><br><b>×代理店</b> さま、い <sup>・</sup>                | Jますが、ご了承くだ<br>Copyright ©<br>つもご利用ありがとう。                                      | さい。<br>KYUSHU ELECT<br>ごさいます。<br>↓ FAG                         | B トップ<br>〒<br>RIC POWER CO., INC. All<br>Sacご夏岡 ●操作マニュア.                                                                                                    |
| <ul> <li>申請種別</li> <li>遠系希望日</li> <li>※連系予定日は、別</li> <li>(トップページへ <sup>2</sup></li> <li>ご通知書提出</li> <li>**</li> <li>**</li> <li>・</li> <li>・<!--</td--><td>途ご連絡させていた:<br/>たイトポリシニ 会員<br/>出完了の場<br/>該新増設 ®付シス<br/>(申込内容入力</td><td>発電設備の変更<br/>2017/3/31<br/>ださます。時間か<br/>読む、お問い合<br/>売合)<br/>テム 〇&gt;</td><td>で<br/>がかかる場合があり<br/><u>わせ</u><br/><b>×代理店さま、い</b><br/>資料添付</td><td>Jますが、ご了承くだ<br/>Copyright ©<br/>つもご利用ありがとう。<br/>{ 申込内容</td><td>さい。<br/>KYUSHU ELECT<br/>ごさいます。<br/>↓ FAG<br/>痛認</td><td>B 上ップ<br/>〒<br/>TRIC POWER CO., INC. All<br/>Socie<br/>Socie<br/>Bocie<br/>B</td></li></ul> | 途ご連絡させていた:<br>たイトポリシニ 会員<br>出完了の場<br>該新増設 ®付シス<br>(申込内容入力            | 発電設備の変更<br>2017/3/31<br>ださます。時間か<br>読む、お問い合<br>売合)<br>テム 〇>                                                                                                    | で<br>がかかる場合があり<br><u>わせ</u><br><b>×代理店さま、い</b><br>資料添付                     | Jますが、ご了承くだ<br>Copyright ©<br>つもご利用ありがとう。<br>{ 申込内容                            | さい。<br>KYUSHU ELECT<br>ごさいます。<br>↓ FAG<br>痛認                   | B 上ップ<br>〒<br>TRIC POWER CO., INC. All<br>Socie<br>Socie<br>Bocie<br>B |
| <ul> <li>申請種別</li> <li>遠系希望日</li> <li>※遠系予定日は、別</li> <li>(トッフページペ ご</li> <li>ご通知書提出</li> <li>(一) 個の一個人の一個人の一個人の一個人の一個人の一個人の一個人の一個人の一個人の一個</li></ul>                                                                                                    | 途ご連絡させていた。<br>た小ボリシニ 会員<br>出完了の場<br>後新増設 受付シス                        | 発電設備の変更<br>2017/3/31<br>だきます。時間か<br>たきます。時間か<br>たちます。時間か<br>たちます。時間か<br>たちます。<br>たちしい合<br>テム<br>()                                                                                                    | で<br>がかかる場合があ<br>わせ<br>く代理店さま、しい<br>資料添付                                   | Jますが、ご了承くだ<br>Copyright ©<br>Dもご利用ありがとう。                                      | さい。<br>KYUSHU ELECT<br>ございます。<br>↓ EAC<br>確認                   | B トップ<br>〒 :<br>REC POWER CO., INC. All<br>あるご質問<br>◆ 埠込完了                                                                                                    |
| <ul> <li>申請種到</li> <li>達系希望日</li> <li>※連系予定日は、別</li> <li>(トッフページへ)</li> <li>ご通知書提出</li> <li>(本情報確認</li> <li>単込記電事業所<br/>鹿児島記電事業所</li> <li>認定通知書提出</li> </ul>                                                                                                    | 途ご連絡させていた。<br>た小ボリシー 会員<br>出完了の場<br>後新増設 受付シス                        | 発電設備の変更<br>2017/3/31<br>だきます。時間か<br>たきます。時間か<br>たきます。時間か<br>たちます。時間か<br>たちます。<br>たちしい合<br>テム<br>()<br>()<br>()<br>()<br>()<br>()<br>()<br>()<br>()<br>()<br>()<br>()<br>()                                                        | <sup>5</sup><br>がかかる場合があ <sup>1</sup><br>わせ<br><b>く代理店</b> さま、しい<br>資料添付   | Jますが、ご了承くだ<br>Copyright ©<br>Dもご利用ありがとう。                                      | さい。<br>KYUSHU ELECT<br>ございます。<br>↓ <sup>EAC</sup><br>確認        | B トップ<br>〒<br>RIC POWER CO., INC. All<br>SSCEERN ● 操作マニュア<br>◆ 申込完了                                                                                                    |
| <ul> <li>申請種到</li> <li>違系希望日</li> <li>※遠系予定日は、別</li> <li>(トッフページへ ご</li> <li>ご通知書提提</li> <li>第600000</li> <li>第600000</li> <li>第600000</li> <li>第600000</li> <li>第600000</li> <li>第60000</li> <li>第6</li></ul>                                                                                                    | 途ご連絡させていた<br><u>オイトポリシー 会員</u><br><u>日完了の場</u><br><u>新増設 受付シス</u>    | <ul> <li>発電設備の変更</li> <li>2017/3/31</li> <li>ださます。時間か</li> <li>規約 お問い合</li> <li>う合)</li> <li>テム O&gt;</li> <li>う合)</li> <li>テム O&gt;</li> <li>気合)</li> <li>テム A</li> </ul>                                                        | で<br>がかかる場合があ<br>わせ<br>×代理店さま、い<br>資料添付                                    | はすが、ご了承くだ<br>Copyright ©<br>つもご利用ありがとう<br>中込内容<br>や定日は、 <b>2月2</b>            | さい。<br>KYUSHU ELECT<br>ございます。<br>● EAC<br>確認<br><b>11日 とない</b> | B トップ<br>* :<br>RIC POWER CO., INC. All<br>あるご買問 ◆ 操作マニュア<br>中込完了                                                                                                    |
| <ul> <li>申請種別</li> <li>違系希望日</li> <li>※遠系予定日は、別</li> <li>(トップページペ ご</li> <li>ご通知書提出</li> <li>(本情報確認</li> <li>申込配電事業所<br/>虎児島配電事業所</li> <li>認定通知書提出</li> <li>5年込みありがとうごる</li> <li>5番面を印刷する場合</li> </ul>                                                                                                    | 途ご連絡させていた:<br>たイトポリシニ 会員<br>出完了の場<br>新増設 受付シス                        | <ul> <li>発電設備の変更</li> <li>2017/3/31</li> <li>ださます。時間か</li> <li>規約 お問い合</li> <li>方合)</li> <li>テム</li> <li>ク</li> <li>う</li> <li>奇合)</li> <li>テム</li> <li>う</li> <li>う</li> <li>奇合)</li> <li>テム</li> <li>マン</li> </ul>              | がかかる場合があ<br><u>わせ</u><br><b>ペ代理店さま、い</b><br>資料添付                           | Jますが、ご了承くだ<br>Copyright ©<br>つもご利用ありがとう<br>↓ 申込内容<br>ジ定日は、 <mark>2 月 2</mark> | さい。<br>KYUSHU ELECT<br>ございます。<br>● EAC<br>確認                   | B トップ<br>マ<br>マ<br>TRIC POWER CO., INC. All<br>க்க்டாஜன இ 操作マニュア<br>中以完了<br>はす。<br>夏<br>夏<br>日<br>日<br>日<br>日<br>日<br>日<br>日<br>日<br>日<br>日<br>日<br>日<br>日<br>日<br>日<br>日<br>日                                                                                                    |
| 申請種到<br>違系希望日<br>※遠系予定日は、別<br>(トッフページペ )<br>ご通知書提は<br>第年情報確認<br>申込記電事業所<br>認定通知書提は<br>3回定通知書提は<br>5申込みありがとうご。<br>3<br>6<br>申込内容                                                                                                    | 途ご連絡させていた:<br>たイトポリシー 会員<br>出完了の場<br>参新増設 受付シス                       | 発電設備の変更<br>2017/3/31<br>だきます。時間か<br>だきます。時間か<br>たちます。時間か<br>う<br>子 合 )<br>テム ()<br>テム ()<br>音の提出を完了<br>ててください。                                                                                                    | -<br>ボかかる場合があ<br>わせ<br>く代理店さま、い<br>資料添付                                    | はすが、ご了承くだ<br>Copyright ©<br>つもご利用ありがとう<br>く 申込内容<br>や定日は、 <b>2月2</b>          | さい。<br>KYUSHU ELECT<br>ごさいます。<br>● 上<br>確認                     | B トップ<br>〒<br>〒IC POWER CO., INC. AII<br>0<br>0<br>0<br>0<br>0<br>0<br>0<br>0<br>0<br>0<br>0<br>0<br>0                                                                                                    |
| 申請種到         遠系希望日         遠系希望日         **遠系予定日は、別         (トッフページへ)         ご通知中書提出         #電力 低圧託ジ         基本情報確認         申込記電事業所         認定通知書提出         3回定通知書提出         3回定通知書         3回定通知書         3回定通知書         3回定通知書         3回走のありがとうごこ         3画面を印刷する場合目         ● 申込内容                                                                                                    | 途ご連絡させていた:<br><u>オイトポリシー 会員</u><br><u>日完了の場</u><br><u>新増設受付シス</u>    | 発電設備の変更<br>2017/3/31<br>だきます。時間か<br>だきます。時間か<br>見合一)<br>テム 〇><br>テム 〇><br>テム 〇><br>テム 〇><br>テム 〇><br>テム 〇><br>2016/12/31(<br>2016/12/31()                                                                                         | E<br>がかかる場合があ<br>わせ<br>×代理店さま、い<br>資料添付                                    | はすが、ご了承くだ<br>Copyright ©<br>つもご利用ありがとう<br>や定日は、 2月2                           | さい。<br>KYUSHU ELECT<br>ございます。<br>● EXC<br>確認<br><b>1日</b> となり  | B トップ<br>*:<br>RIC POWER CO., INC. All<br>あるご買問 ◆ 操作マニュア<br>中込完了<br>ます。<br>意志:<br>(一) 完了画面を目                                                                                                    |
| 申請種到         遠浜希望日         遠浜希望日         ※遠系予定日は、別         (トッフページへ)         ご通知事提提         二、加二素         (日、シフページへ)         ご通知事提は         二、加二素         「日、田、田、田、田、田、田、田、田         「日、田、田、田、田、田         「日、田、田、田、田、田、田、田         「日、田、田、田、田、田、田、田         「日、田、田、田、田、田、田、田、田、田         「日、田、田、田、田、田、田、田、田         「日、田、田、田、田、田         「日、日、田         申込日時         申込No.                                                                                                    | 途ご連絡させていた:                                                           | <ul> <li>発電設備の変更</li> <li>2017/3/31</li> <li>ださます。時間か</li> <li>規約 お問い合</li> <li>売ム ○&gt;</li> <li>売ム ○&gt;</li> <li>売く</li> <li>売く</li> <li>う</li> <li>書の提出を完了</li> <li>ってください。</li> <li>2016/12/31(</li> <li>12345678</li> </ul> | E<br>がかかる場合があ <sup>1</sup><br>わせ<br>く代理店さま、い<br>資料添付<br>(00:00)            | しますが、ご了承くだ<br>Copyright ©<br>つもご利用ありがとう                                       | さい。<br>KYUSHU ELECT<br>ごさいます。<br>↓ EAC<br>確認                   | B トップ<br>* :<br>rric power co., inc. all<br>あるご買問 ◆ 株作マニュア<br>中込完了<br>はます。<br>全 完了画面を目                                                                                                    |
| 申請種到         遠系希望日         遠系予定日は、別:         (トップページページページページページページページページページページページページページペ                                                                                                    | 途ご連絡させていた:<br>たイトポリシニ 会員<br>出完了の場<br>新増設 受付シス<br>会員                  | 発電設備の変更<br>2017/3/31<br>だきます。時間か<br>だきます。時間か<br>テム<br>う<br>テム<br>()<br>まの提出を完了<br>、てください。<br>2016/12/31(<br>12345678<br>九電 太郎 さ                                                                                                   | E<br>ボかかる場合があ<br>わせ<br>く代理店さま、い<br>資料添付<br>パしました。受付う<br>(00:00)<br>に<br>ま、 | はすが、ご了承くだ<br>Copyright ©<br>つもご利用ありがとう<br>↓ 申込内容<br>◇定日は、 2 月 2               | さい。<br>KYUSHU ELECT<br>ございます。<br>↓ EAC<br>確認<br><b>1日</b> となり  | B トップ<br>マ・マー・マー・マー・マー・マー・マー・マー・マー・マー・マー・マー・マー・マー                                                                                                    |

Dグアウト

トップページへ サイトポリシー 会員規約 営業所一覧 お問い合わせ

Copyright © KYUSHU ELECTRIC POWER CO., INC. All Rights Reserved.

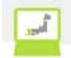

| No. | ホ゛タン/リンク  | 説明            |
|-----|-----------|---------------|
| А   | 完了画面を印刷   | 登録完了画面を印刷します。 |
| В   | トップページに戻る | トップページへ遷移します。 |
| С   | 申込件名一覧に戻る | 申込件名一覧へ遷移します。 |

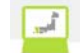

2.5.1.8.申込内容(系統連系\_印刷) 申込内容を印刷するための画面 (申込における登録完了の印刷の場合)

#### 申込内容(系統連系)

#### まち 妊会×O

#### 印刷日:2017年2月21日

◎ 申込内容

| 2017年2月20日(23時42分) |
|--------------------|
| 80002347           |
| 九電 太郎 さま           |
| 太陽光                |
| 発電設備の変更            |
| 2017年3月31日         |
|                    |

※お申込内容は、ネットワークサービスセンターで確認させていただいた上で受付完了とさせていただきます。 受付予定日は、2月21日 となります。
※遠系予定日は、別途ご連絡させていただきます。時間がかかる場合がありますが、ご了承ください。

※お申込内容は、ネットワークサービスセンターで確認させていただいた上で受付完了とさせていただきます。 印刷 閉じる

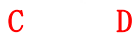

(申込における認定提出の印刷の場合)

申込内容(系統連系)

O×会社 さま

印刷日:2009年12月12日

◎ 申込内容

|        | -                   |
|--------|---------------------|
| 申込日時   | 2009年12月10日(14時59分) |
| 申込No.  | 12345678            |
| お客さま氏名 | 九電 太郎 さま            |
| 発電種類   | 太陽光                 |
| 申請種別   | 新設                  |
| 連系希望日  | 2009年12月10日         |

※お申込みありがとうございます。認定通知書の提出を完了しました。受付予定日は、2月21日となります。

印刷 閉じる

| No. | ホ゛タン/リンク | 説明               |
|-----|----------|------------------|
| А   | 印刷       | 申込内容を印刷します。      |
| В   | 閉じる      | 申込完了(印刷)画面を閉じます。 |

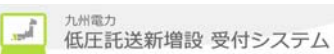

 2.6. 共通機能における各画面説明
 2.6.1. ヘッダ-/フッタ-共通のヘッダ-/フッタ-(申込の場合のヘッダ-)

|          |         |      | V FA     | 0<br>あるご買問 🧇 操作マニュア | PIL 0 04 |
|----------|---------|------|----------|---------------------|----------|
| 基本情報確認   | 申込内容入力  | 資料添付 | } 申込内容確認 | 申込完了                |          |
| 小売電気事業者名 | 申込配電事業所 |      |          |                     |          |
| 小売代表     | 福岡配電事業所 |      |          | л                   | E .      |

## (申込以外の場合のヘッダー)

| 從九州電力 低圧託送新増設 受付システム | O×代理店さま、いつもご利用ありがとうございます。       |     |
|----------------------|---------------------------------|-----|
|                      | ✓ FAQ<br>よくあるご買問 ◆ 操作マニュアル ● ログ | アウト |

(共通のフッター)

| F       | G       | Н    | Ι             |
|---------|---------|------|---------------|
| トップページへ | サイトポリシー | 会員規約 | <u>お問い合わせ</u> |

Copyright © KYUSHU ELECTRIC POWER CO., INC. All Rights Reserved.

| No. | <b>ホ</b> ゙タン/リンク | 説明                            |
|-----|------------------|-------------------------------|
| А   | FAQ              | FAQ画面を別ウィンドウで表示します。           |
| В   | 操作マニュアル          | 操作マニュアルを別ウィンドウで表示します。         |
| С   | ロク゛アウト           | 低圧託送新増設受付システムをログアウトし、画面を閉じます。 |
| D   | 仮登録              | 入力中の申込を仮登録します。                |
| Е   | 修正内容クリア          | 修正した内容を破棄し、申込詳細画面へ遷移します。      |
| F   | トップ・ヘ゜ーシ゛~       | トップページへ遷移します。                 |
| G   | サイトホ゜リシー         | サイトポリシー画面を別ウィンドウで表示します。       |
| Н   | 会員規約             | 会員規約画面を別ウィンドウで表示します。          |
| Ι   | お問い合わせ           | お問い合わせ画面を別ウィンドウで表示します。        |

[操作説明]

1.目的のボタン・リンクをクリックします。

## 2.6.2. お知らせ一覧

お知らせ情報を一覧より参照するための画面

|            |                 | ◆よくあるこ質問 ◆ ほんてームング ● ロク                   |
|------------|-----------------|-------------------------------------------|
| お知らせ       | 一覧              |                                           |
| タイトルをクリ    | ックすると、詳細をご覧いただけ | けます。                                      |
| Q 絞り込み     | <b>検索</b>       |                                           |
| カテゴリー 選    | 択               |                                           |
| 全力テゴリー     | を表示 👤 検索        | A                                         |
|            |                 | В                                         |
|            | 1 - 2           | 0件目/200件 1 2 3 4 5 6 7 8 9 10 ,次へ         |
| 更新日        | カテゴリー           | タイトル                                      |
| 2016/11/13 | その他             | 年末年始期間中の供給工事について                          |
| 2016/1/13  | インターネット関連       | <u>インターネット低圧工事申込(らくらくネット)のサービス停止のお知らせ</u> |
| 2016/1/13  | その他 С           | 年末年始期間中の供給工事について                          |
| 2015/11/26 | インターネット関連       | <u>インターネット低圧工事申込(らくらくネット)のサービス停止のお知らせ</u> |
| 2015/11/26 | その他             | 年末年始期間中の供給工事について                          |
| 2015/11/26 | 電気工事業法など        | 設備情報(夜間業処型機器)の入力手順について                    |
| 2015/11/26 | その他             | 年末年始期間中の供給工事について                          |
| 2015/11/26 | 電気工事業法など        | 設備情報(存間業処型機器)の入力手順について                    |
| 2015/11/26 | インターネット関連       | <u>インターネット低圧工事申込(らくらくネット)のサービス停止のお知らせ</u> |
| 2015/11/26 | 電気工事業法など        | 設備情報(夜間業処型機器)の入力手順について                    |
| 2015/11/26 | インターネット関連       | <u>インターネット低圧工事申込(らくらくネット)のサービス停止のお知らせ</u> |
| 2015/11/26 | 電気工事業法など        | 設備情報(夜間業地型機器)の入力手通について                    |
| 2015/10/3  | オール電化情報関連       | 「定額亜灯・公衆街路灯AIIこついての新料金区分のご案内              |
| 2015/10/3  | オール電化情報関連       | 「定婚蚕灯・公衆街路灯AIについての新料金区分のご案内               |
| 2015/10/3  | オール電化情報関連       | 「定額亜虹・公衆街路灯AIについての新料金区分のご案内               |
| 2015/10/3  | オール電化情報関連       | 「定額亜灯・公衆街路灯AIIについての新料金区分のご案内              |
| 2015/9/21  | 申込関連            | <u>インターネット低圧工事申込(らくらくネット)のサービス停止のお知らせ</u> |
| 2015/9/21  | 申込関連            | <u>インターネット低圧工事申込(らくらくネット)のサービス停止のお知らせ</u> |
| 2015/9/21  | 申込関連            | <u>インターネット低圧工事申込(らくらくネット)のサービス停止のお知らせ</u> |
| 2015/9/21  | 申込関連            | <u>インターネット低圧工事申込(らくネット)のサービス停止のお知らせ</u>   |
|            |                 | 1 2 3 4 5 6 7 8 9 10 ,法へ                  |
|            |                 | D Ro                                      |
|            |                 |                                           |

| No. | 入力項目    | 区分 | 必須 | 初期値       | 文字数 | 書式 | 説明           |
|-----|---------|----|----|-----------|-----|----|--------------|
| 1   | カテゴリー選択 | 選択 |    | 全カテゴリーを表示 | -   | -  | カテゴリーを選択します。 |

| No. | ホ゛タン/リンク | 説明                    |
|-----|----------|-----------------------|
| А   | 検索       | カテゴリーの条件を満たす一覧を検索します。 |
| В   | ∧° −シン゙  | 一覧のページ遷移を行います。        |
| С   | タイトル     | 選択したタイトルの詳細画面を表示します。  |
| D   | 戻る       | 遷移元画面へ遷移します。          |

## [操作説明]

1.タイトルリンクをクリックします。

2. 選択したタイトルの詳細画面を別ウィンドウで表示します。

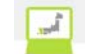

## 2.6.3. お知らせ詳細 お知らせ情報の詳細を表示する画面

#### お知らせ詳細

| 更新日    | 2016/1/13                                                                                          |
|--------|----------------------------------------------------------------------------------------------------|
| カテゴリー  | インターネット関連                                                                                          |
| タイトル   | 低圧託送新増設受付システムの運用開始について                                                                             |
| 内容     | 電気工事会社さまへ<br>低圧の電気の新増設等の申込が、平成28年3月1日からインターネットで申込み出来るようになります。<br>お申込み方法およびメリットなど詳しくは、添付資料をご確認ください。 |
| 添付ファイル | PDF 低圧託送新焼設受付システムの運用開始について(1MB) A                                                                  |

| No. | <b>ホ</b> ゙ <i>タン</i> /リンク | 説明                              |
|-----|---------------------------|---------------------------------|
| А   | 添付ファイル                    | 添付ファイルに該当するファイルを表示またはダウンロードします。 |
| В   | 閉じる                       | 表示されている画面を閉じます。                 |

閉じる B

[操作説明]

2.6.4. ダウンロード

各種帳票をダウンロードするための画面

**第九州電力 低圧託送新増設** 受付システム

株式会社 O×代理店さま、いつもご利用ありがとうございます。

♥ FAQ よくあるご覧問 ◆ 操作マニュアル ● ログアウト

|   |       | ダ <b>ウンロード</b><br>面上部に表示された分類名をクリックすると、当該分類に移動します。<br>ァイル名をクリックすると、ファイルをダウンロードをすることができます。                                                                                                    |
|---|-------|----------------------------------------------------------------------------------------------------|
| A | 低     | 圧託送新増設受付システム操作マニュアル 申込書関係(共通) 申込書関係(集合住宅) 申込書関係(系統連系) 九州電力からのお願い その他                                                                                                    |
|   | 0     | 低圧託送新増設受付システム操作マニュアル                                                                                                    |
| B | PDF   | <u>低圧託送新増設受付システム操作マニュアル(電気工事会社さま用)</u><br>・電気工事会社さま用の低圧託送新増設受付システム操作マニュアルです。ダウンロードのうえ、操作方法の確認をお願いします。 <b>(PDFファイル)</b>                                                                                                    |
|   | PDF   | <u>低圧託送新増設受付システム操作マニュアル(申込代行者さま用)</u><br>・申込代行者さま用の低圧託送新増設受付システム操作マニュアルです。ダウンロードのうえ、操作方法の確認をお願いします。 <b>(PDFファイル)</b>                                                                                                    |
|   | PDF   | <u>低圧託送新増設受付システム操作マニュアル(作図)</u><br>・作図ツールを利用する際の操作マニュアルです。ダウンロードのうえ、操作方法の確認をお願いします。 <b>(PDFファイル)</b>                                                                                                    |
|   |       | 〒 このページの先語へ                                                                                                    |
|   | 0     | 申込書関係(共通)                                                                                                    |
|   | PDF   | <u>低圧託送新増設受付システムご利用申込書(電気工事会社さま向け)</u><br>・電気工事会社さまが「低圧託送新増設受付システム」サイトをご利用頂くにあたって必要なご利用申込書です。 <b>(PDFファイル)</b>                                                                                                    |
|   | Word  | <u>低圧託送新増設受付システム廃止申込書(電気工事会社さま向け)</u><br>・電気工事会社さまが「低圧託送新増設受付システム」サイトのご利用を廃止する際の廃止申込書です。 <b>(WORDファイル)</b>                                                                                                    |
|   | PDF   | <u>低圧託送新増設受付システムご利用申込書(小売電気事業者さま向け)</u><br>・小売電気事業者さまが「低圧託送新増設受付システム」サイトをご利用頂くにあたって必要なご利用申込書です。 <b>(PDFファイル)</b>                                                                                                    |
|   | Word  | <u>低圧託送新増設受付システム廃止申込書(小売電気事業者さま向け)</u><br>・小売電気事業者さまが「低圧託送新増設受付システム」サイトのご利用を廃止する際の廃止申込書です。 <b>(WORDファイル)</b>                                                                                                    |
|   | PDF   | 低圧 <u>託送新増設受付システムご利用申込書(申込代行者さま向け(低圧系統連系申込))</u><br>・申込代行者さまが「低圧託送新増設受付システム」サイトのご利用を頂くにあたって必要なご利用申込書です。 <b>(PDFファイル)</b>                                                                                                   |
|   | Word  | <u>低圧託送新増設受付システム廃止申込書(申込代行者さま向け(低圧系統違系申込))</u><br>・申込代行者さまが「低圧託送新増設受付システム」サイトのご利用を廃止する際の廃止申込書です。 <b>(WORDファイル)</b>                                                                                                    |
|   | PDF   |                                                                                                    |
|   |       | 〒 このページの先頭へ                                                                                                    |
|   | 0     | 申込書関係(集合住宅)                                                                                                    |
|   | Excel | <u>集合住宅専用申込書(兼)総括表</u><br>・集合住宅のお申込みの場合は、「集合住宅専用申込書(兼)総括表」の提出が必要です。ダウンロードをお願いします。 <b>(EXCELファイル)</b>                                                                                                    |
|   | Excel | <u>集合住宅専用検査結果一覧表</u><br>・集合住宅のお申込みの場合は、「集合住宅専用検査結果一覧表」の提出が必要です。ダウンロードをお願いします。 <b>(EXCELファイル)</b>                                                                                                    |
|   | PDF   | <u>託送供給契約申込書およびお客さま設備工事設計図(完成届)兼施工証明書【電灯定額接続送電サービス】</u><br>・集合住宅(複数タイブ用)のお申込みの場合は、同一(配線形態、容量、契約種別)タイブごとに提出が必要です。契約種別を確認のうえ、ダウンロー<br>ドをお願いします。(PDFファイル)                                                                     |
|   | PDF   | <u>託送供給契約申込書およびお客さま設備工事設計図(完成届)兼施工証明書【電灯標準接続送電サービス・電灯時間帯別接続送電サービス】</u><br>・集合住宅(複数タイブ用)のお申込みの場合は、同一(配線形態、容量、契約種別)タイブごとに提出が必要です。契約種別を確認のうえ、ダウンロー<br>ドをお願いします。(PDFファイル)                                                      |
|   | PDF   | 託送供給契約申込書およびお客さま設備工事設計図(完成届)兼施工証明書【動力標準接続送電サービス・動力時間帯別接続送電サービス】     ・     ド各住宅(複数タイブ用)のお申込みの場合は、同一(配線形態、容量、契約種別)タイブごとに提出が必要です。契約種別を確認のうえ、ダウンロー     ・     ドキを聞い、ます     (PDCファイル)                                            |
|   | PDF   | 1. この) MRV 10 よう。、10 ビノアイル/<br>託送供給契約申込書あよびあ客さま設備工事設計図(完成届)兼施工証明書【電灯臨時定額接続送電サービス・電灯臨時接続送電サービス・動力臨時<br>時定額接続達電サービス・動力臨時接続送電サービス】<br>・集合住宅(複数タイブ用)のお申込みの場合は、同一(記線形態、容量、契約種別)タイブごとに提出が必要です。契約種別を確認のうえ、ダウンロードをお願いします。(PDFファイル) |
|   | Excel | <u>託送供給契約申込書およびお客さま設備工事設計図(完成届)兼施工証明書【別紙】</u><br>・集合住宅(複数タイブ用)のお申込みの場合は、同一(記線形態、容量、契約種別)タイブごとに提出が必要です。ダウンロードをお願いします。<br><mark>(EXCELファイル)</mark>                                                                           |

▼ このページの先頭へ

(各種帳票をダウンロードするための画面の続き)

| 0     | 申込書関係(系統連系)                                                                                                    |
|-------|----------------------------------------------------------------------------------------------------|
|       |                                                                                                    |
| Excel | <u>再生可能エネルギー発電からの電力販売に関する申込書[低圧]</u><br>・系統連系の申込の場合は、「再生可能エネルギー発電からの電力販売に関する申込書[低圧]」の提出が必要です。ダウンロードをお願いします。<br>(EXCELファイル)                                              |
| PDF   | <u>再生可能エネルギー発電からの電力販売に関する申込時の追加資料</u><br>・系統連系の申込書類です。必要に応じて、ダウンロードをお願いします。 <b>(PDFファイル)</b>                                                                            |
| Excel | 【様式1-A】低圧太陽光発電[JET認証品]用系統連系資料<br>・系統連系の申込の場合は、「〔様式1-A〕低圧太陽光発電[JET認証品〕用系統連系資料」の提出が必要です。ダウンロードをお願いします。<br>(EXCELファイル)                                                     |
| PDF   | 需要場所についての特別措置(認定発電設備等)適用確認書<br>・系統連系の申込の際、需要場所についての特別措置を適用希望される場合は、「需要場所についての特別措置(認定発電設備等)適用確認書」の<br>提出が必要です。ダウンロードをお願いします。(PDFファイル)                                    |
| Word  |                                                                                                    |
| W     |                                                                                                    |
| word  | ・系統連系の申込の際、JET、JIA、JHIA[認証品以外]で、FIT認定設備以外の場合は、提出が必要な書類です。ダウンロードをお願いします。<br>(WORDファイル)                                                                                   |
| Excel | <u>[様式1-1]発電設備運転状況</u>                                                                                                    |
|       | ・「電力系統への発電設備の連系に関する申込みについて」を申込時に添付する場合は、提出か必要な書類です。タワンロートをお願いします。<br>(EXCELファイル)                                                                                        |
| Excel | 【様式1−2】発電設備諸元<br>・「電力系統への発電設備の連系に関する申込みについて」を申込時に添付する場合は、提出が必要な書類です。ダウンロードをお願いします。<br>(EXCELファイル)                                                                       |
| PDF   |                                                                                                    |
| PDF   |                                                                                                    |
| PDF   |                                                                                                    |
|       | ・「電力系統への発電設備の連系に関する申込みについて」を申込時に添付する場合は、提出が必要な書類です。ダウンロードをお願いします。<br><b>(PDFファイル)</b>                                                                                   |
| PDF   | 「様式1-7)系統保護装置整定値検討データ ・「電力系統への発電設備の連系に関する申込みについて」を申込時に添付する場合は、提出が必要な書類です。ダウンロードをお願いします。 (PDFファイル)                                                                       |
| Word  | 増設時の子メータ設置に関する同意書[低圧用]<br>・子メータを設置される場合は、「増減設の子メータ設置に関する同意書[低圧用]」の提出が必要です。ダウンロードをお願いします。 <b>(WORDファイ</b><br>ル)                                                          |
| Word  |                                                                                                    |
| Word  | (様式1−b)再生可能エネルギー接続保留緊急対応補助金を活用した畜電池設置に関する申込書<br>・「再生可能エネルギー接続保留緊急対応補助会」を活用し、太陽光と畜電池の併設を希望される場合、かつ、パワーコンディショナーの系統側(交流<br>側)へ畜電池を併設する場合は、提出が必要です。ダウンロードをお願いします。(WORDファイル) |
| Excel | 発電量調整供給兼基本契約申込書<br>・FIT法改正以前に接続契約を締結されたお客さまで、九州電力以外の契約内容変更のお申込みをされる場合は、「発電量調整供給兼基本契約申込<br>書」の提出が必要です。ダウンロードをお願いします。(EXCELファイル)                                          |
| Word  | 出力制御機能付PCS <u>仕様(諸元ほか)</u><br>・低圧太陽光10kW以上の新増設申込み時に提出が必要な書類です。ダウンロードをお願いします。 <b>(WORDファイル)</b>                                                                          |
| Word  | <u>出力制御機能付PCS設置完了届</u><br>・低圧太陽光10kW以上の新増設申込み後、購入開始までに提出が必要な書類です。ダウンロードをお願いします。 <b>(WORDファイル)</b>                                                                       |
|       | ▼ このページの先頭へ                                                                                                    |
|       | カ世界カからのお願い                                                                                                    |
| 0     | 7741 単71 %. つかの 厳戸                                                                                                    |
| PDF   | <u>停電時の設備対策についてのお願い</u><br>・停電の影響により多大な被害が予想されるお客さま(主として、動植物、生物に関連した負荷を有する)へ停電時の設備対策についてご依頼している<br>チラシです。ダウンロードをお願いします。 (PDFファイル)                                       |
| PDF   | <u>電力量計器の取付位置について</u><br>・電力量計器の取付位置について、お願いしているチラシです。 <b>(PDFファイル)</b>                                                                                                 |
|       | ▼ このページの先頭へ                                                                                                    |
|       | Z. (1). (b)                                                                                                    |
| 0     |                                                                                                    |
|       | ★ このページの先頭へ                                                                                                    |

| 1 | - 20/1 | 5 07562H.V |
|---|--------|------------|
| С |        | 戻る         |
| 7 | = ວດ~  | ージの先頭へ     |

▲ トップページペ <u>サイトポリシー</u> | 会員規約 | お問い合わせ

Copyright © KYUSHU ELECTRIC POWER CO., INC. All Rights Reserved.

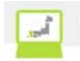

| No. | ホ゛タン / リンク | 説明                       |
|-----|------------|--------------------------|
| А   | ダウンロード分類名  | ダウンロード対象領域へ遷移します。        |
| В   | 7Fflv名     | 該当するファイルを表示またはダウンロードします。 |
| С   | 戻る         | 遷移元画面へ遷移します。             |

[操作説明]

ファイル名をクリックすると該当するファイルをダウンロードします。
 表示するファイルの種類: PDF
 ダウンロードするファイルの種類: WORD (doc、docx)、EXCEL(x1s、x1sx)

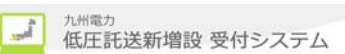

2.6.5. カレンター

各画面で日付を入力する際に、カレンダーを表示して、日付の入力を補助するための画面

| <b>•</b> # | 前月        | A         |           |           |           |                              |                                                                                                    | 表示開                                                                                                    | 始月                       | 2016                | →年                           | 3 -                     | 月           |           |           |             |             |           | ]          | B                | 翌月 ▶      |
|------------|-----------|-----------|-----------|-----------|-----------|------------------------------|----------------------------------------------------------------------------------------------------|----------------------------------------------------------------------------------------------------|--------------------------|---------------------|------------------------------|-------------------------|-------------|-----------|-----------|-------------|-------------|-----------|------------|------------------|-----------|
| 2016年2     | 2月        |           |           |           |           |                              | 2016年                                                                                                    | 3月                                                                                                    |                          | -                   |                              |                         |             | 20        | 16年       | 4月          |             |           |            |                  |           |
| В          | 月         | 火         | 水         | 木         | 숲         | ±                            | В                                                                                                    | 月                                                                                                    | 火                        | 水                   | 木                            | 金                       | ±           |           | B         | 月           | 火           | 水         | 木          | 金                | ±         |
| 31         | 1         | 2         | <u>3</u>  | 4_        | 5         | <u>6</u>                     | 28                                                                                                    | 29                                                                                                    | 1                        | 2                   | <u>3</u>                     | 4                       | <u>5</u>    |           | 27        | 28          | 29          | 30        | 31         | 1                | 2         |
| 7          | <u>8</u>  | <u>9</u>  | <u>10</u> | <u>11</u> | <u>12</u> | <u>13</u>                    | <u>6</u>                                                                                                    | 7                                                                                                    | 8                        | 9                   | <u>10</u>                    | 11                      | <u>12</u>   |           | <u>3</u>  | <u>4</u>    | <u>5</u>    | <u>6</u>  | 2          | <u>8</u>         | <u>9</u>  |
| 14         | <u>15</u> | <u>16</u> | 17        | <u>18</u> | <u>19</u> | <u>20</u>                    | 13                                                                                                    | 14                                                                                                    | <u>15</u>                | <u>16</u>           | 17                           | <u>18</u>               | <u>19</u>   |           | <u>10</u> | 11          | 12          | <u>13</u> | 14         | <u>15</u>        | <u>16</u> |
| <u>21</u>  | <u>22</u> | <u>23</u> | 24        | <u>25</u> | <u>26</u> | 27                           | <u>20</u>                                                                                                    | 21                                                                                                    | 22                       | 23                  | 24                           | <u>25</u>               | <u>26</u>   |           | 17        | <u>18</u>   | <u>19</u>   | <u>20</u> | <u>21</u>  | 22               | <u>23</u> |
| <u>28</u>  | <u>29</u> | 1         | 2         | 3         | 4         | 5                            | 27                                                                                                    | 28                                                                                                    | <u>29</u>                | <u>30</u>           | <u>31</u>                    | 1                       | 2           |           | <u>24</u> | <u>25</u>   | <u>26</u>   | <u>27</u> | <u>28</u>  | <u>29</u>        | <u>30</u> |
|            |           |           |           | *         |           | 日、<br>日、<br>日<br>日<br>2<br>3 | シ<br>月<br>気<br>日<br>、<br>、<br>「<br>針<br>、<br>、<br>「<br>金<br>」<br>、<br>、<br>「<br>4<br>、<br>、<br>「<br>4<br>、<br>、<br>「<br>4<br>、<br>、<br>「<br>4<br>、<br>、<br>「<br>4<br>、<br>、<br>「<br>4<br>、<br>の<br>1<br>2<br>/<br>、<br>の<br>二<br>の<br>二<br>の<br>二<br>の<br>二<br>の<br>の<br>の<br>の<br>の<br>の<br>の<br>の<br>の | 色年末<br>行の<br>31~<br>2<br>日<br>日<br>日<br>日<br>日<br>日<br>日<br>日<br>日<br>日<br>日<br>日<br>日<br>日<br>末<br>一<br>浩<br>代<br>の<br>の<br>日<br>日<br>日<br>月<br>の<br>日<br>日<br>日<br>日<br>日<br>日<br>日<br>日<br>日<br>日<br>日<br>日<br>日 | そか(<br>新15<br>し日に<br>翌年1 | - 12/2<br>条関<br>/3ま | 。<br>9~1/<br>1項に<br>る法<br>での | ′3)<br>:規定<br>聿(FF<br>日 | するI<br>昭和23 | 政令<br>3年: | で)<br>法律  | 定める<br>:第17 | 5日」<br>(8号) | であ        | っり、<br>見定す | 次 <i>0</i><br>る休 | つとお<br>日  |
|            |           |           |           | *         | 12<br>12  | 月29日<br>七州電                  | 日及び                                                                                                    | 12月3<br>全休日                                                                                                    | 30日1<br>のた               | こつい<br>め、           | いては<br>休日打                   | 、<br>銀<br>扱い と          | 行法_<br>: する | Ŀ,        | 平         | 日扱い         | いでま         | ちるが       | š,         |                  |           |

| No. | 入力項目  | 区分 | 必須 | 初期値     | 文字数 | 書式 | 説明         |
|-----|-------|----|----|---------|-----|----|------------|
| 1   | 表示開始月 | 選択 |    | システムの年月 | _   | _  | 開始月を選択します。 |

| No. | ホ゛タン / リンク | 説明                               |
|-----|------------|----------------------------------|
| А   | 前月         | 中央に表示されている月から一ヶ月前とその前後一ヶ月を表示します。 |
| В   | 翌月         | 中央に表示されている月から一ヶ月後とその前後一ヶ月を表示します。 |
| С   | 日付         | 全ての日付にリンクがあり、希望の日付を選択します。        |
| D   | 閉じる        | 画面を閉じます。                         |

[操作説明]

1. 表示開始月を選択し、日付を選択します。

2. 選択した日付を遷移元の画面に反映します。

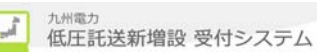

2.6.6. 住所検索

住所情報を入力する際に、郵便番号から住所検索して住所の入力を補助するための画面

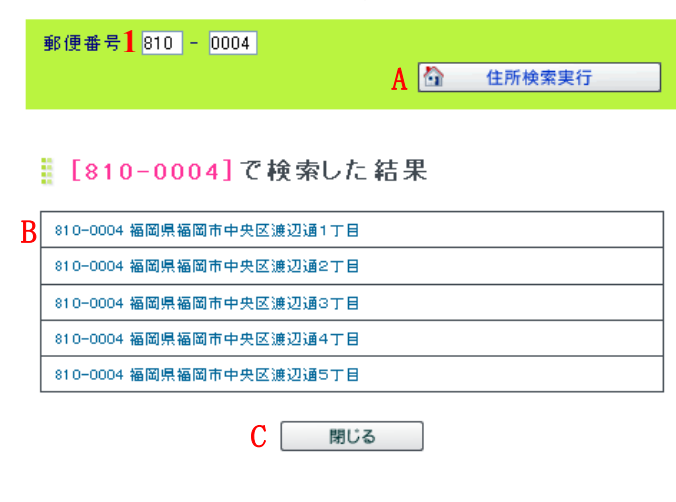

| No. | 入力項目 | 区分 | 必須 | 初期値 | 文字数 | 書式   | 説明          |
|-----|------|----|----|-----|-----|------|-------------|
| 1   | 郵便番号 | 入力 | 0  |     | 7   | 半角数字 | 郵便番号を入力します。 |

| No. | ホ゛タン/リンク | 説明                 |
|-----|----------|--------------------|
| А   | 住所検索実行   | 住所検索を実行します。        |
| В   | 住所       | 全ての住所項目を連結して表示します。 |
| С   | 閉じる      | 画面を閉じます。           |

[操作説明]

- 1. 郵便番号を入力し、住所検索実行ボタンをクリックします。
- 2. 表示された住所一覧より、該当する住所を選択すると、呼出元の画面に選択した住所を反映します。

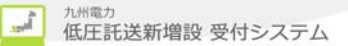

## 2.6.7. 住所入力用検索

住所情報を入力する際に住所の一部から検索して住所の入力を補助するための画面

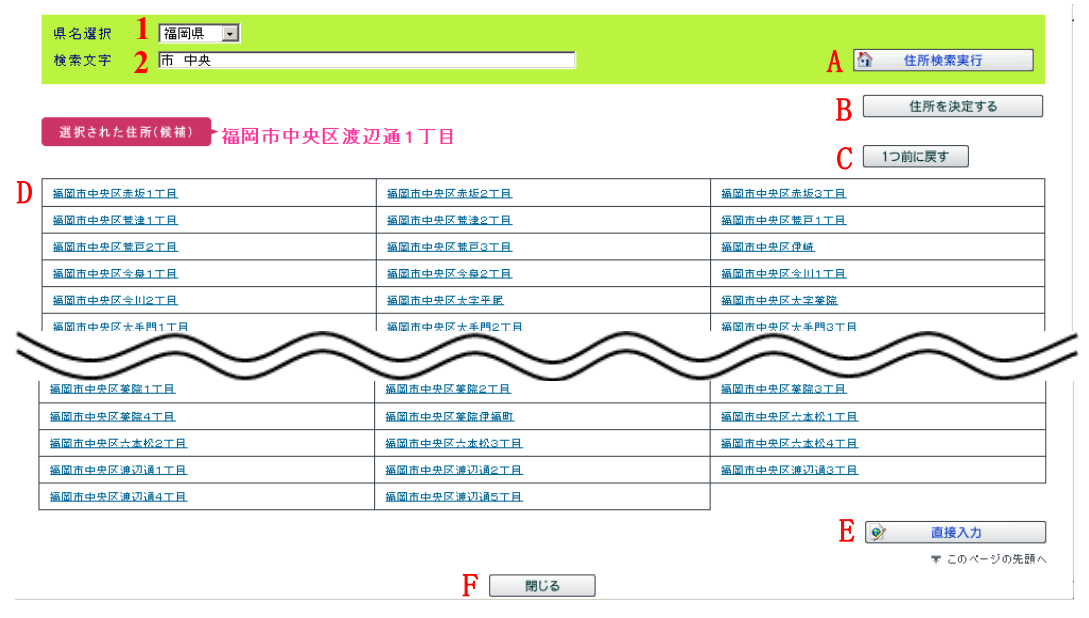

| No. | 入力項目 | 区分 | 必須 | 初期値 | 文字数 | 書式 | 説明            |
|-----|------|----|----|-----|-----|----|---------------|
| 1   | 県名選択 | 選択 | 0  | ₩1  | _   | _  | 県名を選択します。     |
| 2   | 検索文字 | 入力 |    | —   | 30  | 全て | 検索する文字を入力します。 |

※1親画面の都道府県プルダウンの初期値

| No. | ホ゛タン/リンク | 説明                                                      |
|-----|----------|---------------------------------------------------------|
| А   | 住所検索実行   | 住所検索を実行します。                                             |
| В   | 住所を決定する  | 選択された住所を決定します。                                          |
| С   | 1つ前に戻す   | 1つ前の画面の状態に戻します。                                         |
| D   | 住所       | 選択された住所を指定します。                                          |
| Е   | 直接入力     | 住所を直接入力することが可能になります。<br>(住所検索を行わないとボタンをクリックすることができません。) |
| F   | 閉じる      | 画面を閉じます。                                                |

#### [操作説明]

(住所検索より住所を選択する場合)

- 1. 県名及び検索文字を入力し、住所検索実行ボタンをクリックします。
- 2. 表示された住所一覧より該当する住所を選択すると、選択した住所を表示します。
- 3. 選択した住所が間違いない場合は、住所を決定するボタンをクリックすると、呼出元の画面に選択した 住所を反映します。

(直接住所を入力する場合)

- 1. 直接入力ボタンをクリックします。
- 2. 呼出元の画面の住所項目が入力可能になります。

- 3. 操作方法
- 3.1. ログインを行う場合
- (1) 九州電力のホームページ から、 ログ イン画面を表示し、 ユーザ ID とパ スワードを入力し、 ログ インボ タンをクリック します。

新九州電力 低圧託送新増設 受付システム

| インターネットで低圧工事の新増設お甲 | 込みが、簡単に行えます。                                                  |
|--------------------|---------------------------------------------------------------|
| マイベージ              | 九州電力<br>低圧手送新増設受付システム                                         |
| ハスワーF-             | L操作 1 」<br>ユーザ ID と パ スワート を入力し、ログ インボ タンをクリックします。<br>受付日の考え方 |
| ログイン               |                                                               |

(2) 正常にログインすると、トップページへ遷移します。

| 702#1 | <b>九州電力 低圧託送新増設</b> 愛付システム<br>また. 考えくたたい | O×代理店さま、いつもご利用ありがとうございます。  |         |
|-------|------------------------------------------|----------------------------|---------|
|       |                                          | ▼ FAQ<br>よくあるご質問 ◆ 操作マニュアル | D ログアウト |
|       | 系統連系                                     |                            |         |
|       | ▶お申込み                                    |                            |         |

- 3.2. 強制的にパスワード変更画面へ遷移する場合
  - (1) 初回ログイン時または6ヶ月以上パスワードを変更せずにログインした場合、強制的にパスワード変更画面へ 遷移します。

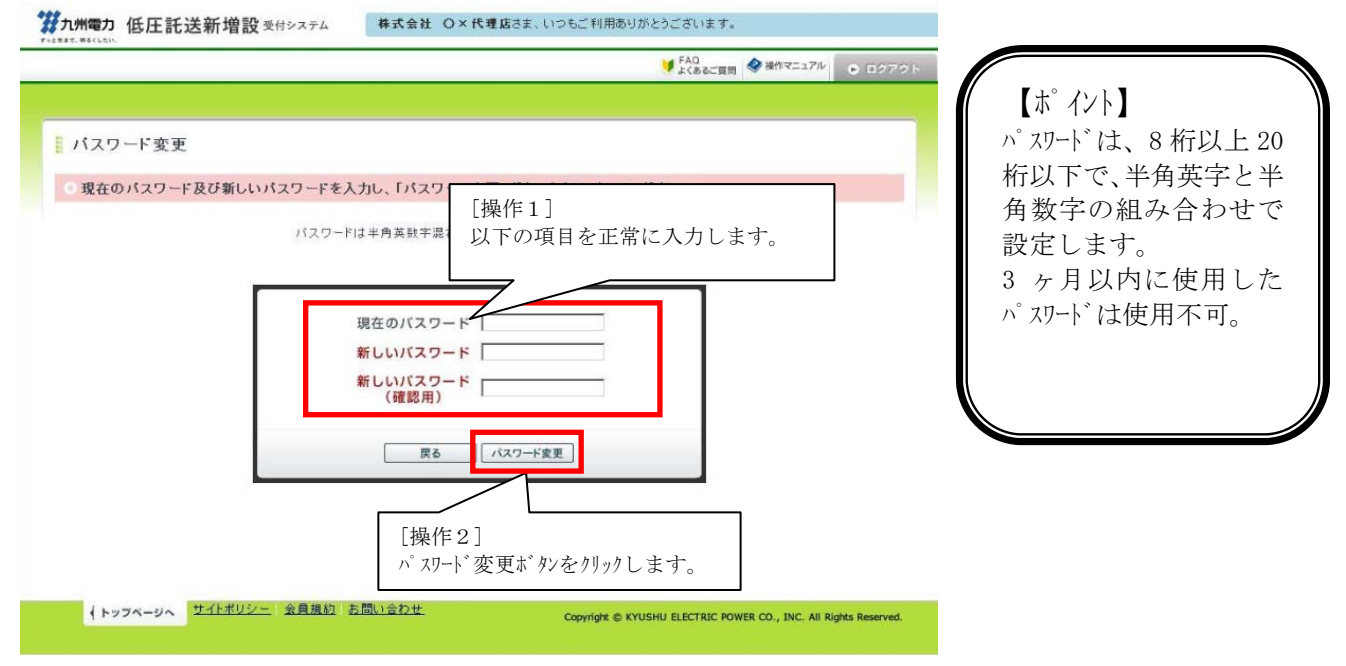

## (2) パスワード変更完了画面を表示します。

|                               |                           | ● FAQ<br>よくあるご質問 ◆ 操作マニュアル ● ログアウト |
|-------------------------------|---------------------------|------------------------------------|
| バスワード変更完了<br>パスワードの実更が売了しました。 |                           | トップページに戻る                          |
|                               | ^゚スワード変更完了画『<br>れたことを通知しま | 面を表示し、正常にパスワード変更が行わ<br>す。          |
|                               |                           |                                    |
|                               |                           |                                    |
|                               |                           |                                    |
|                               |                           |                                    |

## 3.3. パスワード変更を行う場合

(1) トップページよりパスワード変更リンクをクリックします。

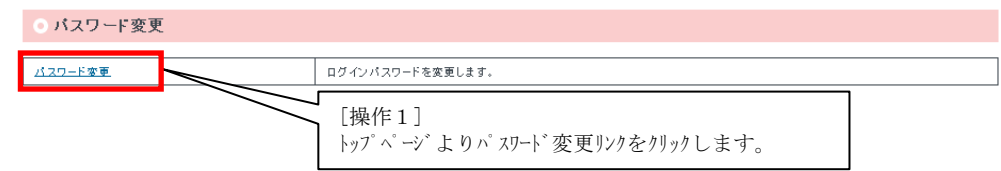

(2) 赤枠の入力項目を入力後、パスワード変更ボタンをクリックします。

|                                                                                                    | FAQ     よくあるご質問     参 操作マニュアル     ● ログアウト | 【 ホ <sup>°</sup> イント 】                                                 |
|----------------------------------------------------------------------------------------------------|-------------------------------------------|------------------------------------------------------------------------|
| バスワード変更<br>・現在のバスワード及び新しいパスワードを入力し、「パスワ<br>パスワードは半角英数半部<br>現在のバスワード<br>新しいパスワード<br>(確認用)<br>度る<br>( | 作2]<br>「の項目を正常に入力します。                     | 個人情報を扱うシステムとなっており、セキュリティを強化<br>する上で、過去3ヶ月以内<br>に使用したパスワードは利<br>用できません。 |
| (トッフページへ サイトポリシー 会員援約 お問い合わせ                                                                        |                                           |                                                                        |

## (3) パスワード変更完了画面を表示します。

| #九州電力 低圧託送新増設 受付システム 株式会社 O×代理店さま、し<br>ゲッニネまで、用るくしたい、 | いつもご 利用ありがとうございます。                                |                 |
|-------------------------------------------------------|---------------------------------------------------|-----------------|
|                                                       | FAQ     よくあるご質問     ◆ 操作マニュアル                     | ● ログアウト         |
| パスワード変更完了     パスワードの実更が発了しました。                        | <del>Fac</del>                                    | ダベージに戻る         |
| ∧ <sup>*</sup> スワート 変更完了画面を表示し、I<br>れたことを通知します。       | E常にパスワード変更が行わ                                     |                 |
|                                                       |                                                   |                 |
|                                                       |                                                   |                 |
| (トップページへ サイトポリシー 会員規約 お問い会わせ                          | Copyright © KYUSHU ELECTRIC POWER CO., INC. All R | ights Reserved. |

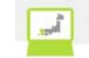

3.4. ログイン時に連続6回失敗した場合

(1) ログイン時に連続6回失敗すると、以下のメッセージを表示します。

第九州電力 低圧託送新増設 愛付システム

| インターネットで低圧工事の新増設お町                                                           | 印込みが、簡単に行えます。                                 |
|------------------------------------------------------------------------------|-----------------------------------------------|
| マイページ     ユーザD:     1000708     バスワード:     ・・・・・・・・・・・・・・・・・・・・・・・・・・・・・・・・・ | 九州電力<br>低圧託送新増設 受付システム                        |
| <ul> <li>ロバスワードを表示</li> <li>ログイン</li> </ul>                                  | 受付日の考え方                                       |
| <ul> <li>■ ユーザIDをお忘れの場合</li> <li>■ パスワードをお忘れの場合</li> </ul>                   | (例)6月8日<br>                                   |
| 複数回口グインに失敗したた<br>め、パスワードがロックされま<br>した。                                       | 6月8日分として受付 13時まで<br>13時から 6月9日分として受付          |
| 「パスワードをお忘れの場合」<br>から仮パスワードの発行を<br>行ってください。                                   | ・当日の13時までのお申込み分については、当日受付分になります。              |
| <インターネットヘルブデスク><br>電話番号:0120 <del>-939-9</del> 20                            | ログ インに連続 6 回失敗した場合、<br>インターネットへルプ デスクに連絡願います。 |

## 3.5. パスワード変更時に連続6回失敗した場合

(1) 現在のパスワードを連続6回失敗すると、以下のメッセージを表示します。

| <b>第九州電力 低圧託送新増設</b> 愛付システム                          | 株式会社 O×代理店さま、いつもご利用ありがとうございます。                                                                                                    |
|------------------------------------------------------|----------------------------------------------------------------------------------------------------|
| <ul> <li>パスワード変更</li> <li>パスワードがロックされました。</li> </ul> |                                                                                                    |
|                                                      | ログアウト<br>複数回口ダインに失敗したため、<br>パスワードがロックされました。<br>ロダイン画面の「パスワードをお忘れの場合」<br>から飯パスワードの発行を行ってください。<br>現在のパスワート、を連続6回失敗した場合、<br>上記のメッセージ、を表示します。 |
|                                                      | Copyright © KYUSHU ELECTRIC POWER CO., INC. All Rights Reserved.                                                                          |

3.6. ユーザ ID を忘れた場合

(1) ユーザ ID を忘れた場合、ユーザ ID をお忘れ場合のリンクをクリックします。FAQ が表示されるので、FAQ の指示に従って手続きしてください。

第九州電力 低圧託送新増設 受付システム

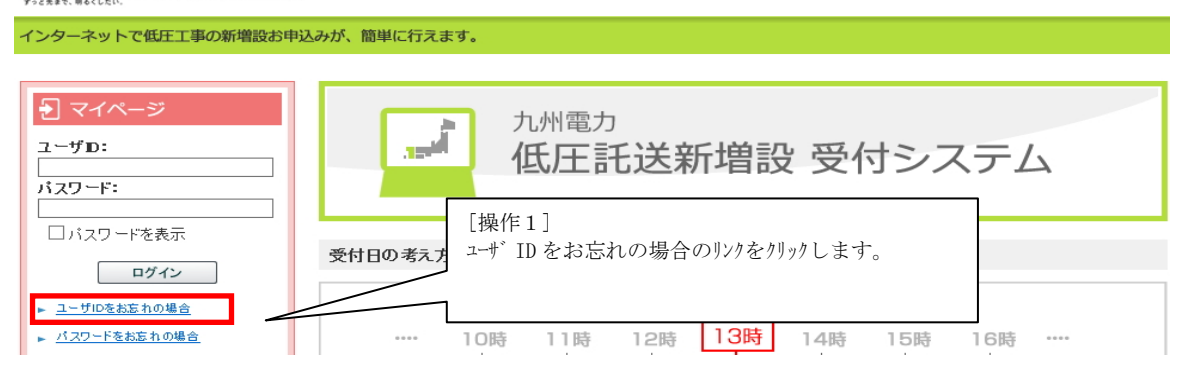

3.7. ログアウトを行う場合

(1) 画面のヘッダー部分のログアウトボタンをクリックします。

| <b>ジェカ州電力 低圧託送新増設 愛付システム</b> | O×代理店さま、 | いつもご利用ありがとうございます。          | 7                   |
|------------------------------|----------|----------------------------|---------------------|
| ずっと含まて、得るくしたい。               |          | [操作1]<br>ログアウトボタンをクリックします。 | 問 🔇 操作マニュアル 🕒 ログアウト |
|                              |          |                            | 5                   |

## 3.8.「×」ボタンで画面を閉じた場合

(1) 右上の「×」ボタンをクリックした場合、以下の画面を表示します。

| Window | ws Internet Explorer                            |
|--------|-------------------------------------------------|
| 0      | このページから移動しますか?                                  |
|        | Web ページからのメッセージ:                                |
|        | ページを移動する場合は必ずログアウトしてから移動してくださ                   |
|        | い。<br>ログアウトせずに移動した場合は、正常な処理が出来なくなる<br>可能性があります。 |
|        | → このページから移動(L)                                  |
|        | → ページに留まる(S)                                    |
| L      |                                                 |

(2) 再び正常にログインを行った場合、以下の画面を表示します。

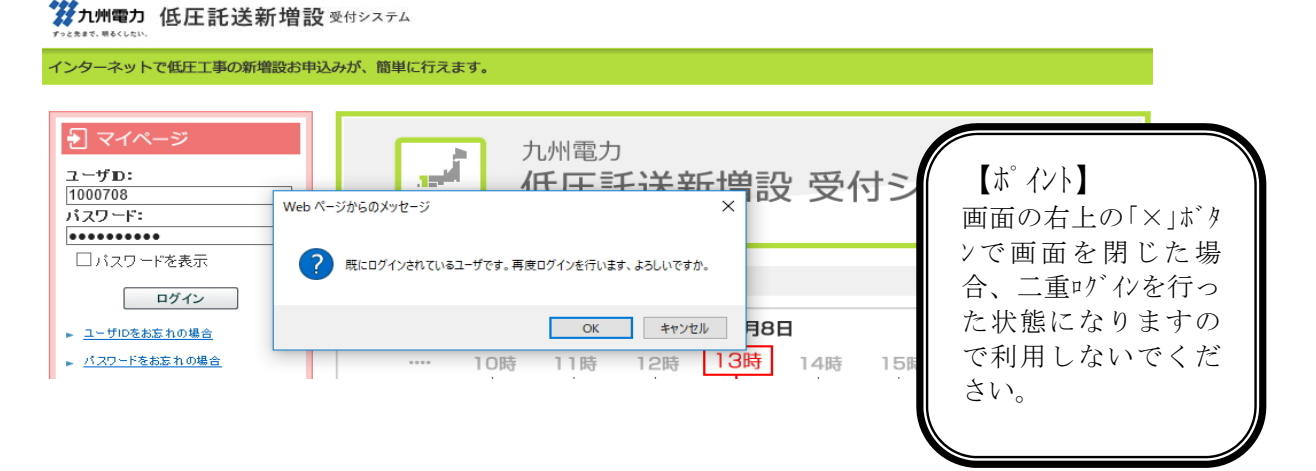

£

- 3.9. 系統連系の操作を行う場合
- 3.9.1. 申込書印刷を行う場合
- (1) トップページよりお申込件名一覧(系統連系)を表示ボタンをクリックする。

| 最新のお申込件<br>後登録:10件<br>方中込得報が登録された                                                                                        | 名 (系統連系)<br>中:8件 認定服特:34件<br>と件名から表示しておりますので、ご確認く            | itiðu.                   |                                                                 | 0                         | ,去申达件              | 名一覧(系統進系)を表示   |
|----------------------------------------------------------------------------------------------------|--------------------------------------------------------------|--------------------------|-----------------------------------------------------------------|---------------------------|--------------------|----------------|
| (2) 申込件名一题                                                                                                    | 覧画面に遷移し、検索る                                                  | を行い、申込                   | No.リンクを                                                         | ミクリック                     | します                | -<br>0         |
| 🥌 申込件名一覧(系統連系) - Internet B                                                                                              | cplorer                                                      |                          |                                                                 | -                         |                    |                |
| <b>没</b> 九州電力 低圧託送新増                                                                                                    | 設 受付システム 株式会社 O×代理店さる                                        | ま、いつもご利用ありがとうごる          | 『います。                                                           |                           |                    |                |
|                                                                                                    |                                                              | ¥                        | FAQ<br>よくあるご質問                                                  | キマニュアル                    | ▶ ログアウト            |                |
| 申込件名一覧(系統連<br>仮登録:o件 修正依頼中:o件<br>お客さまがお申込された件名に                                                                          | [ <b>記定届特:1件</b><br>こついて一覧で参照および認定届の提出を行うこと:                 | ができます。                   | [抽<br>検                                                         | 操作1〕<br>·索条件 <sup>∶</sup> | を入力し               | 検索ボタンをクリックします。 |
| <ul> <li>申込No. 受付No. お客</li> <li>受付状況</li> <li>- ✓</li> <li>申込日</li> <li>- ✓ 年 - ✓月 - ✓</li> <li>連系予定日2年超過分の申</li> </ul> | さま氏名 申請種別 配<br>- V -<br>連系1<br>日 ~ - V月 - V日 -<br>込を含めて検索する。 | 1電センター 記載す<br>- ▼        | ×業所<br>✓<br>✓<br>・<br>・<br>・<br>、<br>年<br>・<br>・<br>、<br>年<br>・ | - V月 [-<br>7] 検           | > 日                |                |
| ● 2000 [操作<br>● 300 章 対象の                                                                                                | 1-2件目/2<br>2]<br>D申込 No.リンクをクリックします。                         | 件<br>                    | 申請種別<br>受付状況                                                    | 連系希望日<br>-                | 認定届                |                |
| 80043072 福岡記電事業所                                                                                                    | · 不即<br>福岡県福岡市中央区浦辺道2丁目                                      |                          | 発電設備の変更<br>認定届待                                                 | 2019/1/30                 | 提出                 |                |
| <u>80043061</u><br>福岡配電事業所                                                                                               | 7<br>九電 太郎<br>福岡県福岡市中央区渡辺道2丁目                                |                          |                                                                 | 2019/1/30                 | 濟                  |                |
|                                                                                                    |                                                              |                          |                                                                 | ₹ 20 ~-5                  | <b>実る</b><br>りの先頭へ |                |
| ↓トップページへ サイトポリシ                                                                                                    | <u>ー   会員規約   お問い合わせ</u>                                     | Copyright © KYUSHU ELECT | RIC POWER CO., INC                                              | . All Rights Res          | erved.             |                |

(3) 申込詳細画面に遷移し、申込書印刷ボタンをクリックします。

| <b>ジェカ州電力 低圧託送新増設</b> 受付システム<br>チッとままで、明らくしたい。                    | ○×代理店さま、いつもご利用ありがとうございます。  |                                 |
|-------------------------------------------------------------------|----------------------------|---------------------------------|
|                                                                   | ♥ FAQ<br>よくあるご質問           | ◆ 操作マニュアル     ・     ・     ログアウト |
| 中込詳細(系統連系)     あ客さまの申込内容をご確認ください。     内容の更新をする場合、「入力内容を修正する」ボタンをク | [操作3]<br>申込書印刷ボタンをクリックします。 | 修正依頼                            |

<系統連系発電種類が太陽光>

申込状況:申込・申込同時設備認定・設備認定 印刷対象:系統連系ヘッダーシート、電力販売申込書、発電設備申込書、 認定通知書、その他(添付資料等)

<系統連系発電種類が太陽光以外>

印刷対象:系統連系ヘッダーシート、電力販売申込書、発電設備申込書、その他(添付資料等)

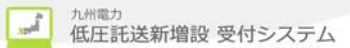

## 3.9.2. 申込件名の取消を行う場合

(1) 3.9.1. (1) ~ (2) を参照

(2) 申込詳細(系統連系)画面に遷移し、申込件名の取消ボタンをクリックします。

第九州電力 低圧託送新増設 受付システム
O×代理店さま、いつもご利用ありがとうございます。

|                                                                           | ▼ FAQ<br>よくあるご質問<br>◆ 操作マニュアル<br>● ログアウト                              |
|---------------------------------------------------------------------------|-----------------------------------------------------------------------|
|                                                                           | 修正依頼                                                                  |
| 申込詳細(系統連系)<br>あ客さまの申込内容をご確認ください。<br>内容の更新をする場合、「入力内容を修正する」ボタンをクリックしてください。 |                                                                       |
|                                                                           | $\sim$                                                                |
| 図 #込件名の取消<br>[操作1]<br>中に仕れる 医迷 だ かた かし たけ                                 | 戻る                                                                    |
| 甲込件名の取得な ダンをクリックします。<br><b>サイトッフページへ</b><br>サイトボリシ                        | ▼ このページの先憩へ<br>c KYUSHU ELECTRIC POWER CO., INC. All Rights Reserved. |

(3) 申込件名の取消ボタンをクリックすると修正依頼理由・件名取消理由画面を表示します。 件名取消理由を入力後、確定ボタンをクリックします。 ※件名取消理由は全角 300 文字入力可能

| 修正依頼理由・件名取消理由<br>修正依頼・取清理由を入力してください。<br>入力完て後「確定」ボタンをクリックすると、内容が保存されま<br>保存後、当画面を閉じます。<br>「キャンセル」ボタンをクリックすると、修正依頼または取消を | <sup>Eす。</sup> [操作5]<br><sup>実行せず当画面</sup> 件名取消理由を入力します。 |
|----------------------------------------------------------------------------------------------------|----------------------------------------------------------|
| 修正依頼理由•件名取消理由                                                                                                    |                                                          |
| (最大入力文字要:全意200文字)<br>甲込が重視している為、削除します。                                                                                  |                                                          |
| 確定                                                                                                    | キャンセル                                                    |
|                                                                                                    |                                                          |
| 確定ボタンをクリックします。                                                                                                    | 【補足】キャンセルボタンをクリックすると申込件名の取消前の申込詳細画面に戻ります。                |
|                                                                                                    | 図 申込件名の取消<br>戻る                                          |

(4) 確定ボタンをクリックすると申込詳細画面の受付状況が「取消」になります。 合わせて、修正依頼理由・件名取消理由画面に入力した内容が反映します。

|         | 正似根理曰・什石の | 、相座田画面に八刀         | した内谷が及咲しま |  |
|---------|-----------|-------------------|-----------|--|
| 申込No.   | 80000648  | 受付状況              | 取消        |  |
| 電気工事会社名 | 电灰体式会社    |                   |           |  |
| 更新情報履歴  |           | 修正依賴理由·件名取消理由     |           |  |
| K       |           | 申込が重視している為、削除します。 |           |  |

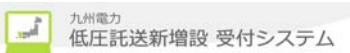

3.9.3. 申込件名の修正を行う場合(1) 3.9.1. (1) ~ (2) を参照

(2) 申込詳細画面に遷移し、修正するタブを選択し、入力内容を修正するボタンをクリックします。

| <b>災九州電力 低圧託送新増設</b> 受付システム                          | ○×代理店さま、いつもご利用ありがとうございます。 |                       |
|------------------------------------------------------|---------------------------|-----------------------|
|                                                      | 💙 Faq<br>دهمې             | (質問 🔗 操作マニュアル 🕒 ログアウト |
|                                                      |                           | 修正依頼                  |
| <ul> <li>申込詳細(系統連系</li></ul>                         | ₫,                        | 中込書印刷                 |
| 申込內容 添付資料                                            |                           | 入力内容を修正する             |
| •申込配電事業所         [操作2           申込配電事業所         入力内容 | ]<br>容を修正するボタンをクリックします。   |                       |

- 3.9.4. 申込件名の検索・参照を行う場合
  - (1) 3.9.1. (1) ~ (2) を参照

....

(2) 申込詳細(系統連系)画面に遷移し、参照することができます。

| <b>が九州電力 低圧託送新増設</b> 受付システム                                     | O×代理店さま、いつもご利用ありがとうございます。                 |
|-----------------------------------------------------------------|-------------------------------------------|
|                                                                 | FAQ     よくあるご質問     ◆ 操作マニュアル     ● ログアウト |
|                                                                 | 修正依赖                                      |
| 申込詳細(系統連系)<br>お客さまの申込内容をご確認ください。<br>内容の更新をする場合、「入力内容を修正する」ボタンをグ | リックしてください。                                |

- 3.10. 申込の登録を行う場合のみまたは、申込同時認定の場合
- (1) トップページよりお申込ボタンをクリックします。

| アッと先 | 九州雪力 低圧託送新増語 | <b>没</b> 受付システム | O×代理店さま、いつ <sup>3</sup> | もご利用ありがとうござい | ます。              |         |       |
|------|--------------|-----------------|-------------------------|--------------|------------------|---------|-------|
|      |              |                 |                         |              | ♥ FAQ<br>よくあるご質問 | 操作マニュアル | ログアウト |
|      | 系統連系         | [操作1]           |                         | ]            |                  |         |       |
|      | ▶お申込み        | お申込みボタ          | <i>ンをクリックし</i> ます。      |              |                  |         |       |

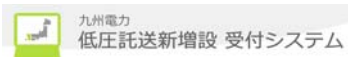

(2) 基本情報入力画面に遷移し、発電種類の選択を行います。

(3) 申込内容入力画面に遷移し、申込内容を入力後、次へボタンをクリックします。

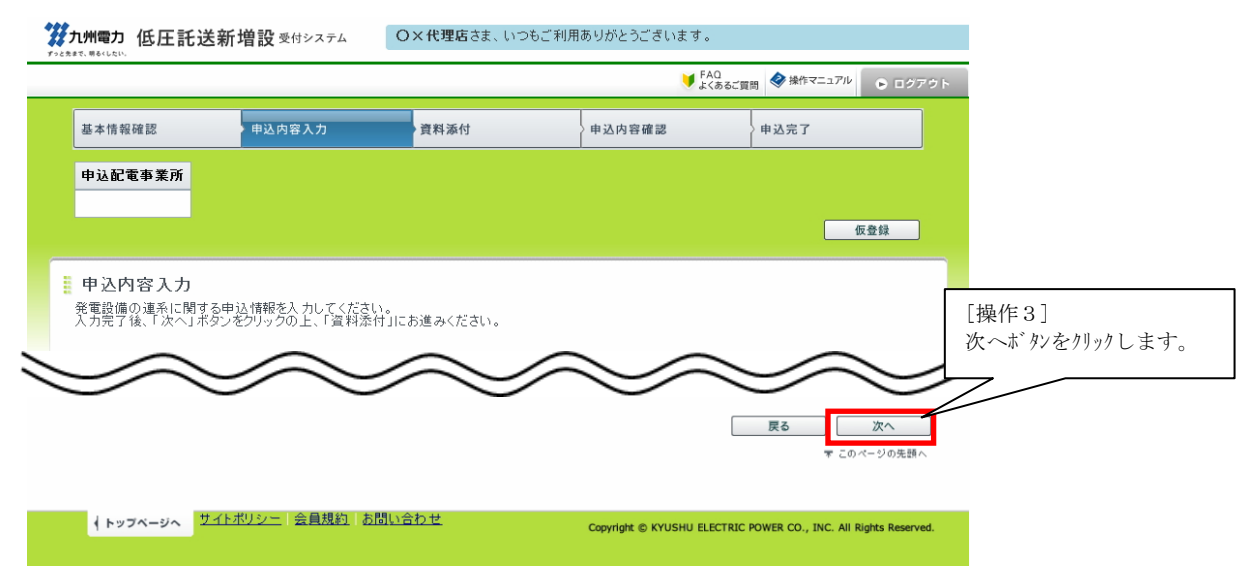

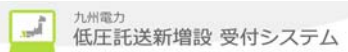

(4) 資料添付画面に遷移し、資料添付の入力を行い次へボタンをクリックしてください。

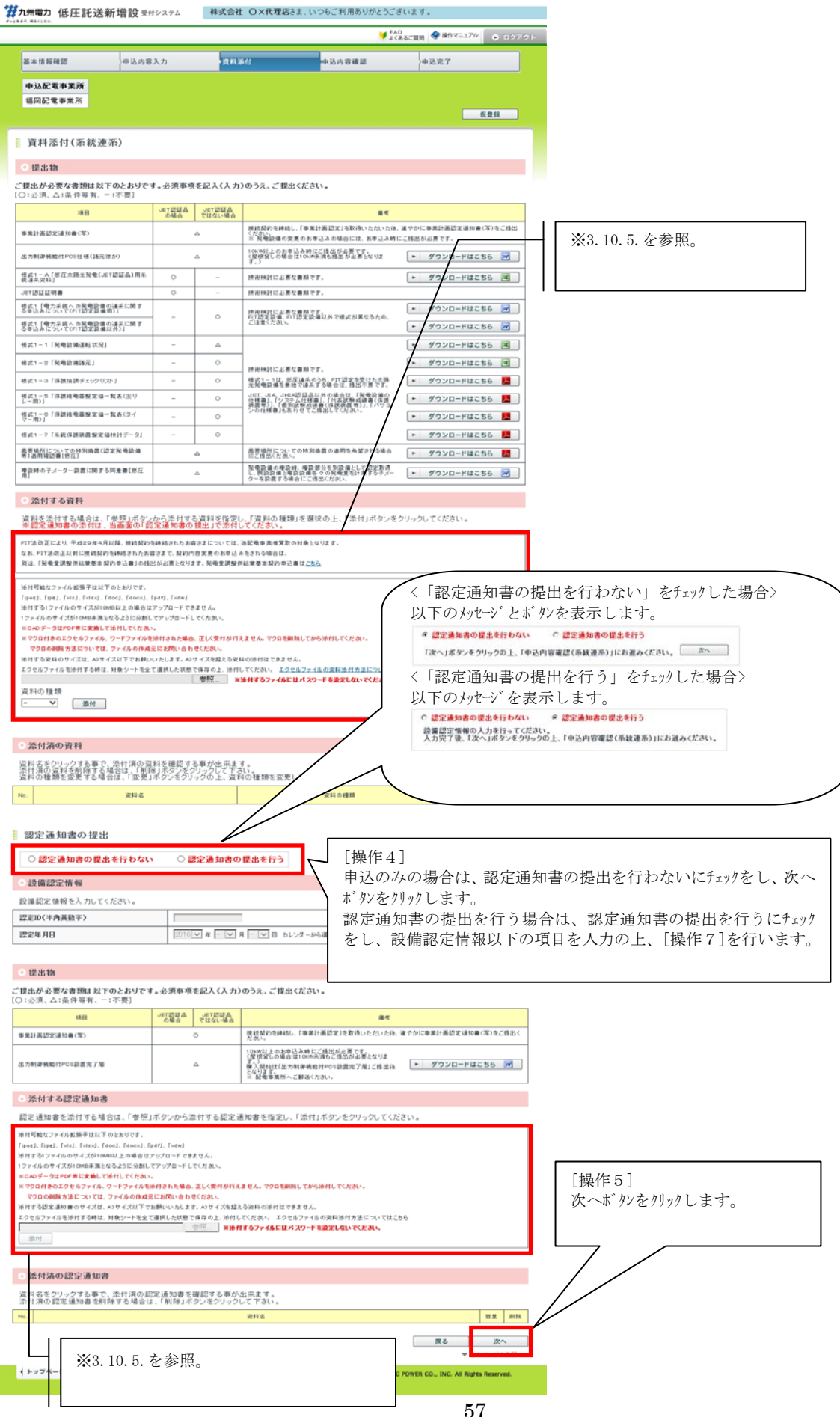

(5)申込内容確認(系統連系)画面に遷移し、申込登録情報を確認後、お申込情報を送信ボタンをクリッ クします。

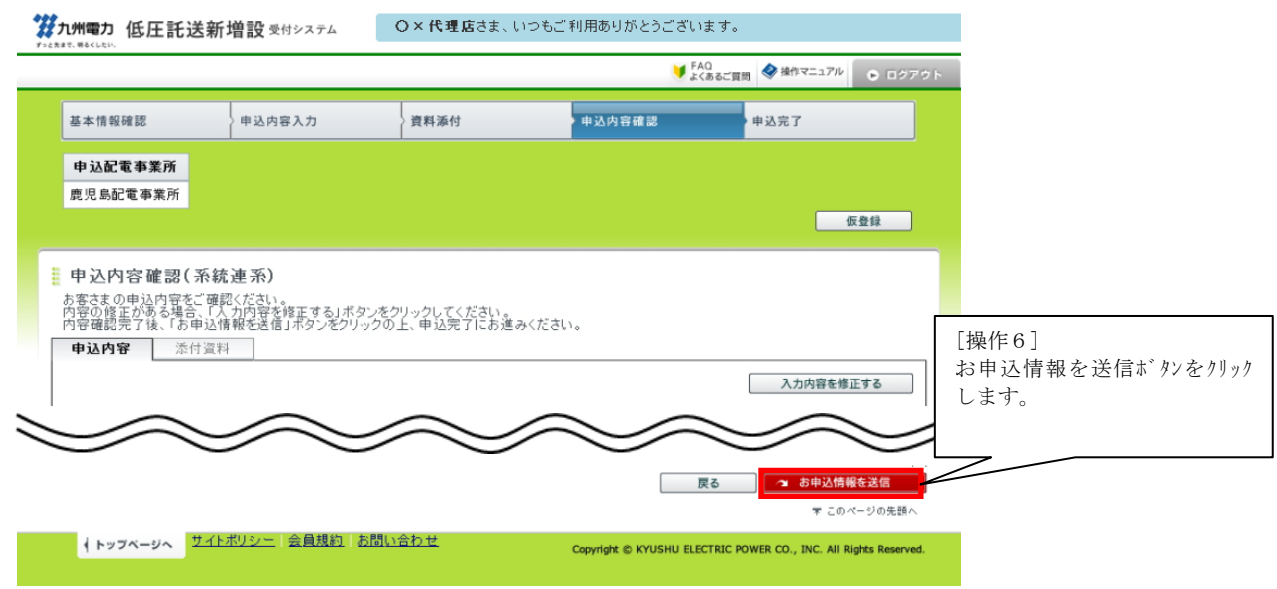

(6) 申込の登録完了(系統連系)画面を表示し、正常に申込が登録されたことを通知します。

| <b>第九州電力 低圧託送新增設 受付</b>                                   | システム O×代理店さま、いつもこ                            | ご利用ありがとうございます               | 0                                   |  |
|-----------------------------------------------------------|----------------------------------------------|-----------------------------|-------------------------------------|--|
|                                                           |                                              | ♥ FAQ<br>よくあるご言             | 調 🤣 操作マニュアル 💿 ログアウト                 |  |
| 基本情報確認 申込内容                                               | 入力 資料添付                                      | 申込内容確認                      | 申込完了                                |  |
| 申込配電事業所                                                   |                                              |                             |                                     |  |
| 鹿児島配電事業所                                                  |                                              |                             | [操作7]                               |  |
| 登録完了(系統連系)                                                |                                              |                             | 完了画面を印刷ボタンをクリックします。                 |  |
| お申込みありがとうございます。お申<br>お申込内容は、ネットワークサービス<br>の付予マロは 2月21日とない | 込内容の登録を完了しました。<br>センターで確認させていただいた上で受付ラ<br>キュ | そ了とさせていただきます。               |                                     |  |
| 当画面を印刷する場合は、こちらをクリッ                                       | ォッ。<br>                                      |                             | 完了画面を印刷                             |  |
|                                                           |                                              |                             |                                     |  |
| <ul> <li>申込内容</li> </ul>                                  | -                                            |                             |                                     |  |
| 申込日時                                                      | 2017/2/20 (23:31)                            |                             |                                     |  |
| 申込No.                                                     | 80002347                                     | 申込の登録完了(糸統連糸)画面を表示し、止常<br>  |                                     |  |
| お客さま氏名                                                    | 九電 太郎 さま                                     |                             |                                     |  |
| 発電種類                                                      | 太陽光                                          | 2                           |                                     |  |
| 申諸種別                                                      | 発電設備の変更                                      |                             |                                     |  |
| 連系希望日                                                     | 2017/3/31                                    |                             |                                     |  |
| ※連系予定日は、別途ご連絡させてい                                         | いただきます。時間がかかる場合がありますが、                       | 、ご了承ください。                   |                                     |  |
|                                                           |                                              |                             | <u>トップページに戻る</u><br>〒 このページの先語へ     |  |
| ↓トップページへ サイトボリシー    ダ                                     | <u> 会員規約   お問い合わせ</u>                        | Copyright © KYUSHU ELECTRIC | OWER CO., INC. All Rights Reserved. |  |

(7)申込内容(系統連系)印刷画面に遷移し、印刷ボタンをクリックします。

#### 申込内容(系統連系)

| 申込日時                                                                       | 2017年2月20日(23時4                                   | 12分)                                   |
|----------------------------------------------------------------------------|---------------------------------------------------|----------------------------------------|
| 申込No.                                                                      | 80002347                                          |                                        |
| お客さま氏名                                                                     | 九電 太郎 さま                                          | [操作8]                                  |
| 発電種類                                                                       | 太陽光                                               | 印刷ボタンをクリックします。                         |
| 申請種別                                                                       | 発電設備の変更                                           |                                        |
| 連糸希望日                                                                      | 2017年3月31日                                        |                                        |
| (お申込内容は、ネットワ <sup>ー</sup><br>(村予定日は、 <mark>2月21</mark> )<br>(連系予定日は、別途ご連絡) | ークサービスセンターで確認させてい<br>→ となります。<br>させていただきます。時間がかかろ | ただしか 「元子とさせていただきます。<br>ありますが、ごて承くださし」。 |

- 3.10.1. 認定通知書のみの提出を行う場合
- (1) トップページより、お申込件名一覧(系統連系)を表示リンクをクリックします。

| 最新のお申込件名(系統連系)                                                  |                                       |
|-----------------------------------------------------------------|---------------------------------------|
| 毎登録:10件 特正依頼中:5件 認定届待:34件<br>お申込債報が登録された件名から表示しておりますので、ご確認ください。 | ,古申這住名一覧(系統運系)を表示                     |
|                                                                 | [操作1]<br>お申込件名一覧(系統連系)を表示リンクをクリックします。 |

(2) 受付件名一覧(系統連系)に遷移し、検索を行い、対象の申込 No. リンクをクリックします。

|                                                                                                    |                                                                  |                                                       |                                       | ♥ FAQ<br>よくあるご質問                                                                    | *#fiz=17/0 0 0 000                                                                                                    | and the            |
|----------------------------------------------------------------------------------------------------|------------------------------------------------------------------|-------------------------------------------------------|---------------------------------------|-------------------------------------------------------------------------------------|----------------------------------------------------------------------------------------------------|--------------------|
| 申込件名一覧(系<br>〒20日 修正依頼中<br>ぶ客さまがお申込された(                                                                                                    | 統連系)<br>:0件 認定届待:1件<br>キ名について一覧で参!                               | 照および認定届の提出を行                                          | ううことができます。                            |                                                                                     | [操作2]<br>検索条件                                                                                                    | を入力し検索ボタンをクリックします。 |
| <ul> <li> <b>数9込み検索</b> <ul> <li>申込No. 受付No.</li> <li>受付状況</li> <li>→</li> <li>→</li> </ul> </li> <li>         申込日         <ul> <li>→</li> <li>ゴ車</li></ul></li></ul> | あ客さま氏名<br>日 ~                                                    | 申請種別<br>-<br>1 年 - V月 - V日<br>ける。                     | 記電センター<br>> -<br>連系希望日<br>- > 年 - > 月 | → <u>級り込</u><br>記電事業所<br>✓ -<br>-<br>- ✓ 日 ~ - ✓<br>検索条件                            | み<br>検索<br>二<br>マ<br>「<br>「<br>」<br>「<br>」<br>「<br>」<br>「<br>」<br>」<br>「<br>」<br>」<br>「<br>」<br>」<br>」<br>「<br>」<br>」<br>「<br>」<br>」<br>「<br>」<br>」<br>」<br>「<br>」<br>」<br>」<br>「<br>」<br>」<br>」<br>」<br>」<br>」<br>」<br>」<br>」<br>」<br>」<br>」<br>」 |                    |
|                                                                                                    |                                                                  |                                                       |                                       |                                                                                     |                                                                                                    |                    |
| 世辺No.<br>登台No.<br>単辺No.<br>記録事業<br>20043072<br>気間を豊かまた                                                                                                    | [操作3]<br>対象の申込                                                   | 1-2件<br>No.リンクをクリックし                                  | 目 / 2 作<br>/ます。                       | 春鐘 別<br>寸 状況<br>確の<br>二<br>二<br>二<br>二<br>二<br>二<br>二<br>二<br>二<br>二<br>二<br>二<br>二 | 違系希望日         認定面           2019/1/20         提出                                                                                                    |                    |
|                                                                                                    | [操作3]<br>対象の申込<br>(12/27)<br>九電太郎<br>福岡県福岡市中4<br>(12/27)<br>九電太郎 | <u>1-2件</u><br>No.リンクをクリックし<br>REE編辺通2丁目<br>REE編辺通2丁目 | ■/2件<br>/ます。                          | 月福朝<br>月福朝<br>1状況<br>初定福祉<br>第電設備の変<br>申込中                                          | 途系希望日         認定面           2019/1/30         提出           更         2019/1/30         消費                                                                                                    |                    |

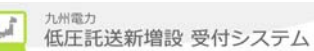

(3)申込詳細画面(系統連系)画面に遷移し、添付資料タブを選択後、入力内容を修正するボタンをクリ ックします。

| ずっと先まで、明るくしたい。                                           |                       |                             |
|----------------------------------------------------------|-----------------------|-----------------------------|
|                                                          |                       | ▼ FAQ<br>よくあるご質問<br>● ログアウト |
|                                                          |                       | 修正依赖                        |
| 申込詳細(系統連系)<br>お客さまの申込内容をご確認くださ<br>内容の更新をする場合、「入力内内<br>資料 | ≦4]<br>忝付タブをクリックします。  | 中込書印刷                       |
| 申込内容 茶付資料 受付結果                                           |                       |                             |
|                                                          |                       | 入力内容を修正する                   |
|                                                          | [操作5]<br>入力内容を修正するボタン | をクリックします。                   |

(4) 3.10.1. (5) 以降を参照

## 3.10.2. 申込の仮登録を行う場合

(1) 申込の入力の際に、途中で仮登録ボタンをクリックすると仮登録します。

| 九州電力 低圧託送 | 低圧託送新増設 愛付システム O×代理 |      | O×代理店さま、いつもご利用ありがとうございます。 |                      |       |                 |
|-----------|---------------------|------|---------------------------|----------------------|-------|-----------------|
|           |                     |      | ¥<br>€                    | 2<br>あるご買問 🧇 操作マニュアル | ログアウト |                 |
| 基本情報確認    | 申込内容入力              | 資料添付 | 申込内容確認                    | 申込完了                 |       | [操作1]           |
| 申込配電事業所   |                     |      |                           |                      |       | 仮登録ボタンをクリックします。 |
| 鹿児島配電事業所  |                     |      |                           |                      |       |                 |
|           |                     |      |                           | () 位登                | 52    |                 |

# 3.10.3. 仮登録中の件名を引続き入力する場合 (1) 3.10.2. (1) ~ (2) を参照。

(2) 申込詳細画面に遷移し、「仮登録」の申込件名の登録ボタンをクリックします。

| <b>従九州電力 低圧託送新増設</b> 受付システム | O×代理店さま、いつもご利用ありがとうございます。                              |
|-----------------------------|--------------------------------------------------------|
|                             | ■ 設備台板参照 ¥ FAQ<br>よくあるご言語                              |
| · 申入詳細(系統連系)                | [操作1]         「仮登録」の申込件名の登録ボタンをクリックします。                |
| お客さまの申込内容をご確認ください。          | X 仮登録中の申込登録を両間する場合は、右のボタンをクリックしてください。<br>「仮登録」の申込件名の登録 |

(3) 基本情報入力画面に遷移します。3.10.1.(2) 以降を参照

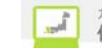

## 3.10.4. 追加資料添付を行う場合

(1) 3.10.1. (5) の添付する資料欄の資料添付を行います。

#### 添付する資料 資料を添付する場合は、「参照」ボタンから添付する資料を指定し、「資料の種類」を選択の上、「添付」ボタンをクリックしてください。 添付可能なファイル拡張子は以下のとおりです。 [ipeg], [ipg], [xls], [xlsx], [doc], [docx], [pdf], [xdw] 添付する1ファイルのサイズが10MB以上の場合はアップロードできません。 1ファイルのサイズが10MB未満となるように分割してアップロードしてくたさい。 [操作1] ※CADデータはPDF等に変換して添付してくたさい。 参照ボタンをクリックし、添付する資料を選択します。 ※マクロ付きのエクセルファイル、ワードファイルを添付された場合、正しく受付が行えません。 マクロの削除方法については、ファイルの作成元にお問い合わせください。 添付する資料のサイズは、A3サイズ以下でお願いいたします。A3サイズを超える資料の添作 エクセルファイルを添付する時は、対象シートを全て選択した状態で保存の さい。 エクセルファイルの資料添付方法についてはこちら 添付上 ※添付するファイルにはパスワードを設定しないでください。 資料の種類 ~ 添付 [操作3] 添付ボタンをクリックすると、資料添付します。 [操作2] 資料の種類を選択します。

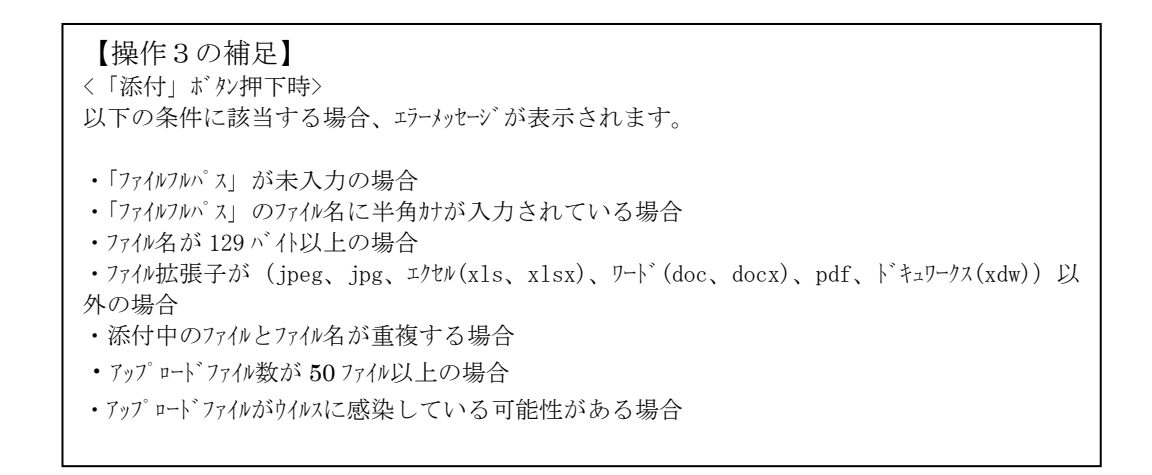

(2) 添付済み資料を参照・削除・変更のいずれかを行います。 添付済み資料を参照する場合は[操作4]のファイル名リンクをクリックし、選択した資料を表示またはダウン ロードします。 添付済み資料を削除する場合は[操作5]削除ボタンをクリックします。

添付済み資料の資料の種類変更する場合は[操作6]変更ボタンをクリックします。

◎ 添付済の資料

資料名をクリックする事で、添付済の資料を確認する事が出来ます。 添付済の資料を削除する場合は、「削除」ボタンをクリックして下さい。 含料の種類を変更する場合は、「空夏」ボタンをクリックの上、資料の種類を変更してください。

| 2. 资料名          | 資料の種類          | 容量 削除 資料の 種類変更 |
|-----------------|----------------|----------------|
| 里込書 inc         | 申込書            | 73KB 削除 変更     |
| 子の他姿料」の名        | その他 🗸          | 73KB 削除 確定     |
|                 |                |                |
| [操作4]           | [操作5]          | [操作6]          |
| 資料名リンクをクリックします。 | 削除ボタンをクリックします。 | 変更ボタンをクリックします。 |

(3) 添付済み資料の種類を変更する場合、変更ボタンをクリックします。 変更ボタンをクリックすると、資料の種類がプルダウンに変更し、変更ボタンが確定ボタンに変更します。

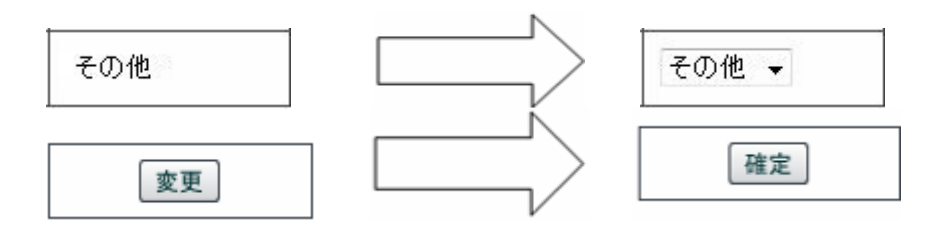

プルダウンから資料を選択し、変更された確定ボタンをクリックすると修正内容が反映します。

※以下の資料の種類が表示、ダウレートを行うことが出来ます。 表示する資料の種類:PDF、JPEG、JPG、ドキュワークス(xdw) ダウンロートする資料の種類:WORD(doc、docx)、EXCEL(x1s、x1sx)

(4) 添付する認定通知書欄の資料添付を行います。

| ○添付する認定通知書                                                                   |
|------------------------------------------------------------------------------|
| 認定通知書を添付する場合は、「参照」ボタンから添付する認定通知書を指定し、「添付」ボタンをクリックしてください。                     |
| 余行可能なファイル拡張子は以下のとおりです。                                                       |
| ipeg), [ipeg], [ides], [ideox], [ideox], [iped], [ixdw]                      |
| ☆付する1ファイルのサイズが10MB以上の場合 はアップロード できません。                                       |
| ファイルのサイスが10MB未満となるように分割してアップロードしてください。                                       |
| ※CADデータはPDF等に変換して添付してください。                                                   |
| ※マクロ付きのエクセルファイル、ワードファイルを添付された場合、正しく受付が行えません。マクロを削除してから添付してください。              |
| マクロの割除方法については、ファイルの作成元にお問い合わせください。                                           |
| 糸付する認定通知書のサイズは、A3サイズ以下でお願いいたします。A3サイズを超える姿料の泳付はできません。                        |
| Eクセルファイルを送付する時は、対象シートを全て選択した状態で保存の上、送付してください。 <u>Eクセルファイルの姿料送付方法についてはこちら</u> |
| 参照                                                                           |
| 添付                                                                           |
|                                                                              |
| [操作8] 参照ボタンをクリックします。                                                         |
| 添付ボタンをクリックします。                                                               |

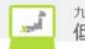

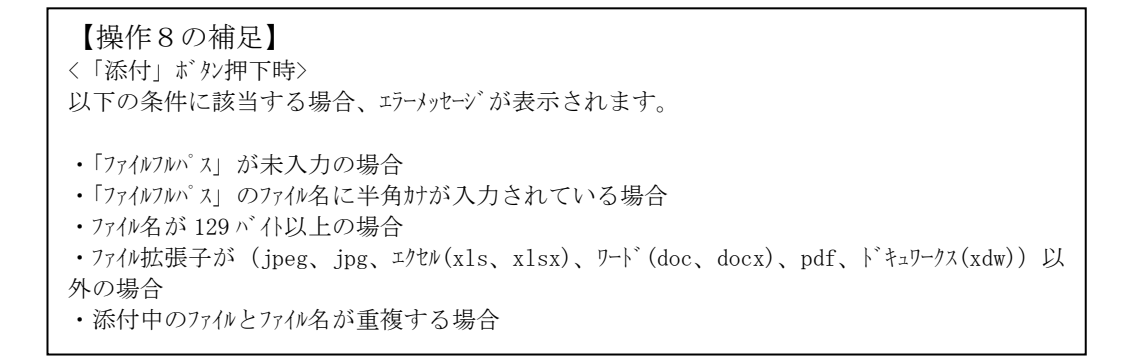

(5) 添付済の認定通知書を参照・削除のいずれかを行います。 添付済の認定通知書を参照する場合は[操作9]のファイル名リンクをクリックし、選択した資料を表示また はダウンロードします。 添付済の認定通知書を削除する場合は[操作10]削除すかなかいかします。

添付済の認定通知書を削除する場合は[操作10]削除ボタンをクリックします。

| 0 7      | 条付済の認定通知書                                 |                                     |                         |
|----------|-------------------------------------------|-------------------------------------|-------------------------|
| 資料<br>添付 | 名をクリックする事で、添付済の認定通り<br>済の認定通知書を削除する場合は、「削 | 和書を確認する事が出来ます。<br>1除」ボタンをクリックして下さい。 |                         |
| No.      |                                           | 资料名                                 | 容量 削除                   |
| 1        | 認定通知書 ipt                                 |                                     | 73КВ 削除                 |
|          |                                           |                                     |                         |
|          | [操作9]<br>資料名リンクをクリックし                     | _ます。                                | [操作10]<br>削除ボタンをクリックします |

3.11. メール配信サービスを利用する場合

各種申込の申込内容確認画面で設定をおこないます。

3.11.1. 登録済のメールアドレスを使ってメール配信サービスを希望する場合

(1) メール配信サービスで[操作1]の希望するを選択します。

| ● 申込情報に関するメール配信 |                                         |                      |  |
|-----------------|-----------------------------------------|----------------------|--|
| メール配信サービス       | <ul> <li>希望する</li> <li>希望しない</li> </ul> | [操作1]<br>希望するを選択します。 |  |

(2) メール配信先選択で[操作2]の登録済のアドレスから選択を選択します。

#### ◎ 申込情報に関するメール配信

| メール配信サービス | ●希望する○希望しない メール配 | 信サービスについて                      |  |
|-----------|------------------|--------------------------------|--|
| メール配信先選択  | ◎ 登録済のアドレスから選択   | ] [操作2]<br>登録済のアドレスから選択を選択します。 |  |
|           |                  | 1                              |  |

## (3) プルダウンから登録済のメールアドレスを選択します。

## ◎ 申込情報に関するメール配信

| メール配信サービス | <ul> <li>● 希望する ○ 希望しない</li> <li>×ール配信サービスについて</li> </ul> |  |
|-----------|-----------------------------------------------------------|--|
| メール配信先選択  | ● 登録済のアドレスから選択 ○ 直接入力                                     |  |
| メールアドレス   | [takusou@kyuden.co.jp(パソコン) V                             |  |

## 3.11.2. メールアドレスを直接入力してメール配信サービスを希望する場合

#### (1) メール配信サービスで[操作1]の希望するを選択します。

| ● 申込情報に関するメール配信  |                                        |  |
|------------------|----------------------------------------|--|
| メール配信サービス ④ 希望する | □ ○ <sub>希望しかい</sub> [操作1] 希望するを選択します。 |  |

## (2) メール配信先選択で[操作2]の直接入力を選択します。

◎ 申込情報に関するメール配信

| メール配信サービス | ◉ 希望する ○ 希望しない     | <u>メール配信サービスについて</u> |                          |  |
|-----------|--------------------|----------------------|--------------------------|--|
| メール配信先選択  | ◉ 登録済のアドレスから選択 ◯ ਰ | ī 養入力                | _ [操作2]<br>_ 直接入力を選択します。 |  |

(3) 送信先端末区分で[操作3]の送信先端末区分を選択します。

## ◎ 申込情報に関するメール配信

| メール配信サービス | ● 希望する ○ 希望しない メール配信サ、  | - 8212003 |                            |
|-----------|-------------------------|-----------|----------------------------|
| メール配信先選択  | ○ 登録済のアドレスから選択 ◉ 直接入力   |           |                            |
| 送信先端末区分   | ○ パソコン ◉ スマートフォン ○ 携帯電話 |           | L操作3」<br>任意の送信先端末区分を選択します。 |

Ĵ,

## (4) メールアドレス、メールアドレス(確認用)にメールアドレスを入力します。

#### ◎ 申込情報に関するメール配信

| メール配信サービス    | ● 希望する ○ 希望しない メール配信サービスについて                                                                                                    |  |  |
|--------------|----------------------------------------------------------------------------------------------------|--|--|
| メール配信先選択     | ○ 登録済のアドレスから選択 ◉ 直接入力                                                                                                    |  |  |
| 送信先端末区分      | ○ バソコン ◉ スマートフォン ○ 携帯電話                                                                                                    |  |  |
| メールアドレス      | ※URLリンク付きのメールの受信許可設定をお願いします。<br>※「kyuden.co.jp」のドメインの受信許可設定をお願いします。<br>※受信該可設定に聞えるお問いるわせけ、ご利用されているタブロバイグ等のお願いします。<br>(例:takusou@kyuden.co.jp) |  |  |
| メールアドレス(確認用) |                                                                                                    |  |  |

#### 3.12. 代理店情報を更新する場合

(1) トップページより代理店リンクをクリックします。

| <ul> <li>代理店情報</li> </ul> |                                  | 1 |
|---------------------------|----------------------------------|---|
| 代理店 代理店情報を参照・更新し          | [操作1]<br>トップページより代理店リンクをクリックします。 |   |

(2) ユーザ情報参照(代理店)画面へ遷移し、更新ボタンをクリックします。

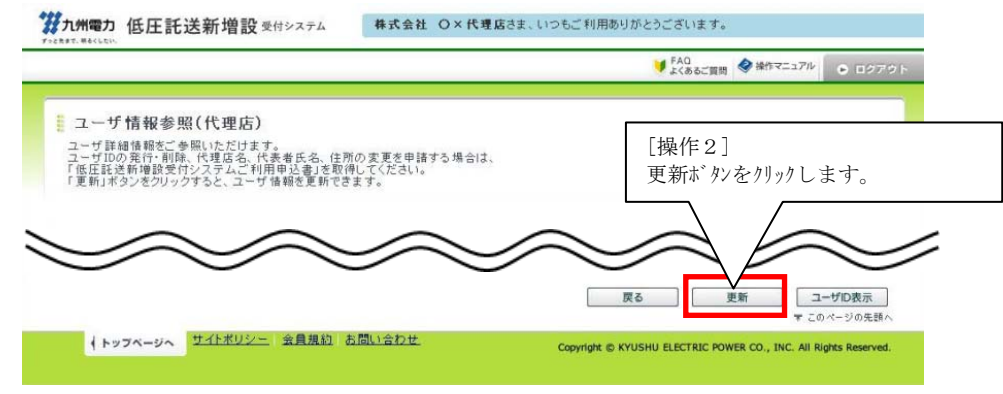

(3) ユーザ情報登録(代理店)画面に遷移し、代理店情報を登録後、確認ボタンをクリックします。

|                                                              |                                                     | FAQ     よくあるご質問     ◆ 操作マニュアル     ● ロクアウト |
|--------------------------------------------------------------|-----------------------------------------------------|-------------------------------------------|
| ユーザ情報登録(代理店)<br>ユーザ情報を入力してください。<br>確認後、「確認」なシンをクリックの上、確認面面へお | 5<br>通みください。                                        | [操作3]<br>確認ボタンをクリックします。                   |
|                                                              |                                                     | 原る。  補認                                   |
| ↓トッフページへ <u>サイトポリシー</u> 会員規約                                 | <u> 차례나숨わせ</u> ~~~~~~~~~~~~~~~~~~~~~~~~~~~~~~~~~~~~ |                                           |

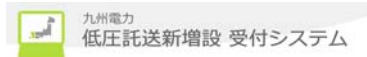

(4) 代理店の情報を確認し、確定ボタンをクリックすると、代理店情報の登録が完了します。

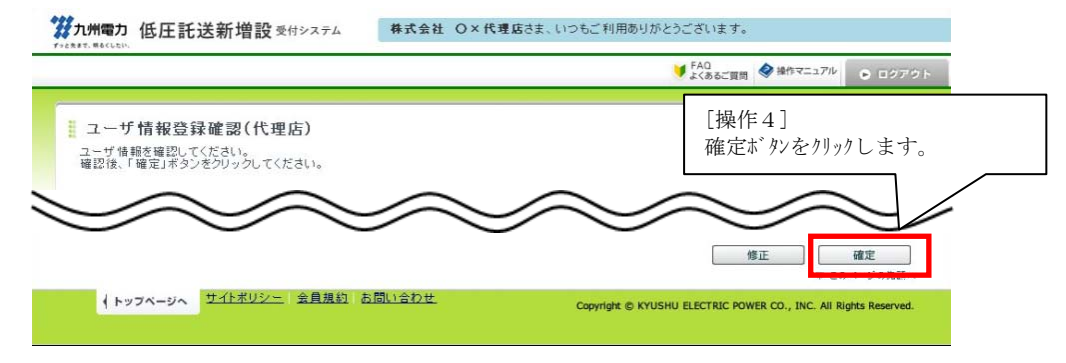

## (5) 代理店の登録が完了されたことを確認します。

| ● FAQ<br>よくあるご質問 ◆ 操作マニュアル ● ログア |
|----------------------------------|
|                                  |
|                                  |
|                                  |
| <u>トッフページに戻る</u>                 |
|                                  |
|                                  |
|                                  |
|                                  |
|                                  |
|                                  |
|                                  |
|                                  |
|                                  |
|                                  |
|                                  |
|                                  |
|                                  |
|                                  |
|                                  |
|                                  |

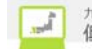

## 

|                   |                                        |                                                                                                    | FAQ<br>よくあるご質問   |
|-------------------|----------------------------------------|----------------------------------------------------------------------------------------------------|------------------|
| 长加产井              | ·                                      |                                                                                                    |                  |
| タイトルをクリ           | - 見<br>ックすると、詳細をご覧いけ                   |                                                                                                    | $\overline{}$    |
| <u> </u>          | ////////////////////////////////////// | お知らせ一覧を表示します。                                                                                                    |                  |
| く殺り込み             | 検索                                     |                                                                                                    |                  |
| カナコリー 塩           | がを表示 マー 検索                             |                                                                                                    |                  |
|                   |                                        |                                                                                                    |                  |
|                   | 1                                      | - 20 / / / / 1 2 <u>3 4 5 6 7 8 9 10</u> ,                                                                                                    | [操作2]            |
|                   |                                        |                                                                                                    | タイトルリンクをクリックします  |
| 见新日<br>2016/11/13 | カテコリー                                  | 年末年終期間中の供給工事について                                                                                                    |                  |
| 2016/1/13         | インターネット関連                              |                                                                                                    |                  |
| 2016/1/13         | その他                                    | <u> </u>                                                                                                    |                  |
|                   |                                        |                                                                                                    |                  |
|                   | $\sim$                                 | $ > \bigcirc \bigcirc \bigcirc \bigcirc \bigcirc \bigcirc \bigcirc \bigcirc \bigcirc \bigcirc \bigcirc \bigcirc \bigcirc \bigcirc \bigcirc \bigcirc \bigcirc \bigcirc $ | $\sim$           |
| $\leq$            | $\sim$                                 | $\sim$                                                                                                    | $\sim \sim \sim$ |
|                   |                                        |                                                                                                    | 戻る               |
|                   |                                        |                                                                                                    |                  |

## (3) お知らせ詳細画面を別ウィンドウで表示します。

#### お知らせ詳細

| 更新日    | 2016/1/13                                                                                           |
|--------|----------------------------------------------------------------------------------------------------|
| カテゴリー  | インターネット関連                                                                                           |
| タイトル   | 修圧託送新増設受付システムの運用開始について                                                                              |
| 内容     | ●奈工事会社さまへ、<br>部圧の●気の新増設等の申込が、平成28年3月1日からインターネットで申込み出来るようになります。<br>お申込み方法およびメリットなど詳しくは、活付安料をご確認ください。 |
| 添付ファイル | PDF         他圧託送航場設受付システムの運用開始について(1MB)                                                             |

閉じる

## 3.14. ダウンロード帳票をダウンロードする場合

(1) トップページよりダウンロード画面を表示リンクをクリックします。

| ◎ ダウンロード               | [操作1]                                   |                      |
|------------------------|-----------------------------------------|----------------------|
| 手続きに必要なファイルをダウンロードします。 | トック ヘッ より り リンロート 画面を表示リンクを<br>クリックします。 | ▶ <u>ダウンロード画面を表示</u> |

(2) ダウンロード画面を表示し、該当するダウンロード帳票をクリックします。 対象のファイルをデスクトップ等へ保存してください

|                                                                                                    | ✓ FAQ<br>よくあるご質問 ◆ 操作マニュアル ● ロクアウト                                                                                                |
|----------------------------------------------------------------------------------------------------|----------------------------------------------------------------------------------------------------|
|                                                                                                    |                                                                                                    |
| ダウンロード                                                                                                    |                                                                                                    |
| 画面上部に表示された分類名をクリックすると、当該分類に移動します。                                                                                                    |                                                                                                    |
| ファイル名をクリックすると、ファイルをクラフロードをすることができます。                                                                                                    |                                                                                                    |
| インターネット低圧工事申込(らくらくネット)システム操作マニュアル                                                                                                    | 電気のご契約のご案内 申込書関係(共通) 申込書関係(集合住宅)                                                                                                  |
| 申込書関係(系統連系)<br>九州電力からのお願い<br>九州電力からのお願い                                                                                                    | <u>5知らせ、その他</u>                                                                                                    |
|                                                                                                    |                                                                                                    |
| インターイット低圧工争甲込(らくらくイット)システム操作マニ                                                                                                    | - 1 <i>7 IV</i>                                                                                                    |
| 低圧託送新増設受付システム操作マニュアル                                                                                                    |                                                                                                    |
|                                                                                                    |                                                                                                    |
| ・低圧託送新増設受付システム操作マニュアルです。ダウンロードの?                                                                                                    | うえ、操作方法の確認をお願いします。(PDFファイル)                                                                                                    |
| ・低圧託送新増設受付システム操作マニュアルです。ダウンロードの ・低圧託送新増設受付システム操作マニュアル(作因)                                                                                                    | うえ、操作方法の確認をお願いします。( <b>PDFファイル)</b>                                                                                               |
| <ul> <li>・低圧託送新増設受付システム操作マニュアルです。ダウンロードのう</li> <li>・低圧託送新増設受付システム操作マニュアル(作因)</li> <li>・作団ツールを利用する際の操作マニュアルです。ダウンロードのうえ、</li> </ul>                                                                                                    | うえ、操作方法の確認をお願いします。 <b>(PDFファイル)</b><br>、操作方法の確認をお願いします。 <b>(PDFファイル)</b>                                                          |
| <ul> <li>・低圧託送新増設受付システム操作マニュアルです。ダウンロードのご</li> <li>・低圧託送新増設受付システム操作マニュアル(作回)</li> <li>・作回シールを利用する際の操作マニュアルです。ダウンロードのうえ。</li> </ul>                                                                                                    | うえ、操作方法の確認をお願いします。(PDF <b>ファイル)</b><br>、操作方法の確認をお願いします。(PDF <b>ファイル)</b><br>「掲品/任・9 】                                             |
| <ul> <li>・低圧託送新増設受付システム操作マニュアルです。ダウンロードのう</li> <li>・低圧託送新増設受付システム操作マニュアル(作回)</li> <li>・作回シールを利用する際の操作マニュアルです。ダウンロードのうえ。</li> </ul>                                                                                                    | うえ、操作方法の確認をお願いします。(PDFファイル)<br>、操作方法の確認をお願いします。(PDFファイル)<br>[操作2]<br>フェイルタリックナッカリック」 す                                            |
| <ul> <li>・低圧託送新増設受付システム操作マニュアルです。ダウンロードの?</li> <li>・低圧託送新増設受付システム操作マニュアル(作因)</li> <li>・作回ツールを利用する際の操作マニュアルです。ダウンロードのうえ</li> <li>○ 電気のご契約のご案内</li> </ul>                                                                                                    | うえ、操作方法の確認をお願いします。(PDFファイル) 、操作方法の確認をお願いします。(PDFファイル) [操作2] フィイル名リンクをクリックしま、                                                      |
| <ul> <li>・低圧託送新増設受付システム操作マニュアルです。ダウンロードの?</li> <li>・低圧託送新増設受付システム操作マニュアル(作因)</li> <li>・作回ツールを利用する際の操作マニュアルです。ダウンロードのうえ</li> <li>・電気のご契約のご案内</li> </ul>                                                                                                    | うえ、操作方法の確認をお願いします。(PDFファイル) 、操作方法の確認をお願いします。(PDFファイル) [操作2] ファイル名リンクをクリックしま、                                                      |
| <ul> <li>・低圧託送新増設受付システム操作マニュアルです。ダウンロードの?</li> <li>・低圧託送新増設受付システム操作マニュアル(作因)</li> <li>・作回ツールを利用する際の操作マニュアルです。ダウンロードのうえ</li> <li>・ 電気のご契約のご案内</li> </ul>                                                                                                    | うえ、操作方法の確認をお願いします。 <b>(PDFファイル)</b> 、操作方法の確認をお願いします。 <b>(PDFファイル)</b> [操作2] ファイル名リンクをクリックしま、 * このページの先頭へ                          |
| <ul> <li>・低圧託送新増設受付システム操作マニュアルです。ダウンロードの?</li> <li>・低圧託送新増設受付システム操作マニュアル(作回)</li> <li>・作回ツールを利用する際の操作マニュアルです。ダウンロードのうえ。</li> <li>・ 電気のご契約のご案内</li> <li>● 申込書関係(共通)</li> </ul>                                                                                                    | うえ、操作方法の確認をお願いします。(PDFファイル) 、操作方法の確認をお願いします。(PDFファイル) [操作2] ファイル名リンクをクリックしまっ * このページの先勝へ                                          |
|                                                                                                    | うえ、操作方法の確認をお願いします。(PDFファイル) 、操作方法の確認をお願いします。(PDFファイル) [操作2] ファイル名リンクをクリックしま・ * このページの先聞へ                                          |
|                                                                                                    | うえ、操作方法の確認をお願いします。(PDFファイル) 、操作方法の確認をお願いします。(PDFファイル)  [操作2]  ファイル名リンクをクリックしま・  # このページの先請へ # このページの先請へ                           |
| <ul> <li>・低圧託送新増設受付システム操作マニュアルです。ダウンロードのご</li> <li>・低圧託送新増設受付システム操作マニュアル(作因)</li> <li>・作団ツールを利用する際の操作マニュアルです。ダウンロードのうえ</li> <li>・ 電気のご契約のご案内</li> <li>・ 電気のご契約のご案内</li> <li>・ 体圧託送新増設受付システムご利用申込書</li> <li>・ (低圧託送新増設受付システムご利用申込書)</li> <li>・ (低圧託送新増設受付システム」サイトのご利用を頂くにあたって必須</li> <li>・ 低圧託送新増設受付システム」サイトのご利用を頂くにあたって必須</li> </ul> | うえ、操作方法の確認をお願いします。(PDFファイル) 、操作方法の確認をお願いします。(PDFファイル)  [操作2]  ファイル名リンクをクリックしま。 * このページの先聞へ 要なご利用申込書です。(PDFファイル)                   |
|                                                                                                    | うえ、操作方法の確認をお願いします。(PDFファイル) .、操作方法の確認をお願いします。(PDFファイル) [操作2] ファイル名リンクをクリックしま・ * このページの先請へ # なご利用申込書です。(PDFファイル) と申込書です。(WORDファイル) |
|                                                                                                    | うえ、操作方法の確認をお願いします。(PDFファイル) .、操作方法の確認をお願いします。(PDFファイル) [操作2] ファイル名リンクをクリックしま、 * このページの先調へ 要なご利用申込書です。(PDFファイル) と申込書です。(WORDファイル)  |

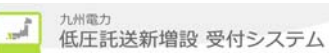

## 3.15. システムエラーについて

 (1) システムエラー及び予期せぬエラーが発生した場合、以下の画面を表示します。
 ※システムエラー画面を閉じた後、再度ログインして下さい。
 ※システムエラーは、データベースとのアクセス(データベースサーバとの通信回線の切断、データベースサーバのシステムダウン 等)ができない場合に発生します。
 画面で表示しているお問い合わせ先に連絡してください。

| Ш      |         |          | ビノロに生和 | 100 | • · o |
|--------|---------|----------|--------|-----|-------|
| 77九州電力 | 低圧託送新増設 | 🕏 受付システム |        |     |       |

| 0 ジフテムエラー                                                                                                 |               |
|----------------------------------------------------------------------------------------------------|---------------|
|                                                                                                    |               |
|                                                                                                    |               |
| システムエラー                                                                                                   |               |
|                                                                                                    |               |
| ※五英馬山本」アノださい、ハッユン 時中 いびけいアルス 可能計判 おります い                                                                  |               |
| ※再度やり直しをしても、システムエラーが発生する場合は、インターネットヘルプデスクへ連絡願います。                                                         |               |
|                                                                                                    |               |
| <インターネットヘルフテスク><br>電話番号:0120-939-920                                                                      |               |
|                                                                                                    |               |
| <u>ゥィバウを聞いる</u> 「操作1」 お問い合わせ先に連絡してく                                                                       | ださい。          |
| Conviolit @ KYUSHU ELECTRIC POWER CO., INC. All Rights Reserve                                            | d.            |
|                                                                                                    |               |
|                                                                                                    |               |
| セッションタイムアウト発生時は、以下の画面を表示します。                                                                              |               |
| <b>州電力 低圧託送新増設</b> 愛付システム                                                                                 |               |
|                                                                                                    |               |
| ) セッションタイムアウト                                                                                             |               |
|                                                                                                    |               |
|                                                                                                    | ホタン操作を1時間以_   |
| セッションタイムアウト                                                                                               | 11 47 なかつに場合、 |
|                                                                                                    | のでご注音ください     |
| ※ログイン後、一定時間アクセスがなかったため、処理を中断しました。<br>※恐わえりますが、一日ウンドウを閉じた後、軍度ログインビンただきますようお願い申し上げます                        |               |
|                                                                                                    |               |
| ウィンドウを閉じる                                                                                                 |               |
|                                                                                                    |               |
|                                                                                                    |               |
| [操作1]                                                                                                    |               |
| [操作1]<br>ウィンドウを閉じた後、ログイン画面より再度やり直してください。                                                                  |               |
| [操作1]<br>ウィント・ウを閉じた後、ログイン画面より再度やり直してください。<br>Copyright @ KYUSHU ELECTRIC POWER CO INC. All Rights Reserve | d.            |

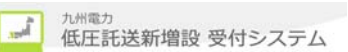

(3) 二重りが か時に先に起動していた画面で操作を行った場合、以下の画面を表示します。

| te and an an    |            |                                              | 0 世キュリティエラー                  |                                                 |
|-----------------|------------|----------------------------------------------|------------------------------|-------------------------------------------------|
| お申込み<br>L州電力    | からのお知らせ    |                                              | セキュリティコ                      |                                                 |
| いらせ情報           | が更新された伴名から | 6表示しておりますので、ご確認ください。                         | ※読ったアクセンです 再示からの込み           | アアクセフレアください。                                    |
| 所日              | カテニシー      | タイトル                                         | ※恐れ入りますが、一旦ウィンドウを閉じた後、再度ログイン | していただきますようお願い申し上げます。                            |
| 7/11/28         | 申込即速       | 再生可能エネルギー発電設備の低圧運発に係る工事費員                    |                              |                                                 |
| 7/11/20         | インターネット関連  | システムメンテナンスに伴うサービス停止について ( 12)                |                              |                                                 |
| 7/11/20         | 申込間連       | お客さまからのご意見・ご要望を踏まえた核能改善を行い                   | ウィンドウを閉じる                    |                                                 |
| 7/10/28         | インターネット関連  | 会員規約について(お知らせ)                               |                              |                                                 |
| 7/1/26          | 申込問連       | 平成29年2月から主閉閉幕の窓口への提出を廃止します                   |                              |                                                 |
| 2월:0件<br>申込情報が  |            | 222 展時:0件<br>気示してありますので、ご確認ください。<br>加容オ2 558 | ウィンドウを閉じるボタンをクリックします。        | 託送初トにログイン後、別の                                   |
| <u>iā</u> No. — | 記卷事業所      | 與機論循位所                                       |                              | インドりで託送ネットにログイ                                  |
|                 |            |                                              |                              | (二重起動)するとセキュリ<br>ィエラーとなりますので、行れ<br>ないようにしてください。 |
|                 |            |                                              |                              |                                                 |
|                 |            |                                              |                              |                                                 |

(1) 画面のフッター部分のお問い合わせリンクをクリックします。 FAQ が表示され、FAQ <u>のお問い</u>合わせ先に連絡してください。

| ↓トップページへ <u>サイトポリシー</u>   <u>会員規約</u> | お問い合わせ               | Copyright © KYUSHU ELECTRIC POWER CO., INC. All Rights Reserved. |
|---------------------------------------|----------------------|------------------------------------------------------------------|
| [操作1<br>お問い合                          | ]<br>うわせリンクをクリックします。 |                                                                  |
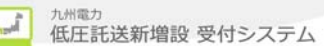

## 3.17. メンテナンス中にアクセスした場合

(1)以下の画面が表示された場合は、メンテナンスを行っていますので、メンテナンス終了後、再度アクセスしてください。

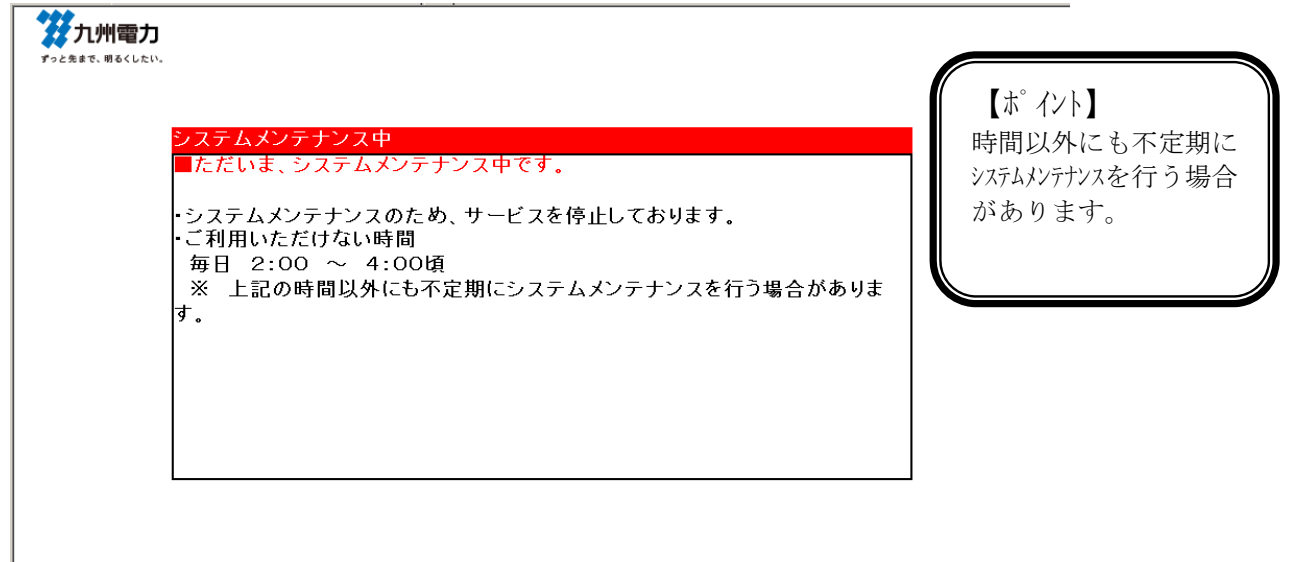

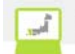

4. メッセージ

4.1. メッセージ 表示方法 (ポップアップ)
(1) エラー、もしくは警告レベルの項目を表示した場合
Web ページからのメッセージ ×
入力内容に不備があります。画面上段のエラーメッセージを確認の上、正しく入力してください。

(2) 質問レベルの項目を表示した場合

| Web ページからのメッセージ |                       | × |
|-----------------|-----------------------|---|
| ? 選択され          | こた添付資料を削除します。よろしいですか。 |   |
|                 | OK キャンセル              |   |

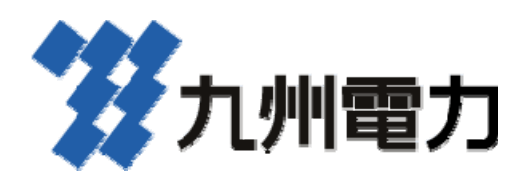